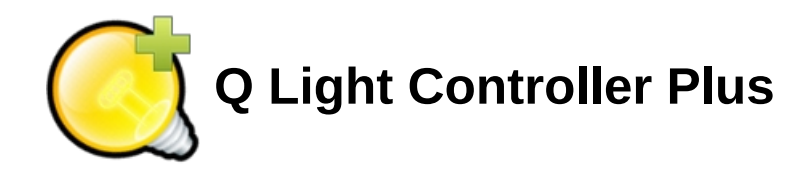

# ユーザードキュメント 日本語訳版

Updated to version 4.12.1 February, 17th 2019

### Basics

- 。 <u>概要説明と用語説明</u>
- 。 <u>よくある質問</u>

### Advanced

- 。 <u>起動オプション</u>
- パラメータチューニング
   スタイルの充蓄
- スタイルの変更

   キオスクモード
- <u>キォスクモート</u>
   webインターフェイス

# • <u> メインウィンドウ</u>

- <u>DMXモニター</u>
- ◎ DMXアドレス設定支援ツール
- 。 <u>
  現在のDMX値をシーンにする</u>
- <u>
   本番モード
   </u>

# • 耐 <u>フィクスチャーマネージャー</u>

- 。 <u>フィクスチャーの追加</u>
- フィクスチャーグループの編集
   エンシュルダループの編集
- <u>チャンネルグループの編集</u>
   ■ コームコエレーの再制作
- 。 <mark>※ フィクスチャーの再割り当て</mark>
- 。 <u>フィクスチャーを追加する方法</u>

## ・ 🔩 <u>ファンクションマネージャー</u>

- 📕 <u>シーンエディター</u>

- <u>
  <u>
  </u> <u>
  EFXエディター</u></u>
- <u>コレクションエディター</u>
- RGB マトリックスエディター
   RGB Script API
- <u>スクリプトエディター</u>
- *i* <u>オーディオエディター</u>
- <u>ビデオエディター</u>
- *ファンクションウィザード*
- ファンクションの選択ダイアルグ
- 。 <u>フィクスチャーの選択ダイアルグ</u>

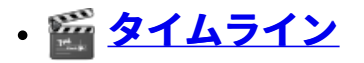

## ・ *<u>バーチャルコンソール</u>*

- 。 <u>ボタン</u>
- 。 <u>複数のボタン</u>
- <u>複数のボタンの追加</u>
- 。 <u>スライダー</u> 。 複数のスライダー
- <u>後切の入り191</u>
   ・
   アニメーション

- 。 <u>スピードダイアル</u>
- <u>XY パッド</u>
- <u>キューリスト</u>
   フレール
- <u>フレーム</u>
   <u>ソロフレーム</u>
- <u>ラベル</u>
- 。<u>オーディオトリガー</u>
- <u>外部入力</u>
- 。 <u>ウィジェットのスタイル</u>
- ・ 🕾 <u>シンプル卓</u>

# ・ 🧨 入出力

- 。 <u>入力/出力の設定</u>
- Input profiles
- <u>Audio Input/Output</u>
- 。 QLC+でサポートされている外部入力

Plugins:

- <u>ArtNet</u>
- DMX USB
- <u>E1.31 (sACN)</u>
- Enttec Wing
- <u>HID</u>
- Loopback
- <u>MIDI</u>
- <u>OLA</u> • <u>OSC</u>
- <u>USC</u> • Penero
- <u>Peperoni</u><u>uDMX</u>
- <u>Velleman</u>

## ・ <u>しか ・ フィクスチャー定義エディタ </u>

- 。 <u>機器情報</u>
- 。 <u>チャンネルとその機能</u>
- <u>モード</u>
- 。 <u>モードエディタ</u>
- <u>エイリアス</u>

## ・チュートリアル

- 。 <u>シーン作成のチュートリアル</u>
- <u>ページ付きフレーム作成のチュートリアル</u>
- サウンドコントロールのチュートリアル
- 。 <u>BCF2000 + LC2412を接続するチュートリアル</u>

# 概要説明と用語説明

Q Light Controller Plus (以下、QLC +)は、ライブ・コンサートや劇場などの様々なパフォーマンスで使用される照明器具 を制御するためのものです。QLC +は他の照明コントロールソフトの500ページ以上のマニュアルを必要とせずに、直感的 で柔軟なユーザーインターフェイスを使用して誰でも簡単に扱えることを目標としています。

このページは、トピックス名でアルファベット順に並べられています。

# Audio

オーディオ<u>ファンクション</u>は、音声ファイルを再生するためのファンクションです。

QLC +は、Wave、MP3、M4A、Ogg、Flacをサポートしています。モノラル、ステレオの両方で44.1KHz、48KHzなどの いくつかのサンプルレートをサポートしています

オーディオファンクションでは、 <u>タイムライン</u>を使用して、任意のタイミングで<u>チェイス</u>または <u>シーン</u>を設定することが できます。

QLC +はオーディオはフェードインとフェードアウトをサポートしています。

#### Вгиск

### └──Blackout(ブラックアウト)

ブラックアウトは、現在実行されているファンクションや手動で設定されている値にかかわらず、すべてのUniverses内の すべてのチャネルをゼロにします。ブラックアウトがオフになると、各universesへすべてのチャンネルの<u>現在の値</u>の送信 が再開されます。

#### 機能

1つのチャンネルでフィクスチャーに実装されている*機能*を呼び出すためにチャンネルを段階的に操作するようなものがあ ります。ムービング等のカラーホイールでの色の選択がこの機能にあたります。それぞれの<u>機能に</u>は以下の3つの概念があ ります。

- 最小値
- 最大値: チャンネルの出力が最小値~最大値の間にあるときにその機能を実行します。
- 名前:機能名です、カラーホイールの場合は、それぞれの色の名前といったところです。

### チャネルグループ

チャネルグループ<u>エディタ</u>を使用して、 <u>フィクスチャマネージャ</u>パネルでチャネルグループを追加および定義することが できます。 チャンネルグループには名前をつけることができます、自分でわかりやすい名前をつけておくと良いでしょう。

# <del>∜</del>チェイス

チェイスは<u>ファンクション</u>の一種で、シーンを順番に再生していく機能です。1ステップ目のシーンが再生され終わると2 ステップ目のシーンが再生されます。このステップ数には上限はありません、好きなだけなシーンや<u>ファンクション</u>を追加 してください。

また、ステップを逆順に再生したり無限ループさせたりと様々さ再生モードが用意されています。

このステップには以下のように個別・全体に再生時間を設定することができます。

- フェードイン
- 全体ホールド時間
- フェードアウト
- 再生継続時間

<u>ファンクションマネージャーで</u>チェイスを複製することができます。

#### **Click And Go**

チャンネルに段階的に機能が割り振られている場合は、2回のクリックで機能呼び出すことができます。これにより簡単に フィクスチャーをコントロールできます。 以下の機能をサポートしています。

- ホイールカラー
- RGBカラーピッカー
- GOBO/マクロ呼び出し

## ショレクション

コレクションは<u>ファンクション</u>の一種で、複数のファンクションをまとめて1つのファンクションにすることができます。 まとめるファンクション数に上限はありません。

※コレクションではフェードタイム等の設定はできません。まとめる前にファンクションにあらかじめ設定しておいてくだ さい。

<u>ファンクションマネージャー</u>でコレクションを複製することができます。この時、まとめたファンクション全てがコピーさ れるわけではなく、ただ単純にコレクションが2つになるだけです。

#### DMX

<u>DMX</u>は**D**igital **M**ultiple**X**の略です。 1Universeに512chをもち、1chには0~255の値を通信できます。

QLC+では4Universeまでサポートしています。QLC+ではDMX以外にもたくさんの出力プラグインがあります。しかし、舞 台照明で一番よく使われているのはDMXなので、DMXを基準にQLC+は設計されています。 出力を行うためにはアウト プットプラグインの設定のほか、 <u>出力デバイス</u>が必要な場合があります。

# 2 <sub>EFX</sub>

EFXは<u>ファンクション</u>の一種で、ムービングやスキャナーなどのPan Tiltがあるフィクスチャーをコントロールするのに向 いているファンクションです。EFXでは、様々な動きがプリセットされています。EFXエディタで操作できるのはPan Tilt が定義されているフィクスチャーのみです。 最新のバージョンでは、動きのほか、色や光量も制御できるようになりまし た。

# **マ**フィクスチャー

フィクスチャーは機材のことを指しています。フィクスチャーにはムービング等の近代的な機器のほか、Parライト等の Dimmerを必要とする昔ながらの灯体のことも指しています。

フィクスチャーを正しく定義しておくと、QLC+上の様々な機能を便利に扱うことができます。フィクスチャーの定義は主 に以下の項目です

- メーカー名
- 型番
- フィクスチャーの種類(ムービング・スキャナー・レーザーなど)
- 本体情報(大きさや重さ、消費電力など)
- チャンネル
  - 。 チャンネルグループ(強度、パン、チルト、ゴボ、カラー、スピードなど)
  - Pan Tiltなど(8bit 制御のほか、16bit制御もできます)
  - 。 輝度チャンネル(RGB / CMY)のオプションの原色
  - チャンネル機能の値の範囲(0-5:ランプ点灯、6-15:ストロボなど)

これらの定義はQLC+にプリセットされていますが、ユーザーが自分で作ることもできます。

- DMX Universe
- DMXアドレス
- 名前

既存のフィクスチャーも修正・編集することができます。そのときに名前を変えて登録しておかないとQLC+上に表示され ません。同じことがDMXアドレスにも当てはまります。ユーザー自身がチャンネル名やフィクスチャーにわかりやすい名 前をつけてください。

Dimmerを使用するような昔ながらの灯体をQLC+に追加するときは、QLC+にフィクスチャ定義ファイルを作成しても構い ませんが、そんな面倒なことしたくないという人はフィクスチャー名"Generic"を利用すると良いでしょう。"Generic"は 様々なケースで利用できる汎用的な定義ファイルです、特殊な機能は定義されていませんが、複雑なことをしないならばこ れくらいで良いでしょう。

## **ニ**フィクスチャグループ

<u>フィクスチャー</u>をグループとしてまとめることができます。サスバトンごとにグループでまとめたり、など好きに使えま す。また、RGBマトリクス等の大量のフィクスチャーを扱う物に関しては、グループでまとめておいたほうがいいでしょ う。

### フィクスチャーのモード設定

フィクスチャーによっては複数のモードがある場合があります。例えば、ムービングのPan Tiltを8bitで制御するモード、 16bitで制御するモードのようにチャンネルの構成がモードによって変わることがあります。そこで、全てのモードに対応 できるようにフィクスチャーをモードごとに定義することができ、QLC+上ではプルダウンメニューから選択するだけで扱 えます。

# **く**ファンクション

ファンクション数の上限はありません。フィクスチャーのコントロールを自動化するために作成します。ファンクションに はいくつかの種類があります。

- <u>シーン</u>
- <u>チェイス</u>
- <u>シーケンス</u>
- <u>EFX</u>
- <u>RGBマトリックス</u>
- <u>コレクション</u>
- <u>ショー</u>
- <u>オーディオ</u>

ファンクションには好きな名前を付けることができます、わかりやすい名前をつけてください。

バージョン3.3.0でファンクションに時間を設定できるようになりました。

- フェードイン: HTP(シーンでもLTPでも)のチャンネルを目標値にフェードインするのに使用される時間
- フェードアウト: 光量チャンネルをゼロに戻すために使用される時間
- 継続時間:現在のステップの継続時間(シーンには適用されません)

### グランドマスター

Grand Masterは、全てのチャンネルに関するスライダーで、このスライダーを下げると全てのチャンネルの出力が小さく なります。通常、Grand Masterは**Intensity**チャンネルにのみ影響しますが、 **すべての**チャンネルの値に影響を与えるよう に変更することもできます。

Grand Masterには、Grand Masterがチャンネルの値にどのように影響するかを制御する2つの値モードもあります。

- <u>Reduce:</u>影響を受けたチャンネルの値は、Grand Masterスライダで設定された割合で減少します。たとえば、Grand Masterが50%の場合、影響を受けるすべてのチャネルが現在の値の50%に縮小されます。
- <u>制限:</u>影響を受けたチャンネルは、グランドマスタースライダーで設定した値よりも大きな値を取得できません。た とえば、127のGrand Masterは、影響を受けるすべてのチャンネルの最大値が正確に127に制限されます。

#### Head

ヘッドは、フィクスチャーの発光するところの数です。通常のフィクスチャーでは1HEADですが、フィクスチャーの中に はカラーバーや、LEDミニブルートライト等、1つのフィクスチャー内に独立したものをいくつか備えているものもありま す。このようなフィクスチャーをQLC+上で1つのフィクスチャーとして扱うと、ファンクション作成がやりにくいので、 HEADという概念で定義しておけば便利に扱えます。

HEADを作るとQLC+では1HEADを1フィクスチャーのように操作することができます。これらの設定は<u>フィクスチャモー</u> <u>ドに</u>を利用して設定ができます。

#### HTP(ブレンドモード)

HTPは複数の<u>フアンクション</u>で1つのチャンネルを制御した時に最終的な出力値を得るためのアルゴリズムです。HTPは複数のファンクションの中で一番値が大きいを優先します。これにより、例えば50%の*光量*のファンクションと80%の光量のファンクションを同時に再生した時の最終的な値は80%です。

このようにして一番大きい値が優先されます。

2つの<u>シーン</u>間のクロスフェードは、最初のシーンのHTPレベルを2番目のシーンのHTPレベルに置き換えます。新しい HTPレベルは、上記のように他の機能や仮想コンソールウィジェットからのHTPレベルと組み合わされます。LTPも参照し てください。

# ኛ 入力/出力プラグイン

QLC+は、さまざまな入出力プラグインをサポートしています。 プラグインは、物理デバイス(DMXアダプタやMIDIコントローラなど)やネットワークプロトコル( <u>ArtNet</u> 、 <u>OSC</u> 、 <u>E1.31など</u>)などのことです。 いくつかのプラグインはフィードバックをサポートしています。

QLC +の主な入力方法はキーボードとマウスです。ユーザーはキーボードのキーをバーチャルコンソールのボタンに割り当てたり、スライダをドラッグしたりすることができ、ほとんどすべてをマウスで操作できます。

プラグインを使用すると、追加の入力デバイスをコンピュータに取り付けることができますが、通常のマウスとキーボード のややこしい操作を外部のデバイスでも操作することができます。

外部入力では、外部の物理デバイスや外部ソフトウェアからの信号でQLC+をコントロールすることができます。

また、出力プラグインでは複数のUnieverseごとに別々の方法で出力することもできます。

#### InputProfiles

InputProfilesは外部入力から送信されてくるチャンネルや数値が実際のデバイス場ではどのような形状なのかを定義しておける仕組みです。例えばBehringer BCF-2000、Korg nanoKONTROL、Enttec Playback Wingなどのデバイスでは、〇〇chはスライダー、〇〇chはボタンなどの情報を定義しておくことでQLC+で実際に使おうとした時にかんたんに接続、設定を行うことができます。面倒な作業は毎回やらずに、最初に1回だけInputProfilesを作ってしまえば良いのです。

### LTP(ブレンドモード)

HTPは複数の<u>フアンクション</u>で1つのチャンネルを制御した時に最終的な出力値を得るためのアルゴリズムです。このアル ゴリズムは複数のファンクションのうち、一番最後に更新された値を出力します。これは*ゴボやカラー*などの機能を持った チャンネルに設定しておくことをおすすめします

<u>シーン</u>間のクロスフェード中にLTPモードのチャンネルが想定外の動作をすることがあることに注意してください。この問 題については<u>コレクション</u>を利用してタイミングをずらすことなどで解決できるかもしれません。<u>HTP</u>も参照してくださ い。

# **ト**モード

QLC+にはデザインモードと本番モードの2つのモードが存在します。これによって本番中に間違えてファンクションを削除してしまうといったミスを防げます。

- <u>デザインモード</u>では、ファンクションやバーチャルコンソールなど編集全てのものを編集するモードです。ファンクションとフィクスチャ</u>を作成および編集し、<u>機能の</u>仕方を調整します。
- <u>本番モード</u> <u>本番モード</u>では、オペレートが中心で、編集などは行えなくなります。また、バーチャルコンソール上のウィジェットが使えるようになります。

## 🔂 RGBマトリックス

RGBマトリックスはファンクションの一種であり、平面状に並べられたフィクスチャー(<u>HEAD</u>)を1つのディスプレイのように扱い、操作することのできる機能です。具体的には単色に光らせるほか、文字を表示したりなど多くのグラフィカルな 演出ができます。これらの演出は<u>RGB Script</u>というもので作られており、ユーザーはこのスクリプトを記述することで自分 でこのアニメーションを作成することができます。

各RGBマトリックスには独自の速度設定があります:

- フェードイン: 各ピクセルをフェードインする時間
- •フェードアウト: 各ピクセルをフェードアウトさせる時間
- 継続時間:現在のステップ/フレームの継続時間

# <mark>う</mark> RGBスクリプト

RGBスクリプト(と混同しないでください)は、 <u>RGBマトリックス</u>ファンクションは<u>ECMAScript</u> (JavaScriptに似ていま す)で書かれたプログラムです。詳しくは、 <u>RGBスクリプトAPI</u>ページをご覧ください。

# **■**シーン

シーン<u>機能</u>は、1つまたは複数のフィクスチャインスタンスに含まれる選択されたチャネルの値を含む。シーンが開始され ると、そのチャンネルが目標値に達するまでの時間は、シーンの速度設定によって異なります。

各機能には独自の速度設定があります:

• フェードイン: すべてのチャンネルをターゲット値にフェードインするのに使用された時間

• **フェードアウト:** HTP /輝度チャンネルをゼロに戻すために使用される時間。この設定の影響を受けるのは<u>HTP</u>チャネル だけです。

シーン機能のコピーは、 <u>ファンクションマネージャで</u>作成することができます。シーンの内容はすべて複製にコピーされ ます。

### **●●●**シーケンス

シーケンスは

シーケンスは<u>チェイス</u>によく似たファンクションです。シーケンスにはチェイス同様ステップを持ち、順番に再生していく ファンクションです。しかしチェイスとは違い既存のファンクションを追加するのではなく、ステップを作りながら、追加 しながらシーケンスを作っていきます、一見面倒なだけにも見えますがタイムライン機能でショーを作るときに便利さを実 感する事でしょう。詳しくは<u>こちら</u>をご覧ください。

# Script

スクリプトは<u>ファンクション</u>の一種であり、簡単な文法でフィクスチャーなどで複雑な演出ができます。 <u>Scriptはスクリプ</u> <u>トエディター</u>で編集・変更できます。※ScriptとRGB Scriptは全く別のものです、名前は似ていますが気をつけてくださ い。

# **ビンショー**

ショーはファンクションを決まったタイミングで自動再生させることのできる機能です。これによりあなたは何度でも寸分 の狂いもなく同じ演出をすることができます。<u>タイムラインで</u>編集することができます。

# 

ビデオは<u>ファンクション</u>の一種で、コンピュータ内やネットワーク上の動画を再生することのできるファンクションです。 再生できるビデオ形式はお使いのOSによって異なります。 ビデオを<u>ショー</u>や<u>チェイス</u>の中に組み込むこともできます。

# よくある質問

このページはユーザーの皆さんからのよくある質問をまとめたものです。 ここには解決のヒントが書かれています。

| 1 | Q:       | QLC+ がUSBデバイスと接続できない。                                                                                                    |
|---|----------|----------------------------------------------------------------------------------------------------|
|   | A:       | QLC+ではたくさんのUSBデバイスをサポートしています。まず確認することは、機器が壊れていないかです、コンピューターと接続すると<br>大抵のデバイスはLEDなどのランプが光ると思います。<br>WIndowsをしようしていて、Peperoni もしくは Velleman のデバイスが接続できない場合は以下のリンクを参照してください。 これらのデ<br>バイスを接続するにはDLLを追加する必要があります。 <u>Peperoni output plugin、Velleman output plugin</u><br>もし、あなたがLinuxを使っていてデバイスが接続できない場合はだいたい"dmesg" コマンドで解決する場合が多いです。 |
| 2 | Q:       | バーチャルコンソールで大量の <u>ボタン</u> を使っています。オペレート時に再生中のファンクションを止めてから次のファンクションを再生する<br>ので、2回クリックしなければならず面倒です。                                                                                                    |
|   | A:       | <u>ソロフレーム</u> を使って見てください。                                                                                                    |
| 2 | O.       | FEYを使うとフィクフチャーの光量が是十のキキで固定されてしょう                                                                                                    |
| 5 | Q.<br>A: | 詳しくはこちらをお読みください。                                                                                                    |
|   |          |                                                                                                    |
| 4 | Q:       | Apple社のMacを使っています、OSをMavericks以降にアップグレードしたらUSB DMXデバイスが動かなくなりました。                                                                                                    |
|   | A:       | Mavericks以降で搭載されたAppleUSBFTDIデバイスドライバーが邪魔をしているせいです。<br>解決にはいくつかの方法があります、<br>詳しくは <u>こちらdisable the Apple FTDI driver</u> で解説しています。<br>それでも解決しない場合は <u>ENTTEC FTDI Driver Control tool</u> こちらも試して見てください。                                                                                                    |
|   |          | ※: これらの設定を行うとUSB DMXは使えるようになりますが、今まで使えていた他のUSB機器が使えなくなってしまう可能性もありますの<br>で、注意してください。<br>※: MacのOSをアップグレードするとこの設定は無効になってしまうので、毎回この手順で使えるようにする必要があります。<br>※: これらの設定を変更した後はコンピュータを再起動してください。                                                                                                    |
| 5 | Q:       | QLC+のユーザーフォルダはどこにありますか?                                                                                                    |
|   | A:       | ユーザフォルダは、ユーザフィクスチャ、入力プロファイル、RGBスクリプト、およびMIDIテンプレートが入る場所です。<br>お使いのシステムによって場所が違います。<br>Linux: \$HOME/.qlcplus<br>Windows: C:\Users\MyUser\QLC+<br>Mac OS: \$HOME/Library/Application\ Support/QLC+<br>フォルダは不可視ディレクトリの場合があります、コマンドラインからアクセするのが手っ取り早いです。こんな感じで                                                                         |
|   |          | cd \$HOME/Library/Application\ Support/QLC+                                                                                                    |
|   |          | ユーザーフォルダーのファイルはシステムないのデフォルトの設定よりも優先されます。                                                                                                    |
|   | _        |                                                                                                    |
| 6 | Q:       |                                                                                                    |
|   |          | システムフォルタはインストール時に追加されている、フィクスチャ、入力フロファイル、RGBスクリプト、およびMIDIテンプレートか入る<br>場所です。                                                                                                    |
|   | A:       | Linux /usr/share/qlcplus<br>Windows: インストールフォルダ内にあります。 C:\QLC+やprogramsフォルダを探して見てください<br>Mac OS: QLC+.app ファイル内に入っています。アプリケーションフォルダからQLC+.appを探し、右クリックからパッケージの内容を表示                                                                                                    |
|   |          | でアクセスできます。<br>これらの場所になかった場合はインストール時に違う場所を指定していた可能性が高いです。                                                                                                    |
| _ | ~        |                                                                                                    |
| 1 | Q:       | Windowsdで動画が再生されない。                                                                                                    |
|   | A:       | QLC+ はQlライブラウとDiffectShowを必要としています、インストールされているが確認して見てください。<br>また、Windowsデフォルトではコーデックが不足している場合が多いので <u>こちら</u> を参考にしてインストールしてください。                                                                                                    |
| 8 | Q:       | 4KディスプレイでQLC+を起動すると文字やアイコンがとても小さく表示されてしまい使い物にならない。                                                                                                    |
|   |          | デフォルトでは高解像度ディスプレイ向けになっていません。以下の手順で起動オプションを指定して起動してください。                                                                                                    |
|   |          | Linux (from terminal): QT_AUTO_SCREEN_SCALE_FACTOR=1 qlcplus                                                                                                    |
|   | A:       | Windows shortcut: C:\Windows\System32\cmd.exe /c "SET QT_AUTO_SCREEN_SCALE_FACTOR=1 && START /D ^"C:\QLC+^" qlcplus.exe                                                                                                    |
|   |          | Mac OS (from terminal): QT_AUTO_SCREEN_SCALE_FACTOR=1 QLC+.app\Contents\MacOS\qlcplus                                                                                                    |
|   |          | <u>起動オプション</u> も合わせてお読みください。                                                                                                    |

# メイン画面構成

QLC+は3つの要素で画面が構成されています。

- 1. 上部のメニューバー
- 2. 現在のタブに応じた中央の編集画面
- 3. タブを切り替えるための画面下部のタブバー

| Q Light Controller Plus - New Workspace                          | - + ×                  |
|------------------------------------------------------------------|------------------------|
|                                                                  | 1) 🔹 🛯 🕨 🕨             |
|                                                                  |                        |
| Fixtures Groups Channels Groups                                  | No fixtures            |
| Name Universe Address 🗸                                          |                        |
| All fixtures                                                     | Click to add fixtures. |
| 2                                                                |                        |
| 👻 Fixtures 🜲 Functions 📓 Shows 🛷 Virtual Console 🕮 Simple Desk . | inputs/Outputs         |

QLC+のほとんどのボタンにはツールチップ(簡易説明)があります、ボタンの上にカーソルを置き、しばらく待つと説明 が表示されます。

## メニューバー (1)

画面上部に左詰めでボタンが配置されています。

● 新規プロジェクト作成 (CTRL+N) ● プロジェクトデータの読み込み (ボタンを長押しすると、最近のファイルを表示します) (CTRL+O) ● プロジェクトデータの上書き保存 (CTRL+S) ● プロジェクトデータの別名保存

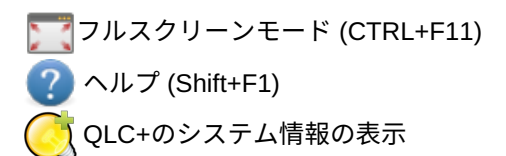

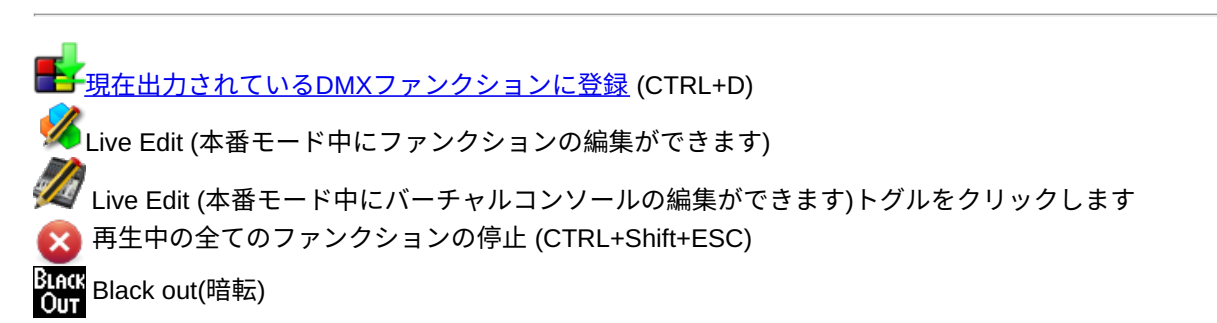

## 中央の編集画面 (2)

タブによって表示される内容が変わります。

## タブバー (3)

タブを切り替えることができます。

Input/Output
設定画面

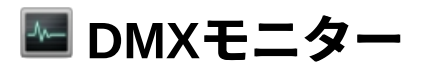

DMX モニターでは、現在出力されているDMX値を確認するためのツールです。 フィクスチャーに関する最低限の情報が表示されています。**モニター**の表示オプションを変更しても、フィクスチャーの動作の設定は変更されません。 DMXモニターでは、DMX viewと**2D ビュー**を切り替えることができます。

### **DMX view**

DMX viewでは、フィクスチャーのチャンネルごとに出力されているDMXをアイコン、チャンネル、出力値を表示するモードです。具体的な出力の数字を確認するのに便利です。

- チャンネルに割り当てられたアイコンが表示されています
- チャンネル番号が表示されています
- 出力値が表示されています

#### ツールバーの説明

| 2D<br>ビュー          | クリックすることで、2DビューとDMX viewを切り替えます。                                                                                                    |
|--------------------|----------------------------------------------------------------------------------------------------|
| A                  | 表示されているフォントを変更できます。選択したフォントによっては表示が崩れる場合があります。固定<br>幅のMonaco, Andale, Courierを選択することをオススメします。ここで設定したことはプロジェクトファイル<br>ではなく、QLC+に保存され、次回以降どのプロジェクトでも適用されます。 |
| DMX<br>チャンネ<br>ル番号 | フィクスチャーのチャンネル番号に実際のDMXのチャンネル番号を表示します。                                                                                                    |
| 機器ごと               | フィクスチャーのチャンネル番号にフィクスチャーごとに1から通し番号を振り表示します。同じフィクス<br>チャーを多数監視する際に便利です。                                                                                     |
| DMX <b>値</b>       | 出力値を実際のDMX値表示します。(0 - 255)                                                                                                    |
| パーセン<br>ト          | 出力値を割合で表示します。(0% - 100%)                                                                                                    |
| Universe           | 表示するUniverseを選択します。デフォルトでは "全てのUniverse"が設定されています。                                                                                                    |

#### 2D view

2D viewでは、フィクスチャーの種類に応じて実際のフィクスチャーの動作をシミュレーションして表示する簡易的なビ ジュアライザです。

以下の値がシミュレーションされます

値を入力することで調整することができます。

- 光量
- R/G/B
- C/M/Y
- カラーホイールの色 ※ホイールを使った2色のカラーは表示できません。
- シャッター

2Dviweモードでは、実際の仕込み時のフィクスチャーの配置を再現できるようにグリッドを表示することができます。 2Dviewではステージを正面から見た様子を再現できるように設計してありますが、お好きな方向からの図として好きな位 置にフィクスチャーを設置することが可能です。 表示されているフィクスチャーのアイコンはドラッグ&ドロップのほか、クリックすると表示される右側のパネルに直接数

#### ツールバー

| DMX<br>View     | クリックすることで、2DビューとDMX viewを切り替えます。 |
|-----------------|----------------------------------|
| グリッ<br>ド        | 幅と高さを調整できます。                     |
| グリッ<br>ドモー<br>ド | グリッドの単位を変更できます。(メートル、フィート)       |

| - | フィクスチャーを追加できます。フィクスチャーを選択するダイアルログが表示されます。 すでに2D<br>viewに追加されているフィクスチャーはグレーで表示され、選択できません。                                                                                                    |
|---|----------------------------------------------------------------------------------------------------|
|   | フィクスチャーを削除できます。  フィクスチャーを選択すると、黄色で強調表示されます。                                                                                                    |
|   | <ul> <li>背景にプランや、図面等の写真を表示できます。</li> <li>背景の表示には3つのオプションがあります。</li> <li>No background: 背景に画像を表示しません。</li> <li>Common background: 常に1つの画像を背景に表示します。</li> <li>Custom background list: 再生中のファンクションに応じて表示する画像を個別に設定できます。</li> <li>ボタンから再生中に背景を表示したいファンクションを追加 / 削除できます。本番モードで設定したファンクションが再生されると背景に画像が表示されます。</li> </ul> |
| Ø | フィクスチャー名を表示します。                                                                                                    |

### フィクスチャーごとの設定

フィクスチャーをクリックすると画面右に設定項目が表示され、フィクスチャーごとに設定をすることができます。 設定項目

| Horizontal | X方向の座標を設定できます。                                                                                |
|------------|-----------------------------------------------------------------------------------------------|
| Vertical   | Y方向の座標を設定できます。                                                                                |
| 回転         | フィクスチャーのアイコンを傾けることができます。                                                                      |
| Gel color  | ゼラ(カラーフィルター)の色を設定できます。この設定はフィクスチャーがLED機器などではなく、ハロゲ<br>ン灯などの灯体の場合に便利な機能です。この機能はLED機器には適用されません。 |
| X          | Gel color設定をリセットする。                                                                           |

### Pan/Tilt の表示

PanとTiltはフィクスチャーのアイコンの周りに円形の線が表示され、簡易的に監視することができます。 **P**ANに は<mark>Purple(紫)</mark>、TILTには<mark>Turquoise(トルコ石色)</mark>の円が表示されます。 グレーの点はPan / Tiltができる可動域を表しており、 範囲の中心が真下に来るように表示されています。

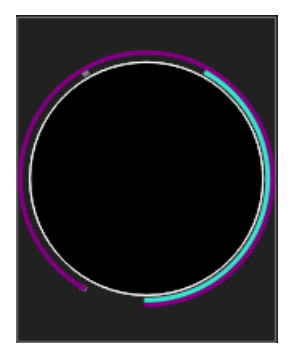

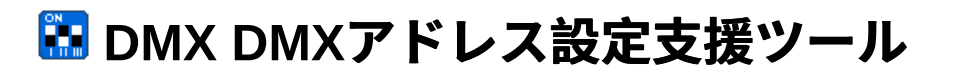

このツールは、バージョン4.3.2で導入されたフィクスチャーのDMXの設定を楽にするためのツールです。 ディップスイッチでスタートアドレスを設定するフィクスチャーを使う時に役に立ちます。 一般的な10列のディップスイッチが表示されます。実際のフィクスチャーと同じような見た目にするために、背景色や天 地反転などを設定できます。

※ ディップスイッチの11列目以降のスイッチに注意してください。一般的には11列目以降はDMXのアドレスの設定で はなく、フィクスチャーの設定を行うことが多いです、フィクスチャーの取扱説明書をよく読み、設定をおこなってくださ い。

# 롿 現在のDMX値をシーンにする

現在出力されているDMXの値をシーンとして登録することができます基本的には、スナップショットを撮ってあとで利用 できるようにして置く機能です

この機能では新たに<u>シーン</u>を作ることや、既存のシーンを上書くこともできます。また、シーンのほかすでに存在する<u>チェ</u> <u>イス</u>に追加したり、バーチャルコンソールに<u>ボタン</u>や<u>スライダー</u>として追加することができます。

次の点にご留意ください。

- チェイスに追加した場合は、次回再生する時から追加したシーンが再生されるようにになります。
- 記録されるDMX値は最終的なグラウンドマスターの値です。

ウィンドウを開くと以下の項目が表示されます。

| シーン名                     | 新規作成するシーンの名前を指定できます。名前を指定しない場合は、 "New Scene From Live 〇〇"のような名前がデフォルトで指定され、〇〇のところには昇順で数値が振られていきます。                                                                                                    |
|--------------------------|----------------------------------------------------------------------------------------------------|
| ● 上書きたい<br>シーンを選択し<br>ます | このボタンをクリックすると、既存のファンクションが表示され、上書きたいファンクションを選択で<br>きます。<br>※ シーンを上書く時にはダイアルログは表示されません、意図しないファンクションを上書くことのな<br>いように注意してください。<br>シーンが選択されると、QLCは自動で2つの項目を入力します。<br>・ "選択したチャンネルのみ出力"にチェックを入れます。<br>・ シーンで操作されるフィクスチャーのDMXチャンネルにチェックを入れます。もし、既存のシー<br>ンになかったチャンネルも登録したい場合はご自身でフィクスチャーのチャンネルにチェックを<br>入れてください。                                                                                                    |
| 全てのチャンネ<br>ルを出力          | QLC+に登録されているずべてのuniversesとフィクスチャーのチャンネルをシーンとして登録しま<br>す。 実際に登録するチャンネルやuniverses、フィクスチャーの数などの情報を画面上で確認するこ<br>とができます。                                                                                                    |
| 選択したチャン<br>ネルのみ出力        | ウィンドウ左のフィクスチャーツリーからシーンとして追加したいチャンネルにチェックを入れてく<br>ださい。ツリーはuniversesとフィクスチャーごとにソートされています。                                                                                                    |
| このシーンを追<br>加             | <ul> <li>作成したシーンをバーチャルコンソール上に設置することができます。<br/>以下のオプションがあります。</li> <li>チェイス 選択すると、バーチャルコンソール上に設置されている全てのチェイスが一覧で表示されます。一覧の、チェイス名にチェックすることでシーンを追加できます。<br/>この機能は、バーチャルコンソール上にチェイスでキューリストを作成している場合にとても<br/>便利な機能です。これにより、本番中に作成したシーンをすぐにキューリストとして使用することができます。</li> <li>ボタン: バーチャルコンソール上にボタンとして追加します。<br/>ON/OFFボタンとして上書きされます。ボタンのラベルにはデフォルトの名前 Scene from live<br/>OO がつけられます。<br/>* もともとボタンに割り当てられていたシーンは上書きされます。</li> <li>フェーダー: バーチャルコンソール上のフェダーにシーンを割り当てます。<br/>ボタンと同様に選択した全てのフェーダーは、今追加したシーンの全てを一括で制御します。<br/>*シーンのコントロールをフェダーで行うためには本番モードになっている必要があります。<br/>*元々フェーダーに割り当てられていたファンクションは上書きされるとこに注意してください。</li> </ul> |
| 0でないチャン<br>ネルのみ出力        | 現在出力されているDMX値の中で、 <b>0ではない</b> チャンネルのみがシーンに登録されます。<br>この機能を正しく使うと、バーチャルコンソールに登録されている別のファンクションの邪魔をする<br>ことなく、シーンを作成できます。                                                                                                    |

# 🖋 本番モード中の編集

この機能はQLC+4.5.0から実装されました。 <u>本番モード</u>のままで、いくつかの<u>ファンクション</u>の編集を行うことができます。

🜠 Live Editアイコンは上部のバーの 🌓 <u>DMX ダンプ</u>の横にあります。

アイコンをクリックすると、ファンクション一覧が表示され、編集したいファンクションを選択することができます。 ファンクション洗濯後、OKをクリックするとファンクションに応じたエディターが表示されます。 現在のバージョンでは、Live Editで以下の機能がサポートされています。

- シーンシーンエディタが表示されます。
   ※本番モード時、現在再生していないファンクションを編集しようとすると、自動で"ブラインド編集"モードになります。(実際にDMX値は出力されません)一方、現在再生中のファンクションを編集しようとすると、デフォルトで"ライブモード"になります。(編集中のDMX値が出力されます。)
- ● <u>チェイス</u> チェイスエディターが表示されます。
- EFX EFXエディターが表示されます。
- 👽 <u>RGB マトリックス RGBマトリックスエディター</u>が表示されます。

<u>ファンクションリスト</u>は、ファンクションの種類ごとに表示され、チェックボックスを用いて目的のファンクション を探しやすくすることができます。 現在再生中のファンクションのみを表示させることもできます。

※現在再生中のファンクションが複数ある場合は、編集ファンクションとの兼ね合いで、HTPモードでDMX値が出力されます。

# ▶フィクスチャーの追加・編集

フィクスチャーをプロジェクトへ追加、編集、削除することができます。画面左にはフィクスチャーの一覧が表示されま す。フィクスチャーを選択した時、画面右ににはそのフィクスチャーの詳細が表示されます。

|    | <u>DMX機器の追加</u> ダイアルログから <u>フィクスチャー</u> を追加します。                                                                                                    |
|----|----------------------------------------------------------------------------------------------------|
|    | <u>RGBパネルの追加</u> ダイアルログからRGBパネルを追加します。                                                                                                    |
|    | フィクスチャーを削除します。 フィクスチャーを削除すると、登録されていたすべてのフィクスチャーグループ<br>からも削除されます。                                                                                                    |
| st | 選択されているフィクスチャーを <u>ダイアルログ</u> で設定を変更することができます。                                                                                                    |
|    | <u>チャンネルプロパティ設定</u> を開きます。                                                                                                    |
|    | 選択したフィクスチャーを <u>フィクスチャーグループ</u> に追加することができます。このボタンから新規フィクス<br>チャーグループを作成することもできます                                                                                                    |
| Ê  | フィクスチャーグループから削除します。※ グループからフィクスチャーを削除してもプロジェクト自体から削除<br>されるわけではありません。また、複数のフィクスチャーグループに属していたとしても、1つのグループ内の編<br>集が他のフィクスチャーグループに影響することはありません。                                                                                                    |
|    | 選択したフィクスチャーを上へ移動します。                                                                                                    |
| ➡  | 選択したフィクスチャーを下へ移動します。                                                                                                    |
|    | フィクスチャーリストファイル (.qxfl)を読み込みます。既にフィクスチャーを登録している状態でフィクス<br>チャーリストファイル(.qxfl)を読み込む時に既存のフィクスチャーと同じチャンネルに読み込んだフィクスチャーが<br>割り当てられることがあり、QLC+にはそれを自動修正する機能はありません。下記のフィクスチャーとチャンネ<br>ルの再割り当てを行うか、新規プロジェクトを作成した際にフィクスチャーリストファイル(.qxfl)を読み込むことを<br>オススメします。 |
|    | フィクスチャーリストファイル(.qxfl)を出力します。ここで作成したファイルを上で説明したように読み込むこと<br>ができます。                                                                                                    |
| ×  | <u>フィクスチャーとチャンネルの再割り当て</u> をします。                                                                                                    |

# フィクスチャーの追加・編集

(わずかな違いと)同じダイアログが新たに追加し、既存のプロパティの編集の両方に使用される<u>フィクスチャー</u>。

**注:** 既存のフィクスチャを編集するとき、既存のフィクスチャーのデータを元に<u>シーン</u>などのファンクションを作成してい る場合、フィクスチャーの編集をすると互換性がなくなる場合があります。既存のフィクスチャーを編集する時には編集後 にシーンなども修正する必要があります。 チャンネルが一致しないことや、チャンネルが他のフィクスチャーと重複して しまうことがあります。 しかし、<u>RGBマトリックス</u>、 <u>EFX</u>、 <u>チェイサー</u>と<u>コレクション</u>に関しては、フィクスチャーの 編集に関わらず正常に動作します。

#### コントロール

| フィク<br>スチャ<br>一覧       | 型番ごとに定義済みのフィクスチャーとdimmerなど、型番に関わらず汎用的なフィクスチャーがあります。フィ<br>クスチャー一覧に使いたいフィクスチャーがない場合は、付属の <b>QLC +フィクスチャエディタ</b> を使用して簡単に<br>1から定義を作ることができます。ぜひ、自分で1から作ったフィクスチャーを今後のQLC+のために、共有し<br>ましょう <u>https://www.qlcplus.org/forum/viewforum.php?f=3</u> からフィクスチャー定義ファイルをアップロードする<br>と、次回のアップデートでQLC+に搭載されるかもしれません。                                                                                                    |
|------------------------|----------------------------------------------------------------------------------------------------|
| フィク<br>ス<br>チャー<br>の追加 | <ul> <li>名前: フィクスチャーに名前を割り当てます</li> <li>モード: モード<br/>フィクスチャーに定義されているモードを選択します</li> <li>Universe: 設置するUniverseを選択します。</li> <li>スタートアドレス: フィクスチャーのスタートアドレスを設定しますこの数値は、選択したUniverseにすで<br/>にフィクスチャーが登録されている場合、連番になるようにすぐ後ろのアドレスが入力されています。</li> <li>チャンネル: 型番で定義されたフィクスチャーではなく、汎用的なフィクスチャーを選択した場合は、ここ<br/>でそのフィクスチャーが使うチャンネル数を設定することができます型番で定義されているフィクスチャー<br/>を選択した場合、この項目は変更できません。</li> <li>チャンネルリスト: このフィールドには、フィクスチャーのチャンネルの詳細が表示されます。<br/>調光<br/>機Dimmerを選択した場合はDimmerとして扱われるため、チャンネルリストには何も表示されません。</li> </ul> |
| 複数台<br>まとめ<br>て追加      | <ul> <li>同じフィクスチャーの定義を複数台追加する場合にはこの機能を使うことができます。しかし、定義を編集している場合にはこの機能を使うことはできません。</li> <li>数:追加したいフィクスチャーの数この機能を使って、複数台のフィクスチャーをまとめて追加した場合、フィクスチャーの名前は、「[フィクスチャー名]#[数字]」という名前に自動的に設定されます。</li> <li>アドレス間隔:2台目以降のフィクスチャーのスタートアドレスとのアドレスに空きののチャンネルを作るかを設定します。(前のフィクスチャーの最終アドレス+[数値]が次のフィクスチャーのスタートアドレスに設定されます)</li> </ul>                                                                                                    |

# 🚼 RGBパネルを追加

今、フィクスチャーをディスプレイのように扱えるRGBパネル(もしくはマトリックス)が一般にも売られており、簡単に入手することができます。このダイアログでは、RGBパネルの作成と設定をすばやく行うことができます。これは、 RGBパネル(マトリックス)のフィクスチャーの配置に合わせてQLC+にフィクスチャーを追加する作業を支援するもので す。

一度、この機能で登録したフィクスチャーはこの機能では修正できません。一つ一つのフィクスチャーを修正してくださ い。

## パネル作成

この機能では、2つのことを自動で作成します

- パネルに対応するフィクスチャーを追加します。複数のフィクスチャーで構成されるパネルをQLC+上では1つのパネルとして操作できます。
- 追加したフィクスチャーをグループとして追加します。

RGBパネルを作成した後は<u>ファンクションマネージャー</u>から<u>RGB マトリックス</u>から、ファンクションを作成することがで きます。

パネルのオプション一覧

| RGBパネルの追加    |                                                                                             |  |
|--------------|---------------------------------------------------------------------------------------------|--|
| 名前           | RGBパネルに名前をつけることができます。                                                                       |  |
| universe     | RGBパネルを追加するuniverseを選択します。一つのuniverseでは足りない場合は自動的に次のユニバース<br>に跨って設定されます。                    |  |
| スタート<br>アドレス | RGBパネルのスタートアドレスを設定します                                                                       |  |
|              | サイズ                                                                                         |  |
| 列            | RGBパネルに含まれるフィクスチャーの列数を設定します。                                                                |  |
| 行            | RGBパネルに含まれるフィクスチャーの行数を設定します。                                                                |  |
| 実際の大きさ       |                                                                                             |  |
| 幅            | RGBパネルの実際の横幅を設定します。(単位はmm)                                                                  |  |
| 高さ           | RGBパネルの実際の高さを設定します。(単位はmm)                                                                  |  |
|              | 方向                                                                                          |  |
| 左上から         | パネルの左上から順にフィクスチャーのチャンネルを振り当てます                                                              |  |
| 右上から         | パネルの右上から順にフィクスチャーのチャンネルを振り当てます                                                              |  |
| 左下から         | パネルの左下から順にフィクスチャーのチャンネルを振り当てます                                                              |  |
| 右下から         | パネルの右下から順にフィクスチャーのチャンネルを振り当てます                                                              |  |
| 配置           |                                                                                             |  |
| 蛇行           | フィクスチャーを両端で折り返すように並べます。これは列(行)の最後のフィクスチャーが次の列(行)<br>と隣り合うようなセッティングになります。 (例) 1→2→3→48←7←6←5 |  |
| ジグザグ         | フィクスチャーをジクザグになるように並べます。これは、列(行)の始めのフィクスチャーが一つの列<br>(行)に揃うようなセッティングになります。 (例) 1→2→3→45→6→7→8 |  |
| Direction    |                                                                                             |  |
| Horizontal   | フィクスチャーを水平方向へ並べます。                                                                          |  |
| Vertical     | フィクスチャーを垂直方向へ並べます。                                                                          |  |

# フィクスチャーグループエディター

機器タブの<u>フィクスチャーマネージャー</u>、<u>フィクスチャーグループ</u>を作成するときに使用します。このエディターでは、ピ クセルマッピングなどに<u>フィクスチャー</u>を使用するため、実際に<u>フィクスチャー</u>を仕込んだ時の位置関係を設定します。

### 設定項目

まず、フィクスチャー名を設定してください。また、配置するためのグリッドの行、列数を設定してください、グリットの 設定はあとで変更できるので多めに設定しておくことをお勧めします。グリットに表示されたフィクスチャーはドラッグ& ドロップで位置を調整することができます。

| フィクス<br>チャーグルー<br>プ名 | フィクスチャーグループ名を設定できます。                                                                                                    |
|----------------------|----------------------------------------------------------------------------------------------------|
| -                    | 選択している行にフィクスチャーを追加します。                                                                                                    |
| +                    | 選択している列にフィクスチャーを追加します。                                                                                                    |
|                      | 選択したフィクスチャーをグループから削除します。                                                                                                    |
| フィクス<br>チャーグリッ<br>ド  | 画面右に編集中のフィクスチャーグループの内容がグリッド表示されます。グリッドの行、列の数を変<br>更したり、フィクスチャーの位置をドラッグ&ドロップで変更することができます。<br>"RGBパネルの追加"からフィクスチャーグループを作成した場合は、フィクスチャーエディターで、<br>フィクスチャーの並びを調整することができます。<br>グリット内のフィクスチャーには以下の情報が表示されています。<br>• フィクスチャー名がアイコンとともに表示されます<br>• H: HEAD番号(フィクスチャーグループ内での通し番号)<br>• A: フィクスチャーのDMXのヘッダーアドレス<br>• U: フィクスチャーが属しているuniverse番号 |
| 幅                    | グリッドの幅を調整します。                                                                                                    |
| 高さ                   | グリッドの高さを調整します。                                                                                                    |

# チャンネルグループ

チャンネルグループを編集するには<u>フィクスチャー</u>の"チャンネルグループ"タブを開きます。 この機能はQLC+ version4.0.0から追加されました。同じ機能をもつチャンネルをグループとしてまとめて操作することが できます。 (例)20発のLEDパーのREDのチャンネルをグループでまとめてコントロールすることができます。

### 設定項目

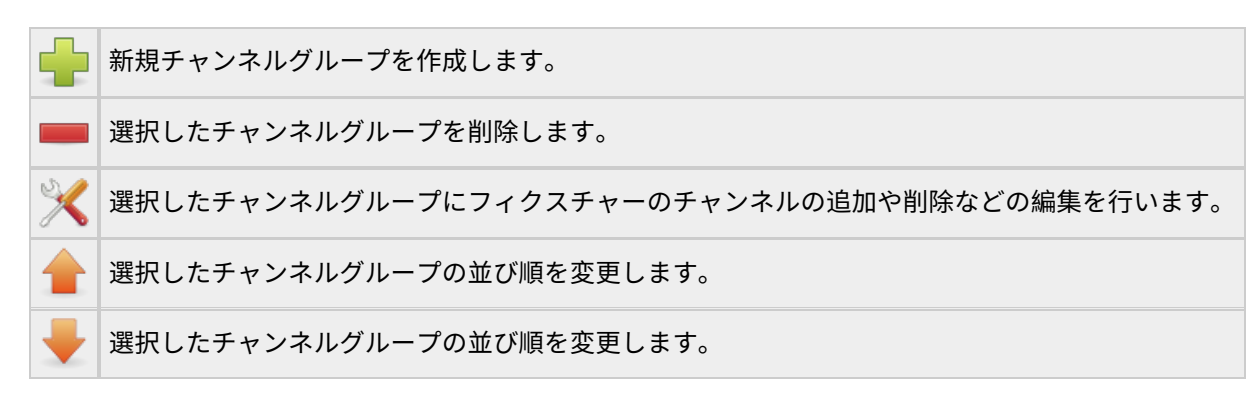

### グループにするチャンネルを選択

| チャンネルグ<br>ループ名              | チャンネルグループの名前を編集します。                                                                                               |
|-----------------------------|----------------------------------------------------------------------------------------------------|
| チャンネル一覧                     | チャンネルグループに追加したいチャンネルにチェックを入れます。また、チェックを外すことで<br>チャンネルグループから除外することができます。                                           |
| 同じ機種・同じ<br>モードの機器に<br>変更を適用 | この項目にチェックを入れると、同じ種類のフィクスチャーの同じ役割のチャンネルに一括でチェッ<br>ク操作できます。これは、複数のLEDパーを使用していたとしても、同じ型番のフィクスチャーにし<br>ぼって一括で編集ができます。 |
| 外部入力                        | ファンクションマネージャーで簡単に操作できるようにこのチャンネルグループを外部入力から操作<br>できるようにします。ここで設定した外部入力はチャンネルグループ以外では動作しなくなります。                    |

# Channel Properties Configuration

ウィンドウには現在のUniverse,フィクスチャー, チャンネルの状態が表示されています。 各フィクスチャーの右側には設定可能なオプションが表示されており、各チャンネル毎に設定を変更することが可能です。

## 設定項目

| Can fade  | チャンネルをフェードインやフェードアウト、クロスフェードなどの操作をした時にこのチャンネルもフェードさせるかどうか設定ができます。<br>全てのチャンネルはデフォルトでチェックが入っています、よって全てのチャネルがデフォルトでフェードインやフエードアウトなどの制御が可能です。<br>このチェックを外すとこのチャンネルはフェードしなくなります。(例)DMXレベルが20のチャンネルを200に変更したとすると、DMXが次の信号を送信する時には即座に200が出力されるようになります。ムービングなどのモータを操作するチャンネルであり、即座に狙った場所に動かしたい時などにはチェックを外すと便利です。 |
|-----------|----------------------------------------------------------------------------------------------------|
| Behaviour | このチャネルを <u>HTP</u> にするか <u>LTP</u> にするか設定できます。チャンネルを編集すると、変更の目印として表示<br>されている文字が赤くなります。<br><b>※この設定上級者向けの設定項目です。HTPとLTPを理解した上で設定を変更してください。</b>                                                                                                    |
| Modifier  | 調光カーブを設定する上でとても便利なツールです。ここで設定した調光カーブは <u>最終的なDMX値</u> として各<br>フィクスチャーへ送信されます。<br>デフォルトでは、全てのチャンネルが"Liner"に設定されており、デフォルト状態の場合には画面上には""が<br>表示されています。 "Liner"では、調光カーブは直線になり、DMXレベルと同じ値がフィクスチャーへ送信さ<br>れます。(例 0-0, 1-1,,255-255)<br>このボタンをクリックすると後述の"Channel Modifier Editor"が表示されます。                        |

同じ種類のフィクスチャーが複数個ある場合でも簡単に設定できるように、「同じ属性の機器にも同じ変更を適用」に チェックすることで一括で設定が可能です。

この項目にチェックを入れると、画面に表示されている同じ種類のフィクスチャー全ての設定項目が自動で変更されるよう になります。

この機能をつかうことで設定作業がスピーディに進みます。

### **Channel Modifier Editor**

"channel modifier editor"では調光カーブを簡単に設定することができます。

|                                                | Char | nnel Mo | odifier Editor                                            |    | $\odot \odot \odot \odot$ | P |
|------------------------------------------------|------|---------|-----------------------------------------------------------|----|---------------------------|---|
| Original DMX value 15<br>Modified DMX value 60 | 6 🗘  | lame    | Logarithmic                                               |    |                           |   |
| *                                              |      |         | Templates<br>Invert<br>Threshold<br>Logarithmic<br>Linear |    |                           |   |
|                                                |      |         |                                                           | OK | Cancel                    |   |

ウィンドウの右側にはプリセットの調光カーブが表示されています。

このプリセット名をクリックすることで、ウィンドウ左に調光カーブを呼び出すことができます。

調光カーブはレベルの変化に応じてDMX値をどう変化させるかを設定できるものです。

ライン上にある点(ハンドラー)をドラッグすることで調光カーブを編集することができます。点(ハンドラー)は無限に増や したり、消したりできますが、レベル0とレベル255の2点は消すことができません。

X軸方向にはレベル、Y軸方向にはDMXで送信される値をとります。

点(ハンドル)をクリックすると上部にX(Original DMX value)とY(Modified DMX value)の数値が表示されます。

点(ハンドル)はドラッグしたり、上部の数値を直接入力しても編集できます。

QLC+では一般的な調光カーブをプリセットとして用意してあります。 例えば"Invert"では、 DMX値を反転させるプリセットです。ムービングなどの動作を逆向きにしたい時などに便利なプリ セットです。

また、"Logarithmic"では、LED光源のフィクスチャーをハロゲン光源のフィクスチャーの調光に似せることができます。

新しいプリセットを作成するには既存のプリセットを選択し、必要に応じて点(ハンドラー)を追加 👥 もしくは 🗮 削除し 調光カーブを編集後新しい名前をつけ保存することで設定できます。

編集が完了したら**して**保存ボタンをクリックし、プリセットに保存します。ここで作成したプリセットが保存されたファイルの保存場所は<u>よくある質問</u>をみて確認してください。

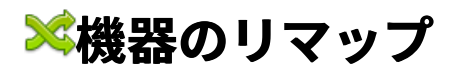

フィクスチャーチャンネルの修正はQLC+バージョン4.4.1で追加された機能です。

この機能を使えば会場常設の機材のチャンネルに合わせて、ファンクションを作り直すことなく<u>フィクスチャー</u>のチャンネ ルを再割り当てることができます。また、急遽フィクスチャーが故障してしまった場合など、プロジェクトデータを作り直 している時間がない場合にも、フィクスチャーの再割り当てを行うだけで修正できます。

(例)事前にLEDパー1つ、ムービング1つ、スキャナー1つの計3つをコントロールするファンクションを組んでおき、い ざ現場へ来た時にそれぞれの型番の違う50個のLEDパーや、ムービング等に再割り当てを行うことで全ての機器を望み通 りにコントロールすることができます。

QLC+ではそんな修正も朝飯前です!

フィクスチャーのチャンネルの再割り当ては、プロジェクトデータを修正するためのものです。 QLC+では、フィクス チャーの型番が変わってもフィクスチャーのタイプ(ムービング、スキャナー等)が同じならば同じように動くように設計さ れています。

フィクスチャーのチャンネルの再割り当てを行うと自動的に新しいプロジェクトデータが作成されます。 QLC+ではフィクスチャーを入れ替える前と後で同じ照明演出ができるようにフィクスチャー、シーン、EFX、バーチャル コンソール、オーディオトリガー等を自動で最適化してくれます。

## 機器のリマップ

下のスクリーンショットを交えて使い方の説明をします。

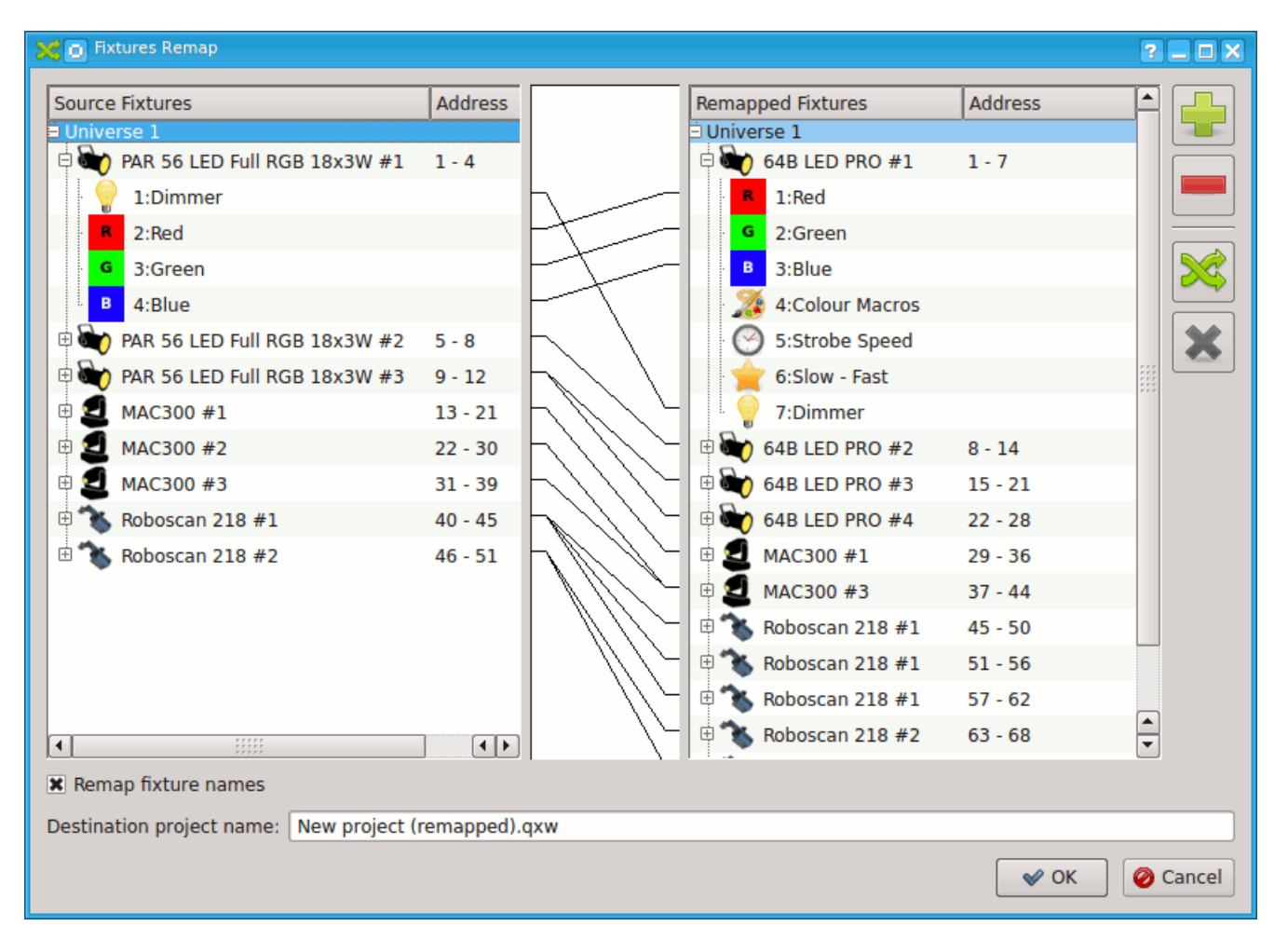

| リマップ元の<br>機器 | 左にはフィクスチャーがUniverseごとにツリー状に一覧表示されます。この一覧は現在のフィクスチャー<br>であり、編集をするものではありません。                     |
|--------------|------------------------------------------------------------------------------------------------|
| リマップ先の<br>機器 | 右には再割り当て先のフィクスチャーを追加していくための一覧です。                                                               |
| <b>.</b>     | リマップ先にフィクスチャーを追加できます。クリックすると <u>フィクスチャーの追加</u> ウィンドウが表示さ<br>れます。※フィクスチャー追加後はここからは修正することはできません。 |

|                             | <u>フィクスチャー</u> を削除します。                                                                                                    |
|-----------------------------|----------------------------------------------------------------------------------------------------|
| ×                           | このボタンからフィクスチャーの再割り当てを行うことができます。 ※ 再割り当てはムービングと<br>ムービングなどの同じタイプのフィクスチャー間のみ可能です。ムービングをスキャナー等に再割り当て<br>することはできません。<br>左右のフィクスチャーリストから再割り当てしたいフィクスチャー同士を選択し、このボタンをクリッ<br>クすると再割り当てが行われます。<br>タイプの違うフィクスチャーを選択した時などにはエラーメッセージが表示されます。<br>問題なく再割り当てがされると各フィクスチャー間が白い線で結ばれます。 |
| ×                           | 再割り当てを取り消します。                                                                                                    |
| 機器の名前を<br>リマップ元に<br>合わせる    | リマップ先のフィクスチャーにリマップ元と同じ名前をつけます。                                                                                                    |
| Destination<br>project name | 再割り当てをするとリマップ元のデータと同じフォルダに新しいプロジェクトデータが作成されます。そ<br>のプロジェクトデータの名前を指定できます。デフォルトではリマップ元のファイル名に (remapped) を<br>付け加えたものが保存されます。                                                                                                    |

# フィクスチャーを追加する方法

## フィクスチャーを追加してみましょう。

#### ツールバーから<sup>●●●</sup>[機器]をクリックしてフィクスチャーを設定していきましょう。 <u>フィクスチャー</u>を追加・編集をする時 には<u>フィクスチャーマネージャー</u>を使います。

フィクスチャーマネージャーはQLC+を使う上で一番最初に覚えなければならない機能です。 QLC+ではまずはじめにフィ クスチャーをプロジェクトデータに追加しましょう。

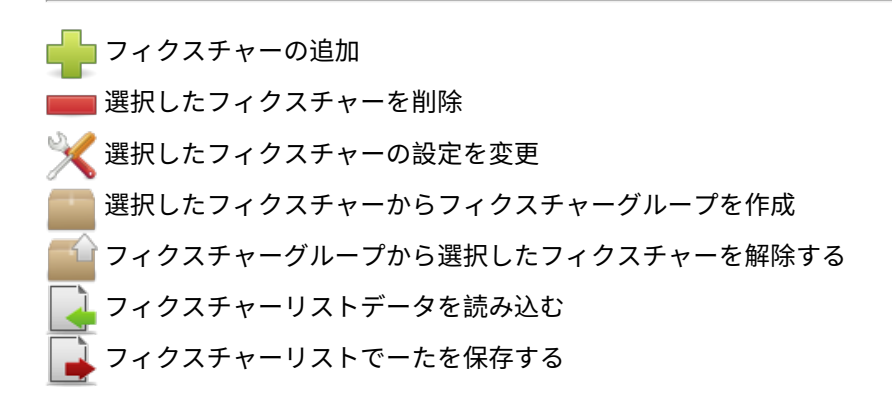

## フィクスチャーを追加する方法

**ボタン**をクリックし、フィクスチャーを追加していきます。

フィクスチャー追加ダイアルログの左にはQLC+で利用できるフィクスチャーがメーカー名、機材名でソートされ一覧表示 されています。 追加したいフィクスチャーを選択し、画面右から設定を行いましょう、とりあえずは<u>スタートアドレス</u>に フィクスチャーのアドレスを設定しておきましょう。 そのほかの詳しい設定項目についてはフィクスチャーエディターの 項をご覧ください。

フィクスチャー名をわかりやすい<u>名前</u>に変更することもできます。 また、フィクスチャーに<u>モード</u>がある場合は、モード を選択することもできます。 フィクスチャーの<u>ヘッダアドレス</u>や出力<u>ユニバース</u>を設定しOKを押しましょう。

同じ種類のフィクスチャーが複数ある場合は<u>台数</u>や<u>アドレスの間隔</u>を指定して、一括で追加することができます。

DMXについて詳しく理解しておくべきです。ざっくりと説明すると、DJScan250では6ch使用するので、ヘッダーアドレ スを 1に設定すると1~6chを使用します。なので次のフィクスチャーのヘッダーアドレスは7ch以降で設定できます。

#### Generic 汎用的なフィクスチャーデータ

Dimmerを使うような昔ながらの灯体をQLC+で扱う際にフィクスチャー定義を作ってもいいですが、 そんな面倒なことを しなくても大丈夫です。QLC+には<u>Generic</u>があります、このフィクスチャーデータ は特徴がない単純なフィクスチャー データです、このデータは様々な場面で使える汎用的なフィクスチャーです。

### フィクスチャーマネージャーに戻る

#### フィクスチャー追加ダイアルログを閉じます

全ての設定が終わったらOKをクリックしましょう。

# 💊 ファンクション

ファンクションタブでは、様々なファンクションを作成、修正できます。ファンクションを作成するにはツールバーにあ る作りたいファンクションの種類のアイコンをクリックしてください。

ファンクションにはシーンやEFXなどいくつかの種類があり、ファンクションを選択した時に、種類に応じたエディター が表示されます。エディター内で行った編集は自動保存されるため、OKボタンなどはありません。プロジェクトデータを 閉じる時に1回だけ保存すれば大丈夫です。

|     | 新しい <u>シーン</u> を作成できます。 <u>シーンエディタ</u> が表示されます。                                                                                                    |
|-----|----------------------------------------------------------------------------------------------------|
| ->> | 新しい <u>チェイス</u> を作成できます。 <u>チェイスエディター</u> が表示されます。                                                                                                    |
| ••• | 新しい <u>シーケンス</u> を作成できます。 <u>シーケンスエディター</u> が表示されます。                                                                                                    |
| 1   | 新しい <mark>EFX</mark> を作成できます。 <u>EFXエディター</u> が表示されます。                                                                                                    |
| ٦   | 新しい <u>コレクション</u> を作成できます。 <u>コレクションエディター</u> が表示されます。                                                                                                    |
| 0   | 新しい <u>RGBマトリックス</u> を作成できます。 <u>RGBマトリックスエディター</u> が表示されます。                                                                                                    |
|     | 新しい <u>RGBスクリプト</u> を作成できます。 <u>RGBスクリプトエディター</u> が表示されます。                                                                                                    |
| 5   | 新しい <u>オーディオ</u> を作成できます。 <u>チェイス</u> や <u>ショー</u> に使用できるファンクションです。                                                                                                    |
|     | フォルダを作成します。ダブルクリックでフォルダ名を変更できます。<br>フォルダを選択した状態で新しいファンクションを作成するとき、フォルダー内に作成されます。既存のファン<br>クションはドラッグ&ドロップでフォルダー内に移動することができます。<br>フォルダを削除すると、中にあった全てのサブフォルダやファンクションが削除されます。<br>※空のフォルダはプロジェクトデータには保存されません。 |
| Ý   | 本番モードに切り替えた時に、ファンクションを自動再生することができます。選択したファンクションは本番<br>モードに切り替えるたびに毎回実行されます。これは、QLC+をキオスクモードで使用する際に便利な機能です。( <u>-</u><br><u>k or -p</u> オプション)<br>自動再生するファンクションを削除したい場合には "No function" を選択してください。        |
| Ż   | <u>ファンクションウィザード</u> を用いてファンクションを自動生成します。                                                                                                    |
|     | ファンクションをコピーします。                                                                                                    |
| ×   | ファンクションを削除します。                                                                                                    |

# シーンエディタ

シーンエディタはタブに分割されています、最初は**全般**タブしかありませんが、フィクスチャーや<u>チャンネルグループ</u>を追 加することでタブが増えて行きます。 新たに追加されたタブは全てフィクスチャーをコントロールするためのものです。

## 全般タブ

画面左にはフィクスチャーの一覧が表示されます。

| シーン名     | シーン名を変更することができます。               |
|----------|---------------------------------|
| <b>.</b> | <u>フィクスチャー</u> を追加します。          |
|          | 選択した <u>フィクスチャー</u> を削除します      |
| <        | 選択した全てのフィクスチャーのチャンネルにチェックを入れます。 |
| 0        | 選択した全てのフィクスチャーのチャンネルのチェックを外します。 |

画面右には<u>チャンネルグループ一覧</u>が表示されています。

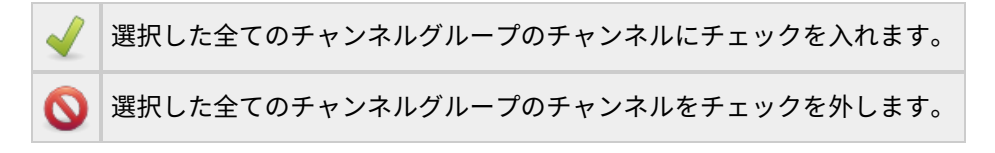

## チャンネルグループタブ

このタブは全般タブで1つ以上のチャンネルグループが設定されている時のみ表示されるタブです。 チャンネルグループはチャンネルに段階的に機能が割り振られたチャンネル(<u>Click And Go</u>)のグループが存在する場合に 表示されます。

## フィクスチャーごとのタブ

フィクスチャーを追加するとフィクスチャー名が表示されたタブが表示されます。 タブ内のスライダーはフィクス チャーごとに分かれており、1つのタブに1つのフィクスチャーが対応しています各チャンネルの値は数値を直接入力する ほか、スライダーを動かすことで設定できます。 また、チャンネルグループはチャンネルに段階的に機能が割り振られ たチャンネルの場合は、アイコンをクリックすることでClick And Go 機能を用いて簡単に値を設定できます。 ※ チャンネルの値のテキストボックスを移動するショートカットは**"Tab"、"Shift + Tab"**です。

### チャンネルのチェックボックス

各チャンネルにはチェックボックスがあり、チェックを入れないとシーンに登録されません。

チェックが入っているチャンネルはシーンに登録されます。 これにより、シーンに登録したくないチャンネルを登録 してしまうのを防ぐことができます。

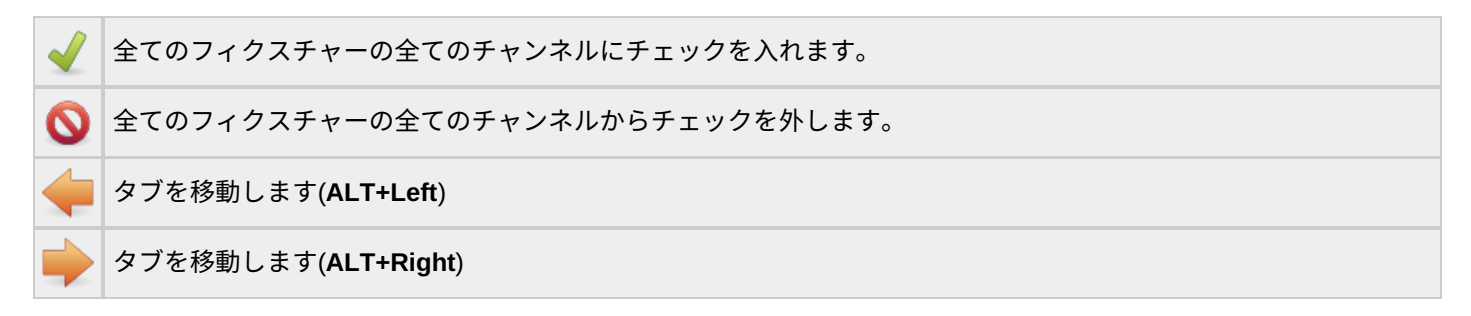

|            | 今開いているフィクスチャーのタブをコピーします。2通りのコピーがあります                                                                      |
|------------|----------------------------------------------------------------------------------------------------|
|            | <ul> <li>全てのチャンネルの状態をコピーします</li> <li>Ctrlを押しながらコピーをクリックするとチェックが入っているチャンネルのみコピーされます。</li> </ul>            |
|            | クリップボードからペーストします。クリップボードに何もない時はクリックできません。                                                                 |
|            | シーンに含まれている全てのフィクスチャーの状態をコピーします。2通りのコピーがあります                                                               |
| <b>D</b>   | <ul> <li>全てのチャンネルの状態をコピーします</li> <li>Ctrlを押しながらコピーをクリックするとチェックが入っているチャンネルのみコピーされます。</li> </ul>            |
| 2          | RGBまたはCMYカラーに対応したフィクスチャーの場合は、カラーピッカーを使うことができます。                                                           |
|            | ムービングやスキャナー等のPanやTiltなどがあるフィクスチャーの場合は、バーチャルコンソールの <u>XYパッド</u> に<br>似たコントローラを使用できます。                      |
| $\bigcirc$ | スピードダイアルを表示します、シーンのフェードイン・アウトタイムを調整できます。                                                                  |
| 님          | フィクスチャーごとにタブを分けずに全てのフィクスチャーを一つのタブにまとめます。デフォルトではフィク<br>スチャーごとにタブが別れていますが、使いにくいと感じた場合はタブを1つにまとめて表示して見てください。 |
| Ø          | ブラインド編集モードです、編集した値が実際に出力されなくなります。                                                                         |
|            | シーンを複製し、選択したチェイスに追加します。                                                                                   |

# チェイスの編集

チェイスエディターではその名の通り 🌮 <u>チェイス</u>を編集することができます。 チェイスに含まれるステップには以下のような設定項目があります。

- #-ステップの数
- ステップ ステップの名前(デフォルトではファンクション名が入っていますが、任意の名前に変更可能です)
- F.I フェードイン時間
- Hold ホールド時間
- F.O. フェイードアウト時間
- 継続時間 そのステップにかかる合計時間
- メモ 各ステップが何をするかメモを残すことができます

# (ステップの数)以外の各項目はダブルクリックすることで変更できます。 時間に関する項目に入力するとき、単位を入力 しない場合にはデフォルトで秒数として設定されます。※1分30秒33など、秒数以外の単位で設定したい場合には1m30s.33 のように単位をつけて入力してください。

| チェイス<br>名    | チェイス名を変更できます                                                                                                    |
|--------------|----------------------------------------------------------------------------------------------------|
| $\odot$      | フェードイン/アウト時間、ホールド時間を設定するためのウィジェットの表示/非表示を切り替えます。                                                                                                    |
| $\bigcirc$   | 編集中のチェイスを実際に再生します。                                                                                                    |
|              | 再生中のチェイスを停止します。                                                                                                    |
| -            | 再生するステップを戻します。※この機能はシーンを再生している時のみ有効です。                                                                                                    |
| -            | 再生するステップを進めます。※この機能はシーンを再生している時のみ有効です。                                                                                                    |
|              | 選択しているステップをクリップボードにコピーします。                                                                                                    |
|              | クリップボードのシーンを選択している位置にペーストします。ステップを選択していない場合は最後にシー<br>ンが追加されます。                                                                                                    |
| Ж            | 選択したステップを切り取り、クリップボードへ移します。                                                                                                    |
| <b>_</b>     | チェイスに事前に作成しておいた <u>ファンクション</u> を追加します。 <u>ファンクションの選択</u> ダイアルログが表示<br>されます。ここから追加したファンクションは現在選択しているステップ位置に挿入されます。                                                                                               |
|              | 選択したステップを削除します。                                                                                                    |
|              | 選択したステップを前に移動します。                                                                                                    |
| +            | 選択したステップを後ろに移動します。                                                                                                    |
| タイプ          | <ul> <li>繰り返し - 全てのステップを繰り返し実行します。</li> <li>一方通行 - 最後のステップが再生され終わったら自動的にそのチェイスの再生が止まります。</li> <li>往復 - 上のステップから順に実行し最後のステップを再生したら、下から上に向かって順に再生する動作を繰り返します。</li> <li>Random - シーンにあるステップをランダムに再生します。</li> </ul> |
| 順/逆          | <ul> <li>・ 順再生 - ステップを上から下へ順に再生します。</li> <li>・ 逆再生 - ステップを下から上へ順に実行します</li> </ul>                                                                                                    |
| フェード<br>イン時間 | <ul> <li>・ 共通 - このチェイスに含まれる全てのステップのフェードイン時間が同じになります。</li> <li>・ 個別 - このチェイスに含まれる全てのステップのフェードイン時間は個別に設定できるようになります。</li> <li>・ 規定 - 全てのステップにQLC+のデフォルトの時間を設定します。※現バージョンでのデフォルトの時間は0</li> <li>秒です。</li> </ul>      |

| フェード<br>アウト時<br>間 | <ul> <li>・ 共通 - このチェイスに含まれる全てのステップのフェードアウト時間が同じになります。</li> <li>・ 個別 - このチェイスに含まれる全てのステップのフェードアウト時間は個別に設定できるようになります。</li> <li>・ 規定 - 全てのステップにQLC+のデフォルトの時間を設定します。※現バージョンでのデフォルトの時間は0<br/>秒です。</li> </ul> |
|-------------------|----------------------------------------------------------------------------------------------------|
| ステップ<br>継続時間      | <ul> <li>● 共通 - このチェイスに含まれる全てのステップの継続時間が同じになります。</li> <li>● 個別 - このチェイスに含まれる全てのステップの継続時間は個別に設定できるようになります。</li> </ul>                                                                                    |

# ショーエディター

タイムラインのツールバー上にあり、 <u>ジョーエディター</u>をクリックすると<u>ショーマネージャー</u>を開きます。 現状、ここで編集できるのはタイムライン名のみです。

また、ツリービューから以下の情報を確認できます。

- ファンクション ファンクション名が表示されます。
- Step: <u>シークエンス</u>のステップを表示します。
- Start Time: シークエンスの再生開始時間を表示します。
- Duration: シークエンスの継続時間を表示します。

# EFXエディター

👤 <u>EFX</u>を編集することができます。 エディターは2つのタブで構成されています。

- **全般**タブでは<u>フィクスチャー</u>などを設定できます。
- **動き**タブでは、選択したフィクスチャーの動きや色などを設定できます。

### 全般

| O EFX name New EFX 0 |                  |            |         |              |  |
|----------------------|------------------|------------|---------|--------------|--|
| Genera               | Movement         |            |         |              |  |
| Step F               | ixture           | Mode       | Reverse | Start Offset |  |
| 001 \                | /olkslicht #1    | Position 🔻 |         | 0° 🌲         |  |
| 002 \                | /olkslicht #2    | Position 🔻 |         | 90° 🌲        |  |
| 003 \                | /olkslicht #3    | Position 🔻 |         | 180° 🌲       |  |
| 004 \                | /olkslicht #4    | Position 🔻 |         | 270° 🌲       |  |
| 005 L                | ED PAR 64 RGB #1 | RGB 👻      |         | 0° 🌲         |  |
| 006 L                | ED PAR 64 RGB #2 | RGB 👻      |         | 180° 🌲       |  |
|                      |                  |            |         |              |  |
|                      |                  |            |         |              |  |
|                      |                  |            |         |              |  |
|                      |                  |            |         |              |  |
|                      |                  |            |         |              |  |
| Eisture order        |                  |            |         |              |  |
| Fixture order        |                  |            |         |              |  |
| Parallel             |                  |            |         |              |  |
| 🔘 Serial             |                  |            |         |              |  |
| ○ Asymmetric         |                  |            |         |              |  |
|                      |                  |            |         |              |  |

|                   | EFXファンクションの時間に関する項目を設定します。                                                                                                    |
|-------------------|----------------------------------------------------------------------------------------------------|
| $\odot$           | <ul> <li>F.I. フェードインです。現バージョンでは対応していません。</li> <li>F.O. フェードアウトです。現バージョンでは対応していません。</li> <li>ホールド ファンクションを1周再生するのに掛かる時間を設定できます。</li> </ul>                                                                                                    |
| $\odot$           | 実際にどのようにフィクスチャーが動くのか、プレビューをすることができます。                                                                                                    |
| 名前                | ファンクション名を変更できます。                                                                                                    |
| フィクス<br>チャーー<br>覧 | <ul> <li>ステップ: フィクスチャー</li> <li>機器: 追加されているフィクスチャーの名前が表示されます。</li> <li>モード: EFXでコントロールするチャンネルの種類を選択できます。フィクスチャーにもよりますが、<br/>EFXでコントロールできる種類はPosition、Dimmer、RGBです。 <ul> <li>※ RGBを選択した場合は、後述する Color background を使うことができます。</li> </ul> </li> <li>逆: フィクスチャーの動きを反転させることができます。動きタブでは、"逆" ヘチェックを入れていない、順方向のフィクスチャーを基準として設定ができます。</li> <li>スタートオフセット: フィクスチャーが後述する"動き"タブ上の動作線上で、動き始めるスタート位置を角度を指定してずらすことができます。</li> </ul> |
|                   | EFXに <u>フィクスチャー</u> を追加します。ムービングやスキャナー等の <b>Pan/Tilt</b> 機能が搭載されているフィクス<br>チャー及び、RGBで色をコントロールするフィクスチャーのみ追加ができます。                                                                                                    |
|                   | フィクスチャーを削除します。                                                                                                    |
|                   | 選択しているフィクスチャーを上へ移動します。                                                                                                    |

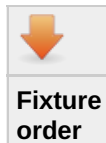

選択しているフィクスチャーを上へ移動します。

複数のフィクスチャーをコントロールする際のオプションです。詳しくは下記を参照してください。

### 動き

| EFX name New EFX 0 |                        |              |         |  |
|--------------------|------------------------|--------------|---------|--|
| General Moven      | nent                   |              |         |  |
|                    |                        | Pattern      |         |  |
|                    |                        | Eight        | -       |  |
|                    | Parameters             | Parameters   |         |  |
| Q                  | 4                      | Width        | 60 🌲    |  |
|                    |                        | Height       | 60      |  |
|                    |                        | X offset     | 127 🌲   |  |
| 3                  | Q                      | Y offset     | 127     |  |
|                    |                        | Rotation     | 0° 🌲    |  |
|                    |                        | Start Offset | 0° 🌲    |  |
|                    |                        | Relative     |         |  |
| Direction          | Run order              | X frequency  | 2       |  |
| Forward            | • Loop                 | Y frequency  | 3       |  |
|                    | $\bigcirc$ Single shot | X phase      | 90      |  |
| Backward           | O Ping pong            | Y phase      | 0       |  |
|                    |                        | Color Bac    | kground |  |

| パターン設<br>定 | EFXの動きを左の図を見ながら設定することができます。右のパラメータを変更すると左の図上に点として<br>各フィクスチャーの動きを表示します。<br>この動きの速度は全般タブから設定できます。                                                                                                    |
|------------|----------------------------------------------------------------------------------------------------|
| 方向         | フィクスチャーの全般の動きの向きを設定します。(全般タブにて、 <b>逆にチェック</b> を入れた場合にはその<br>フィクスチャーのみがこの設定の逆に動きます。)<br>• 順再生: デフォルト動きの方向です。<br>• 逆再生: デフォルトとは逆の動きをします。                                                                                                    |
| タイプ        | <ul> <li>繰り返し - 終了したあと最初に戻って再生を繰り返し実行します。</li> <li>一方通行: 繰り返さずに、一度しか再生しません。</li> <li>往復: 最後まで行くと、逆向きに再生を繰り返します。</li> </ul>                                                                                                    |
| パターン       | <ul> <li>動作パターンをいくつか下に挙げます。</li> <li>Circle <ul> <li>Eight</li> <li>Line: 2次曲線的に線の端の方ではゆっくりになり、線の中央の方では速くなります。</li> <li>Line2: 等速直線運動をして、最後まで行くと最初の位置に戻ります。</li> <li>Diamond <ul> <li>Square</li> <li>Square Choppy</li> <li>Leaf</li> <li>Lissajous</li> </ul> </li> </ul></li></ul> |

| パラメータ              | <ul> <li>幅: 横幅を調整します(0~255)</li> <li>高さ: 高さを調整します(0~255)</li> <li>X オフセット: パターンの中心位置をX方向へ動かします。(0~127~255)</li> <li>Y オフセット: パターンの中心位置をY方向へ動かします。(0~127~255)</li> <li>回転: パターンを角度を指定して傾けます(0-360)</li> <li>スタートオフセット: 直線上でのスタート位置を角度を指定して調整します(0-360)</li> <li>周波数 X: パターンでLissajousを選択した時、X方向への形を変更できます(0-32)</li> <li>「相差 X: パターンでLissajousを選択した時、Y方向の形の位相差を設定できます。(0-360)</li> <li>位相差 Y: パターンでLissajousを選択した時、Y方向の形の位相差を設定できます。(0-360)</li> </ul> |
|--------------------|----------------------------------------------------------------------------------------------------|
| Color<br>Bacground | RGBをコントロールする際に、出力される色のプレビューを表示することができます。                                                                                                    |
| Relative           | 下記を参照してください。                                                                                                    |

#### **Fixture Order**

複数のフィクスチャーを操作する場合にそれぞれのフィクスチャーをアルゴリズムに基づいてコントロールさせることが できます・

- 平行:全てのフィクスチャーが同じ動きをします。
- Serial: 各フィクスチャーで動き出すタイミングを少しづつずらして、ウェーブのようにします。

• **非対称**:Serialのように各フィクスチャーには少しづつずれがあります。こちらはスタートのタイミングではなく、全てのフィクスチャーがずれた状態で同時に動き出します。

#### 方向

フィクスチャーごと、または全ての動きの方向を変更できます。この方向の設定は繰り返しや、一方通行などの全ての再生 パターンで有効な設定です。 ループするように設定している場合は、自動で停止することはありません、手動で停止して ください。

#### Relativeモード

ムービング等のPan/TiltをコントロールするEFXを再生する際に、座標を今再生時の位置を基準として、相対的にコント ロールすることができます。例えば、小さな円を描くようなEFXを作成しておき、壁に向く位置のシーンと同時に再生すれ ば、壁に小さな円を描き、床に向くシーンと同時に再生すれば床に小さな円を描きます。この機能はRelativeにチェックを 入れることで有効になります。

チェックを外すことで逆に絶対座標モードになり、再生時の状況に関わらず同じ所に円などを描きます。

Relativeモード(相対座標モード)では、左の図の中心(X:127, Y:127)を基準として相対座標が計算されます。

相対モードは似たようなEFXを何種類も作成しなければいけないときに便利な機能です。例えば決まった動きをするEFXを 壁、天井、床、柱などたくさんの場所に作らなければならないときには、EFXで動きだけ、シーンで場所だけのように役割 を分けて作成しておくと後々修正するときにも楽になると思います。

#### ポイント

相対モードで設定しておけば、EFXの再生中にも同時に再生しているシーンをクロスフェードで切り替えることで、さらに 凝った動きもできます。

バーチャルコンソールでXYパットと相対モードのEFXを用いて本番中に任意の場所に動かすことができます。

# コレクションエディター

コレクションエディターは、ファンクションの一種の<mark>三日 <u>コレクション</u>を編集できます。</mark>

コレクションはライティングショーなど、特殊なコントロールをしたい時に役立ちます。たとえば、ムービングなどで色の のみを操作するシーンや、動きだけを操作するシーンなど、シンプルなシーンのみを作成し、シンプルないくつかのチェイ スやEFXも作成しておきます。

そこで、コレクションは作成したいくつかのシンプルなシーンやチェイスEFXを組み合わせて複雑な演出をしたい時の ショートカットのようなことができます。例えば、色のシーンと動きのシーンを組みわせて1つのコレクションを作りま す。

※コレクションにはタイミングを設定できません、タイミングはコレクションに追加されているシーンやチェイスに従います。

※コレクションに追加されたファンクションは一覧の上のファンクションから優先され、HTP/LTPのルールにしたがって最 終的な値が出力されます。コレクションに含まれたファンクション全てを同時に再生します、したがって同じチャンネルを コントロールするファンクションが複数ある場合は意図しない動作ををする場合があることに注意する必要があります。 例えば、コレクション内にムービングのPan/Tiltを設定したシーンと、相対モードにしたEFXが存在する場合、これらは同 時に再生され意図しない動作をする可能性があります。

| コレク<br>ション<br>名 | コレクションの名前を設定します。                                                                                                   |
|-----------------|----------------------------------------------------------------------------------------------------|
| -               | コレクションに事前に作成しておいた <u>ファンクション</u> を追加します。 <u>ファンクションの選択</u> ダイアルログが表<br>示されます。ダイアルログ内に表示されているファンクションの並び順には意味はありません。 |
|                 | ファンクションリストからファンクションを削除します                                                                                          |
## RGBマトリクスの編集

マトリクスエディタにはファンクションマネージャーでフィクスチャーグループを作成しておく必要があります

| 名前               | 名前を変更できます。                                                                                                    |  |  |  |
|------------------|----------------------------------------------------------------------------------------------------|--|--|--|
|                  | RGBマトリクスの各種時間設定ができます。                                                                                                    |  |  |  |
| $\odot$          | <ul> <li>フェードイン: フェードインタイムを設定できます。</li> <li>フェードアウト: フェードアウトタイムを設定できます。</li> <li>継続時間: ステップを再生する時間を設定できます。</li> </ul>                                                                  |  |  |  |
|                  |                                                                                                    |  |  |  |
| •••              | RGBマトリクスを <u>シーケンス</u> に変換します。これは <u>ショー</u> を作る時に便利な機能です。※ ランダムに生成さ<br>れるパターンの場合、再生するごとに全く違うシーケンスを生成することに注意してください。                                                                    |  |  |  |
|                  | プレビューに表示される図を丸と四角で切り替えます。                                                                                                    |  |  |  |
| $\odot$          | 編集中のRGBマトリックスを再生できます。実際にフィクスチャーが点灯します。                                                                                                    |  |  |  |
|                  | 操作したい <u>フィクスチャーグループ</u> を設定します。                                                                                                    |  |  |  |
| プレ<br>ビューエ<br>リア | プレビューが表示されます。 プレビューはRGBカラーのフィクスチャーグループを想定して設計されて<br>いるため、単色のフィクスチャーでも同じように表示されます。                                                                                                    |  |  |  |
|                  | 表示されるアニメーションのパターンを選べます。                                                                                                    |  |  |  |
|                  | バダーンは以下の通りです。                                                                                                    |  |  |  |
|                  | • <b>単色</b> : 全てのフィクスチャーを同じ色で点灯します。                                                                                                    |  |  |  |
|                  | ● Animated Text: 文字を表示します                                                                                                    |  |  |  |
|                  | 。 テキストボックスにお好きな文章を入力できます。                                                                                                    |  |  |  |
|                  | 。 🎑 ボタンからフォントを変更できます。                                                                                                    |  |  |  |
|                  | 。 ドロップダウンメニューからテキストアニメーションの種類を選択できます。                                                                                                    |  |  |  |
|                  | <ul> <li>Audio Spectrum: オーディオ入力からの音に反応してアニメーションが動きます。</li> <li>マトリックスの継続時間を長めに設定しておくのがコツです。</li> </ul>                                                                                |  |  |  |
|                  | <ul> <li>Image: 写真を元に表示します。         <ul> <li>お好みの画像を表示できます</li> </ul> </li> </ul>                                                                                                    |  |  |  |
| パターン             | 。 ━━━━━━━━━━━━━━━━━━━━━━━━━━━━━━========                                                                                                    |  |  |  |
|                  | PNG, XPM, JPG, GIF が使用できます、(Animation GIF)の場合は最初のフレームのみ表示します。1ピク<br>セルが1フィクスチャーに相当します、フィクスチャー数に合わせて画像を作成してください。                                                                        |  |  |  |
|                  | Styles:                                                                                                    |  |  |  |
|                  | <ul> <li>Static - 画像を動かさずに表示します。画像サイズがフィクスチャー数よりも小さい場合は、画像が繰り返されて表示されます。</li> <li>→ Horizontal 画像が水平方向に動きます画像は繰り返し表示されます。</li> </ul>                                                   |  |  |  |
|                  | <ul> <li>Vertical - Horizontalに似ていますがこちらは垂直方向です。</li> <li>Animation - アニメーション1つの画像に(フレームの幅に等しい)フレームを並べて並べます。たとえば、行列が8x8で、4つのフレームが必要な場合は、イメージを32x8にします。画像は依然として垂直方向に繰り返されます。</li> </ul> |  |  |  |
|                  | その他のアニメーションは <u>RGB スクリプト</u> で作られています。<br>アニメーションによっては開始色と終了色を設定できます。いくつかのパターンは色の設定ができな<br>い場合もあります。                                                                                  |  |  |  |
|                  |                                                                                                    |  |  |  |

|                          | ブレンドモードは同時に2つ以上のRGBマトリックスを再生した時にどのような挙動をさせるかを設定できる<br>ものです。<br>以下の図で説明しています。<br>                                                                                            |
|--------------------------|----------------------------------------------------------------------------------------------------|
| Pattern<br>Blend<br>Mode | Mask + Text = Text                                                                                                    |
|                          | Additive + Text = ext                                                                                                    |
|                          | Subtractive + Text = Text                                                                                                    |
|                          | この時ブレンドを行うために下のレイヤーに表示されているRGBマトリックスはデフォルトのHTPである必要<br>があります。                                                                                                    |
| Offset                   | <b>テキスト</b> や <b>画像</b> などを表示している時に2軸のオフセットを調整できます。<br>• X: X軸方向のオフセットを変更できます。                                                                                              |
|                          | ● Y: Y軸方向のオフセットを変更できます。                                                                                                    |
| タイプ                      | <ul> <li>繰り返し - 全てのステップを繰り返し実行します。</li> <li>一方通行 - 最後のステップが再生され終わったら自動的にそのチェイスの再生が止まります。</li> <li>往復 - 上のステップから順に実行し最後のステップを再生したら、下から上に向かって順に再生する動作<br/>を繰り返します。</li> </ul> |
| 方向                       | <ul> <li>・順再生 - ステップを上から下へ順に再生します。</li> <li>・逆再生 - ステップを下から上へ順に実行します</li> </ul>                                                                                             |
| Other<br>Controls        | <ul> <li>Dimmer control: チェックを入れておくと、RGBマトリクスが再生中は自動できにフィクスチャーグ<br/>ループ内のフィクスチャーの光量が最大になります。光量を自分で調整したい場合はチェックを外して<br/>おくと良いでしょう。</li> </ul>                                |

## **RGB Script API**

RGBマトリックスのアニメーションを作ることができます。基本概念として、大量のRGB値を1フレームごとに操作していくことを 覚えておいてください。 パラパラ漫画を想像してもらえればわかりやすいかと思います、1フレームを描画し、また次のフレーム を描画するのを繰り返していけばいいのです。

このRGB Scriptは<u>ECMAScript</u>に基づいており、<u>JavaScript</u>に似た構文です。※APIのメソッド名は基本的には<u>キャラメルケース</u>にし たがって<u>命名</u>されています。スクリプトを作成する時に参考にしてください。

スクリプトファイル名の拡張子は.**js**です。 プリインストールされているRGBスクリプトは以下のパスに保存されています。

- Linux user dir: ~/.qlcplus/rgbscripts/
- Linux system dir: /usr/share/qlcplus/rgbscripts/
- OSX user dir: ~/Library/Application Support/QLC+/RGBScripts
- OSX system dir: /Applications/QLC+.app/Contents/Resources/RGBScripts
- Windows user dir: %HOMEPATH%\QLC+\RGBScripts
- Windows system dir: C:\QLC+\RGBScripts

## **RGB Script API**

#### Foundation

スクリプトは必ず無名関数の中に記述してください、C言語のようにinit関数が呼ばれるといったことはなく、ただスクリプトの頭か ら随時実行されていくだけです。 また、スクリプトは1つのオブジェクトのプロパティーを操作していく構造です。returnでオブジェ クトを返り値に持つ必要があります。 以下に必要最低限のコードを示します。

function() { // Anonymous function starts here
 var algo = new Object;
 return algo; // Return the script object
} // Anonymous function ends here
)() // Anonymous function is executed here upon evaluation

### プロパティ

return でオブジェクトを返却しないスクリプトは実行されても何も動作しません。QLC+が評価するのは返却したオブジェクトのみ です。以下のプロパティーでスクリプトの情報を持たせると、QLC+上に表示されるようになります。これらのプロパティーは必須で す。

- {Object}.apiVersion: 指定したバージョンのAPIで実行されます。今のところAPIのバージョンは '1'と'2'があります。 APIバージョン1では簡単にスクリプトが作成できるような機能が実装されていました、バージョン2ではさらに高度なアニメーションを実現できるような機能が実装されています。詳しくはこちら それ以外の数値を指定するとスクリプトは実行されません。
- {Object}.name: スクリプト名ここで設定した名前がRGB マトリックスエディターに表示されます。
- {Object}.author: 作者名を設定してください。
- {Object}.acceptColors 【必須ではありません】:開始色と終了色を設定できるかどうかをQLC+に通知します。 '{Object}.acceptColors = 0' 選択された色をスクリプトに渡しません。 '{Object}.acceptColors = 1' 開始色のみスクリプトに渡します。 '{Object}.acceptColors = 2' 【デフォルト】開始色と終了色のどちらもスクリプトに渡します。 このプロパティーが設定されていない場合は2が設定された時と同じ扱いになります。

Sample

```
(
function() {
    var algo = new Object;
    algo.apiVersion = 2; // Can be '1' or '2'
    algo.name = "My cool RGB script";
    algo.author = "Your name";
    algo.acceptColors = 2; // Can be '0', '1' or '2'
    return algo;
})()
```

#### **Functions**

Now we are getting to the actual business of producing data for the <u>RGB Matrix</u>. The current API version uses two functions to achieve this:

rgbMapStepCount(width, height)

rgbMap(width, height, rgb, step)

これらの関数に同じ引数を与えた時に必ず同じ返り値を返す必要があり、乱数などを使用することは避けてください。 これらの 関数が呼び出される際の引数はQLC+上でユーザーが設定を変更したタイミングで変更されます。

#### rgbMapStepCount(width, height)

この関数はQLC+がRGBマトリックスのフィクスチャーの**高さ**と幅からアニメーションを一周再生する際に何ステップかかるかどう かを返り値で返す必要があります。同じ**幅と高さ**が引数で与えられた時の返り値は何回この関数を呼び出しても必ず同じにならなけれ ばなりません。

#### パラメーター:

- width: フィクスチャーの横の列数
- height: フィクスチャーの縦の行数
- 返り値: 再生にかかるステップ数を整数型で返却してください。

Sample

```
(
function() {
    var algo = new Object;
    algo.apiVersion = 1;
    algo.name = "My cool RGB script";
    algo.author = "Your name";
    algo.rgbMapStepCount = function(width, height) {
        ...
        return number_of_steps_when_width_is_oranges_and_height_is_jabberwocky;
    }
    return algo;
}()
```

#### rgbMap(width, height, rgb, step)

このファンクションがアニメーションの描画処理を行います。この関数には必ずheightの数とwidthの数と同じ2次元配列を返り値 として持たせてください。返り値の配列はheightとwidthの数分の内容を持ち、QRgbの形式で(0x00RRGGBB)ピクセルの色を32bitの 整数型で代入してください。引数rgbには、RGBマトリクスエディタでユーザーが選択した色の整数表現が与えられています。stepに は "0" から "rgbMapStepCount(w, h) - 1" の整数が与えられます。

#### パラメータ:

- width: フィクスチャーの横の列数
- height: フィクスチャーの縦の行数
- rgb:エディターでユーザーが指定したカラーコード
- stepには "0" から "rgbMapStepCount(w, h) 1" の整数が与えられます。
- 返り値: Array[{height}]]{width}]で表される2次元配列を返却してください。

Sample

```
{
function() {
    var algo = new Object;
    algo.apiVersion = 1;
    algo.name = "My cool RGB script";
    algo.author = "Your name";
    algo.rgbMapStepCount = function(width, height) {
        ...
        return number_of_steps_when_width_is_oranges_and_height_is_jabberwock;
    }
    algo.rgbMap = function(width, height, rgb, step) {
        ...
        return a_2d_array_of_arrays;
    }
    return algo;
}()
```

#### API バージョン2

APIバージョン2の文法では**プロパティー**の概念が追加されています。 QLC+のエディター上にオプションの設定フィールドを表示さ せることが可能になり、スクリプト側から希望の形式でユーザーからのプロパティーを取得することができるようになりました。 追加されたプロパティーはアニメーションの向きやレンダリングされるオブジェクト数などです。

実装は以下の説明に従ってください。 Sample

algo.orientation = 0; algo.properties = new Array(); algo.properties.push("name:orientation|type:list|display:Orientation|values:Horizontal,Vertical|write:setOrientation|read:getOrientation");

ポイントとなるのは3点です。

1. ユーザーが設定した値を格納する変数名を指定してください。

- 2. オブジェクトの{Object},propertiesを配列で初期化します。一度だけこの作業を行なってください。
- 3. Push (add) メソッドに後述の記法に従ってユーザーに設定させたいプロパティー項目等をQLC+側に通知します。

記法は'name:value' で構成されており、'|'パイプを使って情報を区切る必要があります。 属性の一覧は以下の通りです。

| 7-41-2-22 |                                                                                                    |  |  |  |
|-----------|----------------------------------------------------------------------------------------------------|--|--|--|
| 属性名:      | value                                                                                                    |  |  |  |
| name      | QLC+側がプロパティーを識別するためのユニークな名前 混乱を避けるため、スクリプト内でreturn のために作成してあ<br>るオブジェクト名(Sampleではalgo)を使用することをお勧めします。                                                                                                    |  |  |  |
| type      | QLC+上でプロパティーとしてユーザーに入力させる形式を指定できます。'type' 属性は、'values'属性よりも先に記述する<br>必要があります。<br>形式は以下の通りです。<br><ul> <li>list: プルダウンメニューからユーザーに選択させることができます。</li> <li>range: このプロパティが扱うことができる整数値の範囲</li> <li>integer:整数値</li> <li>string:文字列</li> </ul>                                                            |  |  |  |
| display   | QLC+のエディタ上に文字を表示させることができます。アニメーションの説明文等をエディタ上に表できます。                                                                                                    |  |  |  |
| values    | この属性は、typeが 'list'または 'range'の場合にのみ適用できます。これはプロパティが想定できる値を定義します。'list'タ<br>イプは 'one,two,three'のようになり、 'range'タイプは '2,10'のようになります。<br>これらの値は ','カンマ区切りで記述します。'range'で指定できるのは1つの範囲のみです、2個以上は指定できません                                                                                                  |  |  |  |
| write     | QLC +がプロパティ値を書き込むために呼び出すスクリプト関数の名前を定義します。<br>この機能では、スクリプトの作者は、プロパティの変更を適用するために必要なすべてのアクションを実装する必要があり<br>ます。<br>上記の例のwriteメソッドは次のとおりです。<br>algo.setOrientation = <b>function</b> (_orientation) {<br>if (_orientation == "Vertical")<br>algo.orientation = 1;<br>else<br>algo.orientation = 0;<br>} |  |  |  |
| read      | QLC +がプロパティ値を読み取るために呼び出すスクリプト関数の名前を定義します。<br>上記の例のreadメソッドは次のとおりです。<br>algo.getOrientation = <b>function</b> () {<br>if (algo.orientation == 1)<br>return "Vertical";<br>else<br>return "Horizontal";<br>}                                                                                         |  |  |  |

#### **Development Tool**

スクリプトの文法チェックを行うことができます。以下の2ファイルを同じディレクトリに保存しブラウザで実行してください。

- <u>devtool.html</u>
- <u>devtool.js</u>

#### **Example Script: Full Columns**

```
fullcolumns.js
 Copyright (c) Heikki Junnila
 Licensed under the Apache License, Version 2.0 (the "License");
 you may not use this file except in compliance with the License.
 You may obtain a copy of the License at
   https://www.apache.org/licenses/LICENSE-2.0.txt
 Unless required by applicable law or agreed to in writing, software
 distributed under the License is distributed on an "AS IS" BASIS,
 WITHOUT WARRANTIES OR CONDITIONS OF ANY KIND, either express or implied.
 See the License for the specific language governing permissions and
 limitations under the License.
*/
(
/**
* This algorithm produces fully-lit columns, meaning all pixels on a single
* column are lit together.
*/
function()
{
  var algo = new Object;
  algo.apiVersion = 1;
  algo.name = "Full Columns";
  algo.author = "Heikki Junnila";
  /**
   * The actual "algorithm" for this RGB script. Produces a map of
   * size($width, $height) each time it is called.
   * @param step The step number that is requested (0 to (algo.rgbMapStepCount - 1))
   * @param rgb Tells the color requested by user in the UI.
   * @return A two-dimensional array[height][width].
   */
  algo.rgbMap = function(width, height, rgb, step)
  {
     var map = new Array(height);
     for (var y = 0; y < height; y++)
     ł
       map[y] = new Array();
       for (var x = 0; x < width; x++)
       ł
          if (x == step)
            map[y][x] = rgb;
          else
            map[y][x] = 0;
       }
     return map;
  }
  /**
   * Tells RGB Matrix how many steps this algorithm produces with size($width, $height)
   * @param width The width of the map
   * @param height The height of the map
   * @return Number of steps required for a map of size($width, $height)
   */
  algo.rgbMapStepCount = function(width, height)
  {
     // Each column is lit completely at a time, so because there are $width
     // columns in the map, the number of steps must be $width to light all
     // columns per round.
     return width;
  }
  return algo;
1
)()
```

# スクリプトエディタ

ファンクションの一種である <u>スクリプト</u>を作成・編集できます。

このエディタではスクリプト言語文法に従ってプログラミングすることができます。 文法を理解している場合はご自身ですべてプログラミングできますが、ボタンを利用してプログラミングをアシストする ことができます。

このスクリプトは上から随時実行されます。

#### 設定項目

| $\odot$      | 再生します。                                                                                                    |  |  |
|--------------|----------------------------------------------------------------------------------------------------|--|--|
| 名前           | ファンクション名を設定できます。                                                                                                    |  |  |
| •            | <ul> <li>ボタンをクリックするとポップアップが表示され以下の機能をカーソル位置に追加できます。</li> <li>ファンクション開始: ファンクションの選択ダイアルログが表示されます。</li> <li>コマンドの末端にファンクション名がコメントアウトされて追加されます。</li> <li>アンクション停止: ファンクションの選択ダイアルログが表示されます。選択したファンクションが再生されていなかった場合は何も起こりません。</li> <li>コマンドの末端にファンクション名がコメントアウトされて追加されます。</li> <li>機器をセット: フィクスチャーを追加できます。複数のチャンネルが選択されている場合でも追加されるコマンドは1行です。デフォルトでは、DMX値は0としてコマンドが追加されます、お好きな数値に書き換えてください。</li> <li>コマンドの末端にファンクション名がコメントアウトされて追加されます。</li> <li>System Command: ファイル選択ダイアルログが開き外部スクリプトを呼び出すことができます。文法に従って記述された実行可能な外部ファイルを選択してください。ファイルが選択されると別のダイアルログで引数を入力するように求められます。外部スクリプトに引数を渡す必要がない場合は空のままで大丈夫です。</li> <li>つエイト: スクリプトの次の行を実行するまで指定時間待ちます。</li> <li>コメントはC言語に似た方式で" // "の後行未までをコメントアウトします。</li> <li>Andom Number: 乱数を生成します。生成する乱数の範囲を指定できます。</li> <li>File Path: ファイルを開きます。絶対パスとファイル名がコマンドとして追加されます。</li> </ul> |  |  |
| Ж            | 選択したテキストを切り取ります。                                                                                                    |  |  |
|              | 選択したテキストをコピーします。                                                                                                    |  |  |
|              | カーソル位置にペーストします。                                                                                                    |  |  |
|              | 戻る                                                                                                    |  |  |
| $\checkmark$ | 文法チェックをします。文法に問題があった場合はポップアップでエラー箇所が表示されます。                                                                                                    |  |  |

#### 文法

基本構文として、keyword:valueを覚えておいてください。

keyword と valueは以下を参照してください。

| ファンク<br>ションの<br>開始 | keyword: startfunction<br>value: ファンクションIDを引数に指定します。<br>例: startfunction:{functionID}<br>functionID はQLC+上でファンクションを管理している連番の数字です。この数値はユーザーは設定できず、<br>QLC+が自動的に割り振る番号です。エディターの右にある+ボタンからファンクションを追加してくださ<br>い。<br>あなたがこの文法を理解しているならば、スクリプトを全て入力してもOKです。<br>例: |
|--------------------|----------------------------------------------------------------------------------------------------|
|                    | startfunction:2 // Green scene                                                                                                    |
| ファンク<br>ションの<br>停止 | keyword: startfunction<br>value: ファンクションIDを引数に渡します。<br>例: stopfunction:{functionID}<br>functionID はQLC+上でファンクションを管理している連番の数字です。この数値はユーザーは設定できず、<br>QLC+が自動的に割り振る番号です。エディターの右にある+ボタンからファンクションを追加してください。                                                      |
|                    | stopfunction:0 // Blue scene                                                                                                    |
| System             | keyword: systemcommand<br>value: 実行したいプログラムを絶対パスで指定し、プログラムに応じて引数も記述してください。<br>例: systemcommand:{programPath} arg:{arg1} arg:{arg2} arg:{argN}                                                                                                    |
|                    | <i>programPath</i> 実行したいプログラムの絶対パスを入力してください。For example "/usr/bin/vlc" or<br>"C:\Tools\myTool.exe"<br>パスにスペースが含まれる場合は " ダブルクォーテーションで囲ってください。<br><i>arg1 argN 実行したいプログラム</i> に応じた引数を指定してください 引数を必要としないプログラムの場合                                               |
|                    | は冒略できます。<br>引数にスペースが含まれる場合は "ダブルクォーテーションで囲ってください。<br>例                                                                                                    |
|                    | systemcommand:/usr/bin/vlc arg:-f arg:/home/user/video.mp4 // plays my video with VLC in fullscreen<br>systemcommand:"C:\Program Files\Tools\My Tool.exe" arg:"D:\My Files\My file.txt"                                                                     |
|                    | <b>keyword</b> : setfixture<br><b>value</b> : チャンネルに設定したいDMX値を入力してください。<br>例: setfixture:{fixtureID} ch:{channelIndex} val:{DMXValue}                                                                                                    |
| 機器を<br>セット         | <i>functionID</i> はQLC+上でファンクションを管理している連番の数字です。この数値はユーザーは設定できず、<br>QLC+が自動的に割り振る番号です。エディターの右にある+ボタンからファンクションを追加してくださ<br>い。                                                                                                    |
|                    | <i>channelIndex</i> フィクスチャー内のチャンネル番号です、フィスクチャー内で0からの連番が振られています。<br><i>DMXValue</i> DMXの出力値を設定できます。0~255<br>例:                                                                                                    |
|                    | setfixture:0 ch:1 val:135 // Generic RGB, Red. Sets the red channel of a Generic RGB fixture to DMX value 135                                                                                                    |
| ウェイト               | <b>keyword</b> : wait<br><b>value</b> : 待ち時間を指定してください。<br>※後述する乱数を生成して秒数に指定することもできます。<br><b>例</b> : wait:{time}                                                                                                    |
|                    | <i>time</i> 数値のみを入力するとミリ秒として解釈し、単位を付与するとその単位で解釈します。(h,m,s)。<br>例                                                                                                    |
|                    | wait:1800 // Waits for 1 second and 800 milliseconds<br>wait:03s.20 // Waits for 3 seconds and 200 milliseconds                                                                                                    |

| コメント | <b>コメントアウト</b><br>説明 スクリプト内にコメントを書くことができます。コメントは実行されないので好きに説明文やメモを<br>残すことができます。<br>C言語と同じように"//"から行末までをコメントとして扱います。<br>コードの中に間違えて"//"と意図しないコメントを書かないように注意しましょう。<br>コメントはコード内のどこにでも記述することができます。                                                                                                    |
|------|----------------------------------------------------------------------------------------------------|
| 乱数   | 乱数         説明: 範囲を指定して整数の乱数を生成できます。         例: random({min}, {max})         {min}範囲の最小値を設定できます。         {max} 範囲の最大値を設定できます。生成される乱数は整数ですが、waitなど、時間を乱数で設定した場合には自動的に時間文字列に変換され、思った通りに動作します。         >         wait:random(02s.00,05s.00) // Waits a random time between 2 and 5 seconds         // set channel 3 of fixture with ID:1 to a random DMX value between 20 and 235 setfixture:1 ch:2 val:random(20,235) |

# オーディオエディター

オーディオエディターでは、 🎵 <u>Audio</u>ファンクションの編集ができます。

## Audioファンクションでは、音声ファイルの再生ができます。

| lacksquare            | Start/Sop 音声ファイルを再生します。ファイルが選択されいていない場合はこのボタンは表示されません。                                                                                  |
|-----------------------|----------------------------------------------------------------------------------------------------|
| 名前                    | Audio ファンクション名を変更します。デフォルトではファイル名が使用されます。                                                                                               |
| ファイ<br>ル名             | 選択されている現在のファイルの絶対パスを表示します。音声ファイルは右側の ""ボタンをクリックすること<br>で変更できます。                                                                         |
| 継続時<br>間              | 再生所要時間を表示します例)04m14s.22                                                                                                    |
| チャン<br>ネル             | 音声ファイルのチャンネル数を表示します、モノラルなら1、ステレオなら2が表示されます。                                                                                             |
| サンプ<br>リング<br>レート     | 音声ファイルのサンプリングレートが表示されます。(例)441000Hz, 48000Hzなど                                                                                          |
| ビット<br>レート            | 音声ファイルのビットレートを表示します。固定ビットレート(CBR)、可変ビットレート(VBR)のどちらも対応<br>しています。可変ビットレートの場合は、平均のビットレートが表示されます。                                          |
| $\odot$               | フェードイン・フェードアウトの設定パネルを表示します。                                                                                                    |
| フェー<br>ドイン            | 指定した時間で音声ファイルをフェードインします。デフォルトで単位はmsが入力されていますが、手動で単<br>位を入力することで設定することができます。(3.055秒ならば 3s55msと入力することができます。また、2sと<br>入力すると 2s0sm に置換されます) |
| フェー<br>ドアウ<br>ト       | 指定した時間で音声ファイルをフェードアウトします。フェードインと同様に設定することができます。                                                                                         |
| オー<br>ディオ<br>デバイ<br>ス | 音声ファイルを再生したいオーディオデバイスを選択してください。 このリストは <u>オーディオ入出力設定</u> と同<br>じものが表示されます。                                                              |

# ビデオエディター

ビデオエディタは、その名の通り <mark>||| ビデオ</mark>に関する機能です

| $\bigcirc$        | ビデオの再生・停止有効なファイルが選択されていなかったり、無効なURLな場合は何も起こりません。                                                                                                    |
|-------------------|----------------------------------------------------------------------------------------------------|
| Video<br>name     | ビデオの名前を変更します。デフォルトではビデオのファイル名が使われます。                                                                                                    |
| ファイル<br>名         | コンピュータ内にあるファイルであれば絶対パスが表示されます。コンピュータ内のファイルは、右側の<br>「…」ボタンをクリックすることで変更することができます。<br>URLを入力することにより、ネットワーク上の動画ファイルを再生することができます。<br>(HTTP/HTTPS)から始まるURLを指定してください。                                                                                                    |
| ビデオの<br>長さ        | ビデオの再生所要時間を表示します例)04m14s.22                                                                                                    |
| ビデオの<br>サイズ       | ピクセルの解像度を表示します。<br><b>注</b> :QLC+はQuickTimeに依存しているため、 <u>Qtライブラリ</u> のビデオソースを再生するには、QtはWindows<br>とMac OSXでの動画のサイズ(およびコーデック)を検出することができない問題が報告されています<br>基本的には "0x0"の形式でサイズが表示されます。フルスクリーンビデオ再生も可能です<br>ビデオのサイズの検出に失敗するとデフォルトでウィンドウモードの640x480で再生れるようになっていま<br>す。<br>これらの問題は将来的にQuickTime開発チームによって解決されるかもしれません |
| Video<br>codec    | ビデオファイル使用さているコーデックを表示します。                                                                                                    |
| Audio<br>codec    | ビデオファイル使用されているコーデックを表示します。                                                                                                    |
| Outpout<br>Screen | ビデオを表示する出力先を選択できますコンピュータがマルチモニターでなければここには1つしか表示され<br>ません。                                                                                                    |
| スクリー<br>ン出力       | ビデオを再生する方法を選択できます。可能なオプションは<br>• Windowed: 新たに動画再生ウィンドウが開きます。<br>• Fullscreen: フルスクリーンで動画を再生します。(ウィンドウバーなどが表示されなくなります。)                                                                                                    |
| Playback<br>mode  | ビデオを再生する方法を選択できます。可能なオプションは<br>• 一方通行: 再生後停止します。<br>• 繰り返し: 再生終了後、また最初から再生します。繰り返しではファンクションを停止するまで繰り返し<br>続けます。                                                                                                    |

## ファンクションウィザード

ファンクションウィザードでは、フィクスチャーに応じたいくつかのファンクションを自動生成できます。

| フィク<br>ス<br>チャー<br>一覧 | 選択したフィクスチャーのファンクションを自動生成します。"使用可能な機能"には、 <b>自動生成できるファン</b><br><b>クションの種類</b> を表示しています                                                                                                    |
|-----------------------|----------------------------------------------------------------------------------------------------|
| -                     | <u>フィクスチャー</u> を追加します。                                                                                                    |
|                       | フィクスチャーを削除します。                                                                                                    |
| シーン                   | <ul> <li>カラーマクロ: フィクスチャーの色をコントロールするファンクションです。このファンクションには、<br/>RGBのような複数のチャンネルを一括でコントロールするファンクションや、カラーホイールでも同じように自動生成できます。</li> <li>ゴボマクロ: ゴボをコントロールするファンクションです。ゴボコントロールのないフィクスチャーでは自動生成できません。</li> <li>シャッターマクロ: シャッターをコントロールするファンクションです。シャッターコントロールのないファンクションでは自動生成できません。</li> </ul> |
|                       |                                                                                                    |

## Select Function(s)

<u>チェイスエディター</u>などで<u>ファンクション</u>を選択することがあります。

ファンクションを複数選択することができます。<u>バーチャルコンソール</u>のボタンにファンクションを割り当てたいときな どは1つのファンクションしか追加できせん。

複数のファンクションを選択する方法はお使いのコンピュータのシステムに依存します。

| ファンク<br>ション一覧 | ファンクションが一覧表示されています。 <b>全てのファンクション</b> 表示と <b>再生中のファンクション</b> 表示を<br>切り替えることができます。<br>この機能は <u>Live edit</u> をしているときに便利です。<br>当然ながら本番モードでファンクションを再生していないと再生中のファンクションには何も表示され<br>ません。 |
|---------------|----------------------------------------------------------------------------------------------------|
| ファンク<br>ション一覧 | <ul> <li>名前: ファンクション名が表示されます</li> <li>種類: ファンクションの種類に応じてアイコンが変わります。</li> </ul>                                                                                                    |
| フィルタ          | ファンクション一覧に表示されるファンクションを選択できます。以下のチェックボックスがあり、<br>チェックを入れた種類のファンクションのみが表示されます。                                                                                                    |

## フィクスチャーの選択

<u>シーンエディタ</u>でシーンを作成するときなどに<u>フィクスチャー</u>を**選択**できます。

ファンクションの選択ダイアルログは、状況に応じて使用できるフィクスチャーのみを表示します。<u>シーン</u>エディタ や<u>EFX</u>エディタでフィクスチャーを選択したいときには複数のフィクスチャーを一括で追加できます。

一覧で複数の項目を選択する方法については、オペレーティングシステムのマニュアルを参照してください。

# **鰤タイムライン**

QLC+バージョン4.0.0から実装された機能です。

時間に関連ずけてファンクションを配置し、完全な自立制御ができます。

画面上のタイムラインには <u>ファンクション</u>のほか、シーケンス、音声ファイル、動画ファイルなどを配置しショーを構成することができます。

タイムラインは、視覚的にわかりやすいインターフェースで設計されており誰でも簡単に <u>ショー</u>を設計することができ ます。タイムライン上にファンクションを配置、移動、編集が簡単にできます。

タイムライン機能は、ライティングショーなどに向いています

また、ダンサーや歌手を演出するときに適切なタイミングで狙い通りの演出をすることができます。

タイムラインを作成すると大量のシーケンスを使用して行きます。ここではチェイスとシーケンスの違いについて説明し ます。

### チェイスとシーケンスの違い

<u>チェイス</u>と<u>シーケンス</u>は確かに似たような機能を有しています。

まだ <u>基本的な概念と用語集</u>を読んでいない場合は、一読しておくと良いでしょう。 主な違いは以下の通りです。

 ステップ チェイスにおいてのステップはファンクションを指し、シーケンスのステップは同じシーンの異なる値を 指します。

言い換えれば、チェイスは複数のファンクションを束ねるような扱い方をしますが、シーケンスは中にシーンをた くさん作っていくような考え方です。

- 2つの似たような機能があって紛らわしいと思うかもしれませんが、タイムラインを使う上では便利と感じるよう ななるでしょう。ショーのトラックがシーンのグラフィック表現である場合、そのトラック上に作成された各シーケ ンスがそのシーンの値を制御する機能であると考える方が直感的です。
- 時系列: タイムラインでは画面の左から右へ流れていくようにして再生されます。
   したがって、タイムラインで ショーを作って行くときはだんだんと右に伸ばしていくように作っていきます。
   ファンクションマネージャーで既に作成済みのシーケンスはチェイス同様内部のシーンの再生順序を持たせること ができます。
- 編集 チェイスとシーケンスの編集方法も異なります。
   基本的に、チェイスは既存のファンクションを並べていく作業になります。
   一方シーケンスはシーンを作りながら、増やしてまたシーンを作るの繰り返しです。
   シーケンスを使ってショーを作っていく方法は、現場に入る前から使用するフィクスチャーが決まっていて、打ち込みを開始できる場合に便利です。さらに、シーケンスのメリットは新しいステップを作成するときに前のステップの状態が保持されるため、連続的にシーンを作成できます。ユーザーがやることはステップ間の差分のみを手動で編集して行くだけです。

 タイミング合わせ: さらにシーケンスを使うメリットは、すでに作ったシーケンスを急な楽曲変更があってもタイミン グを合わせるためにシーケンスを引き伸ばしたし、縮めたりすることが比較的簡単にできることです。 例えば、あなたはムービング、LEDパー、スキャナー合わせて50個をコントロールするショーを事前に打ち込んでき ました。いざ現場に来てみると事前に聞いていなかったレーザーが2台あることに気がつき、ショーに組み込もうと 思いつきました。そんな時は、2台の新しいフィクスチャーを追加し、ここぞというタイミングに新たにレーザーを 出すシーケンスを作成するだけです。

このように、シーケンスをうまく扱うことで現場での急な変更に対応できます。

もしチェイスでこのショーを作ってしまったならばレーザーを出せるようにシーンを修正したり複雑な <u>コレクショ</u> <u>ン</u>を作成し、チェイスのタイミングをいちいち計算し直して修正に追われる羽目になります。

### タイムラインのツールバー

| Jun Jun Jun Jun Jun Jun Jun Jun Jun Jun | Ctrl+H | 新しい <u>ショー</u> を作成します。1つのプロジェクトデータの中に複数のショーデータを作る<br>ことができます。 |
|-----------------------------------------|--------|---------------------------------------------------------------|
| ショーリス<br>ト                              |        | ドロップダウンメニューからプロジェクトデータに存在するショーデータを選択し開くこ<br>とができます。           |

|              |        | トラックに新しいファンクションを追加します。ファンクションの選択画面が表示され、<br>追加したいファンクションを選択してください。                                                                                                    |
|--------------|--------|----------------------------------------------------------------------------------------------------|
|              |        | <ul> <li>空のトラックを追加します: ファンクションリストの一番上に<create a="" new="" track="">と<br/>表示されていると思います、これを追加するとからのトラックを作成でき、後から好<br/>きなシーケンスやオーディオなどのファンクションを追加できます。</create></li> <li>作成済みのシーンを追加します。シーンが含まれた10秒のシーケンスが作成されま<br/>す</li> </ul>                                         |
| <b>.</b>     | Ctrl+N | <ul> <li>9。</li> <li>既存のシーケンスを追加します。カーソル位置に追加します。すでに同じシーケンスが追加されている場合はそのトラックに追加されます         <ul> <li>一方、まだ一度もショーに追加したことのないシーケンスだった場合は新しいトラックに追加します</li> </ul> </li> <li><u>チェイス</u>を追加します。カーソル位置にチェイスを追加します。こちらも同様に同じチェイスがある場合はそのトラックに、ない場合は新しいトラックを作成します。</li> </ul> |
|              |        | <ul> <li>オーディオを追加します。カーソル位置に追加します。カーソル位置にオーディオを<br/>追加します。</li> <li><u>EFX</u>を追加します。カーソル位置に追加します。カーソル位置にEFXを追加します。</li> <li><u>RGBマトリックス</u>を追加します。カーソル位置に追加します。カーソル位置にRGB<br/>マトリックスを追加します。</li> </ul>                                                              |
|              |        | ショーに追加するファンクション数、トラック数に上限はありません。                                                                                                    |
| •••          | Ctrl+E | 新しい空の <u>シーケンス</u> を新しいトラックに作成します。                                                                                                    |
| Л            | CTRL+A | 新しい、 <u>オーディオ</u> を追加します。ファイル選択画面が表示されるので、追加したい音声<br>ファイルを選択してください<br>※ 追加したオーディオを右クリックして、波形を表示したい音声チャンネルを選択すると<br>波形が表示されます。<br>注 シーン上では2つ以上の音声を同時に再生することはできません。 特にWindowsで<br>は音声を再生した時に不具合が起こりやすいことが報告されています。                                                      |
| 6            | Ctrl+C | 選択したアイテムをクリップボードにコピーします                                                                                                    |
|              |        | クリップボードのアイテムをカーソル位置にペーストします。OLC+ではペースト時に2つ                                                                                                    |
|              |        | のチェックが行われます。                                                                                                    |
|              | Ctrl+V | <ul> <li>オーバーラップ: 貼り付けようとしているアイテムが、選択したトラックに収まり切らない長さではないかをチェックします。</li> <li>有効性: 貼り付け先のトラックと貼り付けたいアイテムに互換性があるかどうかをチェックします。</li> </ul>                                                                                                    |
| ×            |        | 選択したアイテムを削除します。トラックごと削除することも可能です。※ トラックを削除するとそのトラックに含まれる全てのアイテムが削除されます。<br>※ しかし、タイムライン上で削除を行っても作成したシーケンスはファンクションとし<br>て残っています。完全に削除するにはファンクションマネージャーからも削除してください。                                                                                                    |
| 2            | CTRL+R | 選択したアイテムの背景色を変更できます。                                                                                                    |
| P            | Ctrl+K | 選択したアイテムをロック・アンロックできます。ロックされるとアイテムの削除・編<br>集・移動ができなくなります。                                                                                                    |
| 0            | Ctrl+T | 選択したアイテムの再生開始時間と再生継続時間を調整するウィンドウを開きます。<br>た、選択したアイテムによって設定できる項目が変わります。<br>オーディオやビデオの場合は再生継続時間を編集することはできません。<br>シーケンスやチェイスの場合はステップごとの再生継続時間を設定できます。<br>EFXやRGBマトリックスの場合は、さらに多くの設定項目が表示されます。                                                                            |
| #            | CTRL+G | グリッドに合わせて配置することができます。タイムライン上にはグリッドが表示されま<br>す。<br>アイテムを移動し、ドロップすると一番近いグリッド位置に合わせて配置されます                                                                                                    |
| 00:00:00.000 |        | カーソル位置の時間を表示します。                                                                                                    |
|              | Snaco  | カーソル位置からショーを再生/一時停止します                                                                                                    |
|              | Space  | リーノル世界のウノヨーでサエ/一吋庁止しより。                                                                                                    |

| ۲           | CTRL+Space | ショーの再生を停止します。一度クリックすると一時停止します。2回押すとカーソルが<br>0秒の位置に戻ります。<br>※ 一時停止後、途中から再生を始めた時にオーディオの音がずれることがあります。<br>MP3ファイルではずれやすく、wevファイルではあまりずれない傾向にあります。 |
|-------------|------------|----------------------------------------------------------------------------------------------------|
| タイムマー<br>カー |            | ドロップダウンメニューからショーの時間の単位を変更できます。<br>秒数のほか拍で表示することも可能です。'BPM 4/4', 'BPM 3/4' or 'BPM 2/2'                                                        |
| BPMs        |            | タイムマーカーでBPMを選択した際には、BPMを設定することでテンポに合わせたグリッ<br>ドが表示されます。設定できるBPMは20~240です。<br>この機能は演奏ではなく、音源を用いたイベントやテレビ番組等のイベント向きです。                          |

### ショーの作りかた4ステップ

タイムラインでショーを作る上での基本動作を4段階にまとめました。

### 1. 新しいショーを作りましょう 🎬

まず最初にやることは、新しい空のショーを作り名前をつけることです。

追加画面が表示され、お好きな名前を設定しましょう。この名前は後で <u>ショーエディター</u>や<u>ファンクションマネー</u> ジャーから変更することもできるので、適当に名前をつけておけば大丈夫です。

#### 2. トラックを追加しよう

次に、トラックを追加していきましょう。アイコンをクリックし既存のファンクションを作成するか、空のトラックを追加しましょう。

トラック内で作成したシーケンスおよびシーンは他のトラックに影響を及ぼすことはありません、安心してじゃん じゃん作って行きましょう。

作成したトラックは選択状態になります。選択されたトラックは左のトラック名が表示されているところが緑にな ります。

トラックには <mark>TT</mark>ミュートボタンと<mark>。</mark>ソロボタンがあります。ミュートボタンを押すとそのトラックが再生され なくなります。また、ソロボタンを押すとそのトラックのみが再生されます。

トラックを右クリックすると、トラックの順番を入れ替えることができます。

アイテムを選択すると自動的にそのアイテムの編集画面が表示されます。

#### 3. <u>ファンクション</u>を追加してみよう

追加したいトラックを選択して、ツールバーから <u>シーケンス<sub>●●●</sub>やオーディオ</u> 「などのファンクションを追加で きます。

それ以外の既存のファンクションを追加したいときは

ファンクションはカーソル位置に追加されます、お好みの位置にドラッグして調整してください。

トラック間を移動することはできません。

アイテムを 📩 コピー 🌇 ペースト 📝 削除できます。ペースト時はカーソル位置にペーストされます。

```
アイテムの 🎇 背景色を変更することができます。この設定はプロジェクトファイルに保存されるので、ファイル
```

を再び開くときにも背景は変更されたままになります。

アイテムが選択されると編集画面が自動的に開きます。 アイテムを右クリックすると次の項目が表示されます。 • **波形表示** 音声ファイルのみ波形を表示することが可能です。波形表示したいオーディオチャネルを選択するこ とで波形が表示されます。

- 。 Align to cursor カーソル位置に移動させます。
- 。 🦳 Lock/Unlock: アイテムをロックします。

いよいよ最後のステップです、張り切って行きましょう。

#### 4. ファンクションを編集する。

アイテムが作成されると編集画面が表示されmす

※ チェイスとシーケンスには違いがあることに注意してください、詳しくは上記をご覧ください。 ファンクションを編集すると、即座にタイムライン上に適用され再生できます。 フェードイン・アウトはタイムライン上では斜めの直線として表示されます。

ショーを豪華にするためにじゃんじゃんファンクションを追加して行きましょう。

## そして最後に再生してみましょう

再生アイコンを押すと再生が始まります。 カーソルが動き出し、現在再生しているアイテムがわかるようになっています。カーソルの位置はタイムラインをクリッ クすることで移動することができます。

# 🥭 バーチャルコンソール

バーチャルコンソールは、0からオペレートのためのインターフェイスを作っていく操作盤のようなものです。バーチャ ルコンソールには、下に示すいくつかのウィジェットを配置できます。

- スタート/ストップボタン
- フェーダー(スライダー)
- スピードダイヤル
- XYパッド
- キューリスト
- フレーム
- ソロフレーム
- ラベル

バーチャルコンソール画面の上のツールバーには、各種ウィジェットを追加するボタンや、コピー・ペースト、 BlackOutボタンなどのボタンが並んでいます。

バーチャルコンソールの背景や、ボタンの色などの設定の他にも。ウィジェットはバーチャルコンソール上のどこにで も、どんな大きさでも自由に配置できます、使いやすいように工夫してみてください。 詳しくは、バーチャルコンソール のスタイルのカスタマイズを参照してください。

#### ツールバーの説明

|            | <u>ボタン</u> を追加します。                                                                                                    |
|------------|----------------------------------------------------------------------------------------------------|
|            | <u>複数のボタン</u> を選択したフレームに <u>一括で追加します。</u>                                                                                                    |
|            | <u>フェーダー(スライダー)</u> を追加します。                                                                                                    |
|            | <u>複数のフェーダー(スライダー)</u> を選択したフレームに一括で追加します。                                                                                                    |
| 0          | <u>アニメーション</u> を追加します。                                                                                                    |
| O,         | 選択したフレームに <u>ノブ(ツマミ)</u> を追加します。 フェダー(スライダー)の代わりにノブ(ツマミ)を使用すること<br>ができます。                                                                                                    |
| $\bigcirc$ | 選択したフレームに <u>スピードダイヤル</u> を追加します。                                                                                                    |
|            | 選択したフレームに <u>X/Yパッド</u> を追加します。                                                                                                    |
|            | 選択したフレームに <u>キューリスト</u> を追加します。                                                                                                    |
|            | 選択したフレーム内部に <u>フレーム</u> を作成します。                                                                                                    |
|            | 選択したフレームに <u>ソロフレーム</u> を作成します。                                                                                                    |
| Ø          | 選択したフレームに <u>ラベル</u> をつけられます。                                                                                                    |
| -          | 選択したフレームに <u>オーディオトリガー(サウンドアクティブ)</u> を追加します。                                                                                                    |
| 10 22      | 選択したフレームにデジタル時計を設置します。時計には3種類あり、現在時刻・カウントダウンタイマー・ス<br>トップウォッチから選択できます。<br>カウントダウンタイマーとストップウォッチを設置した場合、本番モード中に時計をクリックすることでスター<br>トします。また、右クリックをするとリセットされます。<br>現在時刻を表示している場合は、QLC+起動時にお使いのコンピュータの時計と同期します。長期間QLC+を起動<br>したままにしておくと時計がずれることがあります。 |
| X          | 選択したウィジェットをクリップボードに切り取ります。※同じ場所にペーストすることはできません。                                                                                                    |
|            | クリップボードからウェジットをペーストします。                                                                                                    |
|            | 選択したフレームにクリップボードからウィジェットをペーストします。                                                                                                    |

| ×        | 選択しているウィジェットを削除します。フレームを選択している場合は、中に入ったウィジェットも全て削除さ<br>れます。 |
|----------|-------------------------------------------------------------|
|          | 選択しているウィジェットを編集します。                                         |
| I        | 選択しているウィジェットの名前を変更します。                                      |
|          | 選択したウィジェットを前面に移動します。                                        |
| +        | 選択したウィジェットを背面に移動します。                                        |
| 2        | 選択したウィジェットの背景色を変更します。 選択したウィジェットの文字色を変更します。                 |
| <b>Y</b> | 選択したウィジェットの背景に写真を設定します。                                     |
| æ        | 選択したウィジェットの文字色を変更します。                                       |
| A        | 選択したウィジェットのフォントの詳細設定を開きます。                                  |
| ×        | バーチャルコンソールの詳細設定を変更できます。                                     |
| 8        | 再生中のファンクションを停止します。                                          |

## 🔲 フレーム

バーチャルコンソール上のウィジェットをまとめることができます。フレーム内にウィジェットを追加できます。フレーム に<u>スタイル</u>を設定すると中にあるウィジェットにもその設定が引き継がれます。

### 各種設定

フレームのプロパティーを表示するにはアイコン> 🖉 をクリックするかダブルクリックしてください。

<u>見た目と配置の変更</u>のほか、フレームには以下の設定項目があります。

#### 全般

- 名前: フレーム名を設定できます。ヘッダーを表示するとここで設定した名前が表示されます。
- 中に部品を作ることを許可 フレーム内に新しいウィジェットを追加することができるようになります。
- サイズ変更を許可: フレームのサイズを変更できるようになります。
- ヘッダーを表示: ヘッダーが表示されます。ヘッダーには折りたたみボタン・フレーム名・有効化/無効化ボタンの3 つが表示されます。また、フレームにページを作った場合はページ切り替えボタンも表示されます。ページについて はこれから詳しく説明します。

#### ページタブ

フレームのページ機能は QLC+4.5.0から実装されました、フレームにページを作り、表示されるウィジェットを切り替えることができます。

ページ機能はデフォルトで無効になっています。

設定項目は以下の通りです。

- ページを使用: チェックを入れるとページ機能が使えます。 チェックを入れるとページ機能の設定ができるようになります。 バーチャルコンソール上にページ送りボタンが表示されます。
- ページ数:ページ数を設定できます。
- 1ページ目のコピー: チェックを入れると、1ページ目のウィジェットをコピーし2ページ目以降で全く同じウィ ジェットを追加できます。この機能を使い、全く同じウィジェットのページを作成後、ページごとにウィジェットを 編集することで、1つの外部入力を使い分けることができます。
- External input Previous page: ページもどしボタンに外部入力やキーボードを割り当てることができます。
- External input Next page: ページ送りボタンに外部入力やキーボードを割り当てることができます。

### ヘッダーのボタン

ページ機能を有効化するとフレームのヘッダーが必ず表示されます。デフォルトで表示されているボタンを以下に挙げま す。

- **、 折りたたみボタン**: クリックするとフレームを折りたためます。折りたたんだ状態でプロジェクトデータを保存 すると、再開時も折りたたんだまま表示されます。
- 名前: フレーム名が表示されます。
- **√ 有効化/無効化ボタン**: クリックするとフレーム内のウィジェットが有効化/無効化されます。全てのページのウィ ジェットが有効化/無効化されます。

これは、複数のフレームを用意してウィジェットを作成し、同じ外部入力を割り当てておいて、操作したいフレーム のみ有効化すれば外部入力を便利に扱えます。

• **ページ ページ切り替え** ページを有効化している場合のみ表示されるぼたんです。フレーム内のページを切り替えることができます。

# **一**ソロフレーム

ソロフレームは<u>通常のフレーム</u>とは違い、フレーム内に設置したウィジェットのうち1つのみ再生ができるものです。ソロ フレームでは、<u>2つ以上のボタン</u>の同時再生はできません。例えば、ソロフレーム内にいくつかのボタンを配置し、**ボタン** Aを再生中に**ボタンB**を再生すると、自動的に**ボタンA**の再生が止まり、ボタンBに切り替わるような形になります。さら に**Bボタン再生中に**Bボタンを押すと、**ボタン**A含め**ボタンB**の再生も止まるので、全ての再生止まります。

#### 各種設定

ソロフレームを選択し、ツールバーからアイコン ターをクリックするかソロフレームをダブルクリックすることでプロパティーを開くことができます。

プロパティーでは、<u>外見の設定</u>のほか<u>フレーム</u>のオプション機能を設定できます。

- **名前** ソロフレーム名を設定できます。ここで設定した名前は、後述するヘッダーの表示が有効になっている場合の みバーチャルコンソール上に表示されます。
- 中に部品を作ることを許可 フレーム内に新たにウィジェットを追加できるようになります。
- サイズ変更を許可 フレームのサイズ変更ができるようになります。
- ヘッダーを表示 バーチャルコンソール上のフレームにフレーム名と折りたたみボタンを表示します。折りたたみボタンは、必要のない時にはフレームを折りたたむことによって、見やすいバーチャルコンソールを作ることができます。

※

スライダを再生モードでミックスする:このオプションを有効にすると、再生モードのスライダを同時に有効にすることができます。スライダを上に動かすと、他のスライダを即座にキャンセルするのではなく、フェードインするスピードでフェードアウトします。

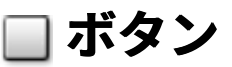

ボタンはバーチャルコンソールのウィジェットでファンクションを再生する機能があります。

#### 各種設定

ウィジェットのプロパティーを開くには

アイコンをクリックするか、ダブルクリックで開けます。

| 名前                       | ボタンに表示するテキストを変更できます。 <b>※:</b> ボタンにはアイコン画像を設定できます。右クリッ<br>クから <b>アイコン -&gt; 選択</b> からお好きな画像を選択してください。                                                                                                    |
|--------------------------|----------------------------------------------------------------------------------------------------|
| ファンクション                  | ボタンに割り当てるファンクションを設定できます。                                                                                                    |
| 属性 この機能は<br>廃止されまし<br>た。 | Shows you the list of attributes of the assigned function that can be adjusted. Attributes can be controlled by right clicking on the button when in <u>Operate Mode</u> .<br>A popup will display a number of sliders corresponding to the number of available attributes. If the assigned function is a <u>Show</u> , attributes correspond to the Show tracks, so you can adjust the intensity (or volume) of a whole track with just one click. |
| 外部入力                     | ボタンに外部入力を割り当てることができます。<br><ul> <li>Input universe: Universeが表示されます。</li> <li>Input channel: 外部入力のチャンネルが表示されます。</li> <li>自動判別: クリックした後、割り当てたい外部入力のチャンネルを動かすとそのチャンネルが自動的に割り当てられます。うまく設定できない場合は、入出力設定を確認して見てください。</li> <li>選択から手動で選択することも可能です。</li> </ul>                                                                                                    |
| キーボード<br>ショートカット         | キーボードをボタンに割り当てることができます。                                                                                                    |
| 押されたときの<br>動作            | <ul> <li>ON/OFF切り替え: ファンクション再生のON/OFFができます。一度ボタンを押すと再度押すまで<br/>再生し続けます。</li> <li>フラッシュ(シーンのみ対応): ボタンが押されている間だけ<u>シーン</u>を再生します。シーン以外の<br/>ファンクションを割り当てると何も起こらないボタンになってしまいます。</li> <li>暗転: ファンクションに関係なく、全てのチャンネルからの出力をゼロにし暗転します。このボ<br/>タンはON/OFFボタンと同様の挙動をします。</li> <li>全てのファンクションを停止: ファンクションに関係なく、再生中の全てのファンクションの再<br/>生を停止します。</li> </ul>                                                                                                    |
| ファンクション<br>再生時の明るさ       | ボタンが押された時にファンクションの明るさを設定できます。                                                                                                    |

## 複数ボタンをまとめて配置

この機能では、フレーム内に複数のボタンを一括で作成します。

また、作成時にファンクションを一括で楽に割り当てることもできます。

#### 各種設定

詳しくは<u>フレーム</u>や<u>ボタン</u>を参照してください。

# **▲**スライダー

スライダーは、<u>フィクスチャーのチャンネル</u>を直接操作したり、<u>ファンクションの再生</u>をしたと、複数の使い方がありま す。これらの使い方によって設定できる項目が変わります、よく理解しておきましょう。

#### 各種設定

スライダーを選択しツールバーからこのアイコン 🖉 をクリックするか、スライダーをダブルクリックすることでプロパティーが開きます

#### 全般タブ

全般タブでは、2つの使い方に共通する項目を設定します。

| 名前       | スライダー名を変更できます。                                                                                                    |
|----------|----------------------------------------------------------------------------------------------------|
| 外見       | 表示される見た目を選択できます。スライダー  かノブ(つまみ) 🔾 から選べます。                                                                                                    |
| 数値<br>表示 | <ul> <li>DMX DMXの出力値を表示します</li> <li>パーセント 出力をパーセントで表示します。</li> </ul>                                                                                                    |
| 上下       | <ul> <li>標準(上が100%)</li> <li>反転(下が100%)</li> </ul>                                                                                                    |
| 外部<br>入力 | マウスでのドラッグのほか、外部入力でコントロールすることも可能です。<br>• Input universe 外部入力を受け付けるUniverseを設定できます。<br>• Input channel 外部入力を受け付けるチャンネルを設定できます。<br>• 自動判別 ここをクリックした後、外部入力したいものを動かすとチャンネルを自動判別し設定します。うま<br>く設定できない場合には、入出力タブの設定を確認してください。<br>• 選択 外部入力チャンネルを一覧から選択し設定できます。 |

#### チャンネルタブ

スライダーをフィクスチャーのチャンネルに割り当てます。

| 上限/<br>下限             | <ul> <li>下限 スライダーで調整できるDMX値の最小値を設定できます。</li> <li>上限 スライダーで調整できるDMX値の最大値を設定できます。</li> <li>機能から設定 段階的に機能が割り振られたチャンネルを関連づけた場合、1つの機能の中で細かな調整ができるように上限下限を自動設定できます。</li> </ul> |
|-----------------------|----------------------------------------------------------------------------------------------------|
| フィク<br>ス<br>チャー<br>一覧 | スライダーに割り当てたいフィクスチャーのチャンネルにチェックを入れてください。                                                                                                    |
| 全部                    | 全て選択 全てのフィクスチャーのすべてのチャンネルにチェックを入れます。                                                                                                    |
| すべて<br>解除             | 全てのフィクスチャーの全てのチャンネルからチェックを外します。                                                                                                    |
| 逆転                    | 現在のチェックを反転します。                                                                                                    |
| グルー<br>プから            | フィクスチャー定義の中で、同じ項目名になっているチャンネルをまとめてチェックを入れる機能です。異な<br>るフィクスチャーでも同じチャンネルの機能名(Pan,Tiltなど)が定義されている灰は、1つのグループとして選択<br>できます。                                                   |

Click & Go とは段階的に機能が割り当てられているチャンネルに対し、2回のクリックで特定の機能を呼び出せ る機能です。 以下のモードがあります。

- すべて解除 Click & GOを表示しません。
- 明るさ 光量をグラデーションからで選択できます。
- Click & Go を利用 ・ RGB フィクスチャーにRGBの3チャンネルで色を操作する機能が付いているならば、この機能が利用で きカラーパレットからお好みの色を設定できます。また、カラーパレットの左には代表的な色が16色プリ セットとして用意されています。カラーパレットから色を選択するとスライダーは半分の128に移動しま す。スライダーを上に動かすと白に近づき、下に動かすと黒に近づきます。
  - ゴボ/エフェクト/マクロ ゴボやエフェクトなど、段階的に機能が割り当てられているチャンネルの場合 は、各機能を2クリックで実行できます。1つの段階の中でもゴボの回転スピード等数量的な操作も同時に 行えます。

(この機能は実装途中です) このオプションは、スライダーが変化したことを感知して、見た目でわかりやすく表示する機能です。

レベルバーとリセットボタンが表示されます。

このチャンネルを別のファンクション等でも操作して行く中でスライダーを使って調整したい場合があった時 に、スライダーの操作が優先されファンクションの内容を上書きます。上書きが起こった場合にリセットボタン が赤く表示されます、これは上書きの警告灯のようなものなので、リセットボタンを押すと上書きが解除され ファンクションなどに準じた操作になります。

スライダー横のレベルメータはファンクションなどが操作しているスライダーのレベルを表します。つまり、 このメータとスライダーが異なる数値を指している状態が上書きしている状態ということです。 このリセットボタンは外部入力の操作を割り当てることができます。

#### プレイバックタブ

スライダーをファンクションの再生に使います、この使い方をするには"プレイバックモードにする"ボタンをクリックし てスライダーのモードを切り替えます、すでにプレイバックモードになっている場合はボタンが表示されません。モードを 切り替えると設定項目が表示されます。

スライダーがプレイバックモードの時、再生ボタンとスライダーを組み合わせたような動作になります。 ファンク ションの再生のほか、数量的な操作もできます。 スライダーがゼロの時にはファンクションはOFFになり、1以上になる とファンクションが再生されます。

プレイバックモードで再生されるファンクションにフェードイン・アウトが設定されていたとしてもこの設定は無視されます。

あなたが、フェードイン・アウトタイムを予め決めた上でスライダーで再生したい場合はプレイバックスライダーではな くフレームのマスターモードのスライダーと<u>ボタン</u>を組み合わせた使い方で実現できます。

| ファンクション  | スライダーに割り当てられているファンクション名を表示します。 |
|----------|--------------------------------|
| <u>م</u> | ファンクションを割り当てます。                |
| <u></u>  | ファンクションの割り当てを解除します。            |

#### フレームのマスターモード

スライダーをフレームのマスターに使います、この使い方をするには"フレームのマスターにする"ボタンをクリックして スライダーのモードを切り替えます、すでにふレムのマスターモードになっている場合はボタンが表示されません。モード を切り替えると"フレームのマスターとして動作中"と表示されます。

このモードに設定されているとき、このスライダーウィジェットが配置されているフレーム内全体のサブマスターとして 動作します。

このスライダーがどのようにフレーム内のファンクションに作用するかはそのファンクションによって異なります。サブマ スターとして動作するときは、基本的にファンクションのレベルを数量的にコントロールします。

また、サブマスター機能はフレーム内のファンクションがまだ再生されていなくても動作します。スライダーを50%にしておいた状態でフレーム内のファンクションを再生すると、再生開始時からスライダーの効果が現れます。

# 😬 フェダー(スライダー)の複数追加

1つの<u>フレーム</u>を作成し、その中に指定した数の<u>フェダー(スライダー)</u>を一括追加します。

#### 各種設定

詳しくは、<u>フレーム</u>と<u>フェダー(スライダー)</u>を参照してください。

# *ア*ニメーション

アニメーションはバーチャルコンソールから<u>RGBマトリックス</u>をコントロールするための機能です。

実際のオペレートでは、事前に作成しておいたプリセットを再生することが多いです。

### 導入

アイコン 🍰 をクリックするとアニメーションを作成できます。 デフォルトでウィジェット上には4つのパーツが表示されます。

- 左には、プレイバックスライダー(サブマスター)が表示されます。
   このスライダーには外部入力を設定できます。
   詳しくはスライダーを参照してください。
- 右には2つの<u>Click & Go</u>ボタンが表示されています。<u>本番モード</u>にするとこのボタンはカラーピッカーとして機能します。
- ドロップダウンメニューからアニメーションの種類を選択できます。

また、プリセットを作成してる場合は下に並んで表示されます。プリセットはウィジェットのプロパティーを開き Costom controlsタブから作成できます。 これらのプリセットボタンを呼び出すためにキーボードや外部入力を割り当てることができます。

### 各種設定

ウィジェットのプロパティーを開くにはアイコン 🦯 をクリックするかダブルクリックしてください。

#### 全般タブ

| 名前                                         | お好きな名前を設定できます。ここで設定した名前はバーチャルコンソール上のウィジェッ<br>ト上部に表示されます。                                                                                                    |
|--------------------------------------------|----------------------------------------------------------------------------------------------------|
| RGB Matrix Function                        | ウィジェットに作成済みの <u>RGBマトリックス</u> を割り当てます。                                                                                                    |
| Apply color and preset changes immediately | ウィジェット内で色の変更を行った際即時に変更をするか、再生中のアニメーションが一周<br>し終わったタイミングで変更するかを選べます。                                                                                                    |
| 外部入力                                       | スライダーに外部入力を割り当てます。<br><ul> <li>Input universe: 外部入力のUniverse名が表示されます。</li> <li>Input channel: 外部入力のチャンネルが表示されます。</li> <li>自動判別: クリックした後、外部入力に割り当てたいチャンネルを動かすことで外部入力<br/>を設定できます。うまくいかない場合は入出力設定を確認してみてください。</li> <li>選択: 外部入力を手動設定します</li> </ul> |

#### Custom Controls タブ

プリセットを作成することができます。

<u>RGBマトリックスエディター</u>と扱い方は同じです。ただ違うことは、フィクスチャーグループがすでに設定されており、変更できないことです。

このタブでは、ウィジェットを好きにカスタマイズし、オペレートしやすいようにプリセットなどを好きに追加・編集で きます。

ここで作成したプリセットの再生にはには個別にウィジェット上のボタンをクリックするほか、キーボード、外部入力を 割り当てることができます。

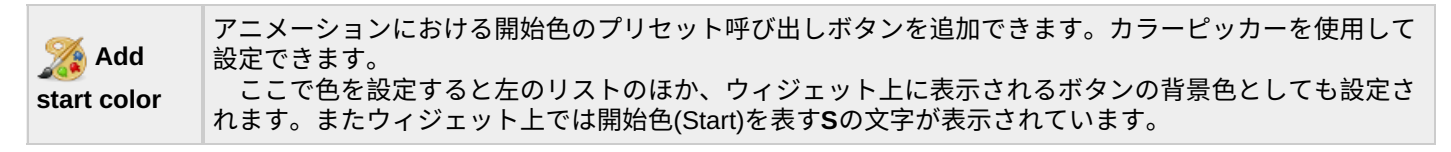

| Mdd<br>end color    | アニメーションにおける終了色のプリセット呼び出しボタンを追加できます。カラーピッカーを使用して<br>設定できます。<br>ここで色を設定すると左のリストのほか、ウィジェット上に表示されるボタンの背景色としても設定さ<br>れます。またウィジェット上では終了色(End)を表す <b>E</b> の文字が表示されています。 |
|---------------------|----------------------------------------------------------------------------------------------------|
| Add end color reset | 終了色のリセットボタンを追加できます。<br>ウィジェット上に灰色の終了色をリセットするボタンが表示されます。                                                                                                    |
| Add preset          | プリセット呼び出しボタンを追加できます。ダイアルログが表示され、プリセットを設定できます。<br>ウィジェット上に灰色のプリセット呼び出しボタンが表示されます。                                                                                  |
| Add text            | テキストを表示するアニメーションの再生ボタンを追加します。表示したいテキストを入力するダイアル<br>ログが表示され、お好きなテキストを設定できます。<br>ウィジェット上に灰色のテキスト表示アニメーション呼び出しボタンが表示されます。                                            |
| 削除する                | 選択したアイテムを削除します。                                                                                                    |

## 🕑 スピードダイヤル

スピードダイヤルはバーチャルコンソール上でファンクションのテンポを変更できる機能です。

スピードダイヤルの機能を以下に挙げます

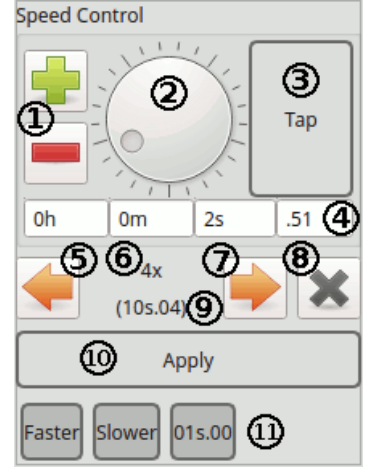

#### ウィジェットのパーツ

| (1) 制御ボタン             | +ボタンとーボタンで現在のテンポ <b>(4)</b> から調整できます。 デフォルトでは、このボタンで動作す<br>るのはms(ミリ秒)です。                                                  |
|-----------------------|----------------------------------------------------------------------------------------------------|
| (2) ダイアル              | ダイヤルを回して現在のテンポ <b>(4)</b> を変更できます。 デフォルトでは、このダイアルで動作するの<br>はms(ミリ秒)です。                                                    |
| (3) Tapボタン            | タップのテンポに合わせて、テンポを調整します。 早く連続で押すほどテンポは早くなります。                                                                              |
| (4) Timeフィード          | 4つのTImeフィードには現在のテンポの秒数が表示され、制御ボタン <b>(1)</b> 、ダイヤル <b>(2)</b> 、Tapボタ<br>ン <b>(3)</b> 、プリセット <b>(11)</b> で設定された秒数に切り替わります。 |
| (5) 整数倍ボタン ←          | 現在のテンポの秒数を整数倍して、Applyボタンをクリックすることで変更します。<br>これは、整数倍で増やすだけでなく、1/2、1/4、、、のように減らす方にも作用します。                                   |
| (6) ディバイドボタ<br>ンの秒数表示 | 現在の時間 <b>(4)</b> を整数倍した時に何秒になるかを表示します。                                                                                    |
| (7) 整数倍ボタン→           | 現在のテンポの秒数を整数倍して、Applyボタンをクリックすることで変更します。                                                                                  |
| (8) リセットボタン           | 整数倍ボタンで変更したテンポを現在のテンポ(1倍)に戻します。                                                                                           |
| (9) 変更後の秒数            | 整数倍した秒数 <b>(6)</b> を実際にApplyボタンをおし、変更される秒数を表示しています。                                                                       |
| (10) Applyボタン         | 整数倍した秒数を実際に適用します。これは、バーチャルコンソール上に複数のスピードダイヤル<br>がある場合に便利な機能です。                                                            |
| (11) プリセットボ<br>タン     | 予め、好きなテンポの秒数を保存しておき、本番モードでボタンを押すことで呼び出すことができ<br>ます。                                                                       |

#### 本番モード時の使い方

スピードダイヤルはファンクションを設定することで意味をなし、動作します。バーチャルコンソール上の**ダイヤル** (2)をドラッグして回すことで設定しておいたファンクションのテンポを変更することができます。+ボタン - とーボタン - (1)を使ってテンポを調整するのがベーシックな使い方です。

**現在のテンポ**の時間を4つのフィード **(4)**にわけて表示しています。 +ボタンとーボタンで変更したいフィードをクリック した状態で、ボタンを押すことで、そのフィードの数値が調整できます。ダイアルの代わりにマウスホイールを使うことも できます。

- h: 時間
- m:分
- s: 秒
- .xx: ms(ミリ秒)

Tapボタン(3)をテンポよく押すことで押したテンポに合わせた秒数を設定します。クリック間の秒数を計測することでこの

機能は実装されています。

キューリストやRGBマトリックスでは、Tapボタンで調整した秒数を継続時間として処理します。この時、テンポは元の継 続時間の1/4以上の秒数までしか設定できません、大幅に店舗を変えたい場合は、何回も繰り返しクリックし続けると調整 できます。

#### ファンクションタブ

ウィジェットを選択し、 アイコンをクリックするほか、ウィジェットをダブルクリックすることでプロパティーを開 くことができます。

| 名前           | スピードダイアルに名前                                                                                                    | をつけることができます。                              |  |  |
|--------------|----------------------------------------------------------------------------------------------------|-------------------------------------------|--|--|
|              | スピードダイアルの調整をするファンクションが一覧で表示されています。ここで追加したファンクションの<br>み、このウィジェットのテンポ設定が適用されます。                                  |                                           |  |  |
|              | ファンクションごとにTapボタンの拍と設定を適用する時間の項目をフェードインタイム、継続時間、フェー<br>ドアウトタイムの3つの中から選択して設定できます。デフォルトではすべで継続時間を1拍で設定されてい<br>ます。 |                                           |  |  |
| ファンク<br>ション一 | Fade In factor                                                                                                 | このウィジェットで <u>フェードインタイム</u> を調整できるようにします。  |  |  |
| 覧            | Fade Out factor                                                                                                | このウィジェットで <u>フェードアウトタイム</u> を調整できるようにします。 |  |  |
|              | Duration factor (+tap)                                                                                         | このウィジェットで <u>継続時間</u> を調整できるようにします。       |  |  |
|              | プルダウンメニューから選択出来る数値は整数倍の数値です、この数値はスピードダイヤル上で編集した数値<br>に最終的にこの整数値を掛けた秒数をファンクションへ適用します。                           |                                           |  |  |
|              | ウィジェットで設定したくない項目の場合は、Not sentを選択すると適用外になります。                                                                   |                                           |  |  |
| -            | ファンクションの追加                                                                                                    |                                           |  |  |
|              | ファンクションの削除                                                                                                    |                                           |  |  |

#### 外部入力

外部入力でテンポを調整したい場合はこのタブから設定します。

- 範囲 ウィジェットが調整できる範囲を外部入力で設定できます。
- Tap Tapボタンを外部入力の物理ボタン等で設定できます。
- Apply Applyボタンを物理ボタン等の外部入力で設定できます。

1つは値の最小値と最大値、もう1つはTapボタンです。

#### 外見タブ

ウィジェットの外見を設定できます、表示したい項目にチェックを入れてください。必要のない機能はチェックを外して 非表示にしてしまいましょう。

+ボタンとーボタンを表示する ダイアルを表示する Tapボタンを表示する Timeフィードの時間を表示する Timeフィードの分を表示する Timeフィードの秒を表示する Timeフィードのms(ミリ秒)を表示する 整数倍ボタンを表示する Applyボタンを表示する

Mutliplier タブ

整数倍ボタンを外部入力から操作することができます。

#### Presetsタブ

プリセットを設定できます、またプリセットごとに外部入力から再生することも可能です。

左には作成済みのプリセットが一覧で表示されています。一覧から作成済みのプリセットを選択すると編集することがきま す。

| Add preset       | プリセットを作成します                             |
|------------------|-----------------------------------------|
| Remove<br>preset | 選択したプリセットを削除します。                        |
| Preset name      | プリセット名を設定できます。 デフォルトではプリセット名は時間が表示されます。 |
| スピードダイアル         | スピードを設定できます。                            |

## 🗏 キューリスト

キューリストは<u>ファンクション</u>の一種であるチェイスを再生するための機能です。演者の動きや台詞に合わせて事前に 作っておいたファンクションを順番に再生する機能で、演劇やミュージカルなどに向いています。

キューリストに追加できるステップ数に上限はなく、<u>たとえ無限の彼方</u>と感じるぐらい大量のステップ数でも大丈夫。 ウィジェット上にはキューのステップ番号とステップの<u>ファンクション</u>名が表示されています。

※ファンクションを追加する上で注意しておきたいのは、チェイスしか追加できないという点です。事前にファンクションをまとめた<u>チェイス</u>をコレクション等も利用しながら作成しておきチェイスをウィジェットに割り当ててください。このように<u>チェイス</u>では1ステップ内に複数のファンクションを含めることができないため、複数のシーンやファンクションをまとめて1つのファンクションにできる<u>コレクション</u>を使ってみてください。

#### 各種設定

ウィジェットのプロパティーを開くにはウィジェットを選択して
アイコンをクリックするか、ダブルクリックしてく
ださい。

| キューリスト名をつけることかできます。ここで設定した名前はステップ一覧のヘッターに表示されます。                                                                                                    |
|----------------------------------------------------------------------------------------------------|
| <b>チェイス</b> : <u>チェイス</u> を割り当ててください。                                                                                                    |
|                                                                                                    |
|                                                                                                    |
| <b>ボタンの表示切り替え</b> : 再生ボタンの種類を選択できます。<br>Behavior of the Next/Previous buttons when the chaser is not active キューリストを一度再生し、停止ボタ<br>ンを押した後再び再生するときの挙動を設定できます。<br>選択できる挙動は以下の通りです。                                                                                                    |
| <ul> <li>Run chaser from first/last cue (default): 停止ボタンが押されるとカーソルが一番最初のステップに戻り、再<br/>生ボタンを押すと必ず最初のステップから再生されるようになります。</li> <li>Run chaser from next/previous cue: 停止ボタンを押したときに再生していたステップにカーソルが残りま<br/>す。カーソル位置をクリックで変更することもできます。カーソル位置の次から再生を再開します。</li> <li>Select next/previous cue: 停止ボタンを押したステップの次のステップから再生を再開します。</li> <li>Do nothing: 何もしない。これは、スライダーを使わず、再生/停止ボタンのみを使うときに便利な機能で<br/>す。</li> </ul> |
| 外部入力でキューリストのボタンをコントロールできます。外部入力だけではなくキーボードでも可能です。                                                                                                    |
| 同様に外部入力やキーボードを使用できます。                                                                                                    |
| 同様に外部入力やキーボードを使用できます。                                                                                                    |
| Behaviour: スライダーの種類を選択できます。クロスフェードでは2本のスライダーが表示されます。<br>ステップではスライダーは1本で、段階的にステップの再生が割り当てられています。<br>Left Fader: 外部入力設定ができます。<br>Right Fader: 外部入力設定ができます。 ※ステップモードの時に表示される1本のスライダーに外部入力を割<br>り当てるときはLeft Faderに割り当ててください、Right Faderに割り当てても意味がありません。                                                                                                    |
|                                                                                                    |

#### 本番モード

本番モードにするとキューリストのボタンが動作するようになります。

ウィジェットには以下のパーツが表示されています。

| ステップの進<br>行バー | ステップの進行状況を表します。<br>フェードイン時にはバーが <mark>緑色</mark> になります。<br>フェードインが終わると <mark>青</mark> くなります バー内に表示されている秒数は、ステップが終了するまでの残り<br>時間です。<br>ステップの継続時間が無限に設定されている場合は、バーは <mark>緑色</mark> になります。                                                                                    |
|---------------|----------------------------------------------------------------------------------------------------|
|               | クリックするとウィジェット左にスライダーが表示されます。                                                                                                    |
|               | <ul> <li>キューリストには、実行中、一時停止中、停止中の3つの再生状態があります。<br/>ウィジェットの見た目は設定から変更できます。</li> <li>停止中に再生ボタンを押すとカーソルのあるステップから再生が始まります。ステップが選択されていない場合は最初のステップから再生します。<br/>再生状況に応じて停止ボタンや一時停止ボタンが表示されます。<br/>一時停止中に再生ボタンをクリックすると再生を再開します。</li> <li>再生中に一時停止ボタンをクリックすると再生を一時停止します。</li> </ul> |
|               | ー時停止中はボタンの背景が青くなり、一時停止中であることを表しています。<br>※: フェードアウト中に一時停止することはできません。<br>再生中のキューを停止します。キューリストによって出力されていたDMX値は全て消えます。<br>"Play/Pause + Stop"レイアウトにしているときに停止ボタンを2回押すとカーソルが最初のステップに移<br>動します。                                                                                   |
| -             | カーソルを戻すカーソルが一番上にあるときにクリックすると一番下に移動します。                                                                                                    |
| -             | カーソルを送ります。カーソルが一番下にあるときは一番最初に移動します。                                                                                                    |

#### クロスフェード

2本のスライダーが表示されます。

この2本のスライダーは現在のステップと次のステップに紐付いています。 2本のスライダーの下にステップ番号が表示されています。実際に再生してみるとこの数字か移り変わっていくのがわか

ると思います。

スライダーの上の2つのチェックボックスについて説明します。

- Blend: クロスフェードされている2つのステップを加算ブレンドした値がDMXとして出力されます。
   つまり、2つのステップとの関係を見てみるとモーフィングのように混ざりながら移り変わっていくことになります。
- したがって、2つのステップ間で値が変化しないチャンネルは、クロスフェード時にも変化しません。 • 連動: 2本のスライダーが同じ動きをするようにします。

キューリストが再生されている時にこの2本のスライダーを動かすと、事前に設定されていたフェードタイム等を上書き して、クロスフェードします。

<mark>再生中のステップ</mark>が表示されているときは背景色が青くなりますキューリストの再生を開始すると100%になります。 <mark>次のステップ</mark>が表示されているときは背景色がオレンジになり、0%になります。 スライダーを動かすと数量的にステップが再生されます。

しかし、2本の<u>スライダーが</u>端にきた時に以下の動作をします。

オレンジだった<mark>次のステップ</mark>が<mark>青く</mark>なり再生が始まります。(スライダーは100%)これは再生されるステップが移り変 わったことを表しています。

青だった<mark>再生中のステップ</mark>が<mark>オレンジ</mark>になり次のステップが割り当てられます。そして今まで再生していたスライダーに さらに次のステップが表示されます。 <u>チェイスエディター</u>でステップを追加した時、デフォルトの継続時間は0に設定されています。 すると継続時間がないので再生するとステップが暴れ出すかのように動いてしまうので、何かしらの継続時間を設定して おいてください。

※ 設定するには<u>スピードダイヤル</u>を使用できます。 のアイコンをクリックしてください。

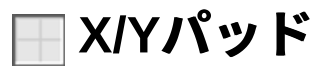

X/Yパッドは、ビジュアルコンソールのウィジェットで、ヘッドなどの2軸の動きを感覚的に操作できるものです。 2軸の動きのあるフィクスチャー、ミラースキャンなどのPan、Tiltの動きをコントロールするのに向いています。 X/Yパッドでは、動作の上限と下限を設定でき、フィクスチャーを向けたくない場所に向かないように設定ができます。

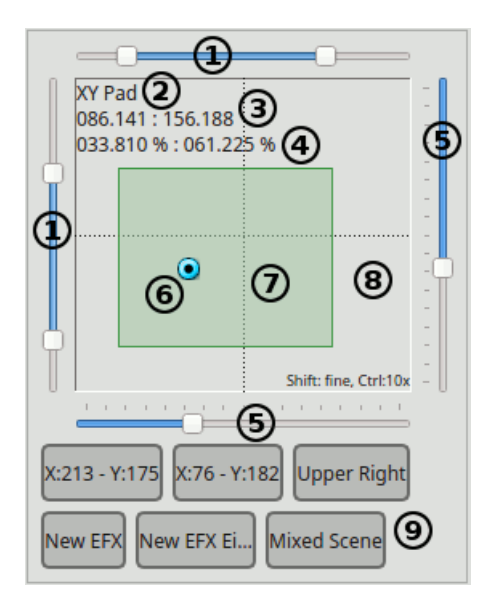

#### 各所説明

| ーで<br>操作す             |
|-----------------------|
| 計算<br>に0<br>から<br>なる場 |
|                       |
|                       |
|                       |
|                       |
|                       |
|                       |

#### 動作制限(リミット)

XYパッドは基本的にフィクスチャーのPanとTiltをコントロールするウィジェットです。 メインエリアのスクリーンショットです。
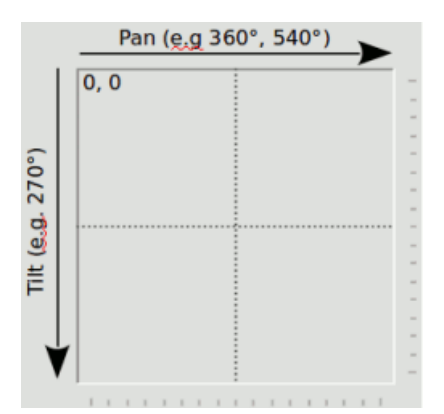

フィクスチャーを向けたくない角度もあると思います。 そんな時には、動作制限をつけましょう。 XYパッドでは動作制限の設定方法が2通りあります。

#### 1. スライダーで設定する方法

上部と左側のスライダーは動作制限設定用のスライダーです。

これらのスライダーを使いお好みの動作制限を設定してください。動作制限を行うとXY平面上に四角が表示され、視覚的 に制限区域がわかりやすくなっています。

※ 動作制限を行なった際、XYパッドの動作を外部入力にしている場合は、動作制限され小さくなった範囲を256等分して、より細かい外部入力を受け付けるようになります。

#### 2. XYウィジェットのプロパティーから設定する方法

ウィジェットのプロパティーからフィクチャーごとの動作制限を設定できます。詳しくは後述の**各種設定**をご覧くださ い。この方法で動作制限を行なった場合は、XY平面上に四角が表示され視覚的にわかりやすく表示されることはありませ ん。

この方法は、複数台のフィクスチャーが別々のところに設置され、一様に動作制限を行えない場合に、フィクスチャーごとに制限を行えるので便利です。

例えば、動作角540度のフィクスチャーでも360度の動作角のフィクスチャーであるかのように扱えます。

(例) フィクスチャーX軸(Pan)の最小値を20%(DMX値51)、最大値を80%(DMX値204)に設定します。ハンドルが左 端(値0)にあるとき、実際のDMX出力は51です。同様に、右端のハンドルは204(= 80%)を出力します。その間の値の 場合、DMX出力は比例してスケーリングされます。

両方のリミットを有効にすることができます(レンジスライダとフィクスチャごとのリミットを使用)。

#### XYパッド

XYパッドは3つの機能がまとまっているウィジェットです。これらの機能をどう使うかはあなた次第です。

1- XYパッドでフィクスチャーの向きコントロールする: 一番ベーシックな使い方です、XY平面上のハンドルをドラッグして、フィクスチャーの向きをコントロールします、この使い方をするときは動作制限の設定をしっかりしておけば安心です。

既に上で説明したように、フィクスチャーをマウスまたは外部入力から操作して行きます。

**プリセット**を使うことで向きを記憶・呼びだしすることもできるので便利です。

Fixture Groupプリセットが有効になっている場合、XYパッドはプリセットに定義されたFixtureの絶対位置のみを制御します。 (詳細についてはプリセットタブを参照してください)

• 2- EFXの呼び出しに使う: ファンクションマネージャーで 👤 <u>EFX</u>を作成し、バーチャルコンソール上に配置した

い場合に便利な使い方です。 XYウィジェットのプロパティーからEFXをプリセットに登録することでこの使い方が できます。設定するとウィジェット上にEFXを再生するためのボタンが表示され、本番モードでクリックすると再生 されます。

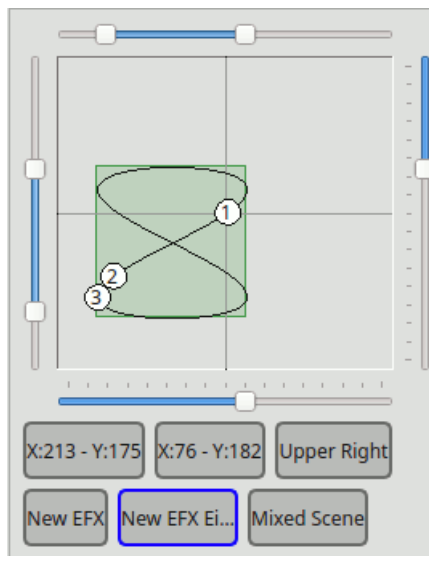

実際にEFXを再生すると、XY平面上にEFXの軌道が表示されます。この軌道は動作制限をかけると、制限区域に合わせるように伸縮します。

もし、1と2の使い方を同時に行う場合は、同じ制限範囲でコントロールできます。

• 3- シーン呼び出しに使う: EFX同様にシーンを呼び出すために使うことができます。

この時、シーンに関連づけられたチャンネルを検出して再生できます。

シーンを再生すると、フィクスチャーが向いている方向を表す灰色のハンドルがフィクスチャーの数だけ表示され ます。さらにシーン再生中にフィクスチャーを一括で操作するための青色のハンドルがXY平面の中央に表示されてい ます。 このハンドルを動かすと、今現在シーン再生によって動いた各フィクスチャーの座標を基準に相対的に動か すことができます。

この使い方と1,2いずれかの使い方を併用している場合、動作制限の四角は3の時には表示されず、1,2の使い方をした時に再び動作制限の四角が表示されます。

再生したシーンにPanTiltなどの動きだけでなく、色や光量など別のチャンネルの動作が含まれている場合は、別の チャンネルの動作も同時に再生されます。 したがって、混乱を避けるためにもXYパッドで使用するシーンには PanTilt以外のチャンネルの動きを含めない方が良策と言えます。

#### 十字キー

キーボードの十字キーでハンドルを動かすこともできます。Shiftを押しながら十字キーを操作すると細かな微調整が可能 です。また、Ctrlを押しながらだと大まかに早くハンドルを移動することができます。

| Кеу                     | 機能  | 動作幅 |
|-------------------------|-----|-----|
| Shift + <b>十字キー</b>     | 微調整 | 1   |
| Ctrl + 十字キー             | 大まか | 10  |
| Shift + Ctrl + 十字<br>キー | 大まか | 10  |

#### 各種設定

XYウィジェットのプロパティー 🖌 を表示するには、右クリックのほかダブルクリックでも変更できます。

#### 1. 全般タブ

全般タブでは、XYウィジェットの基本的な設定を変更できます。 ※ Touch OSCを外部入力にする時には、自動判別から設定しないとPan,Tiltが入れ替わって設定されてしまいます。

| XYパッド<br>の名前          | XYパッドに名前をつけることができます。設定した名前はXY平面の左上に表示されます。                                |
|-----------------------|---------------------------------------------------------------------------|
| Y軸の上下                 | Y軸の動きを反転できます、フィクスチャーを吊り込んだ時など、設置状況に応じて設定してみてください。                         |
| <b>パン</b> /X <b>軸</b> | 外部入力でPanをコントロールすることができます。 EFXプリセットの再生をしているときに外部入力<br>を行うとX座標を調整する役目を持ちます。 |

| チルト/Y軸 | 外部入力でTiltをコントロールすることができます。<br>行うとX座標を調整する役目を持ちます。 | EFXプリセットの再生をしているときに外部入力を |
|--------|---------------------------------------------------|--------------------------|
| 幅      | 外部入力で動作制限の幅をコントロールすることができ<br>に使っているときのみ作用します。     | ます。 ここで設定した動作制限は2-EFXのため |
| 高さ     | 外部入力で動作制限の高さをコントロールすることがで<br>めに使っているときのみ作用します。    | きます。 ここで設定した動作制限は2-EFXのた |

#### 2.機器

ここでは、1の使用法の時に操作するフィクスチャーを指定するための設定項目です。

| フィクスチャー一覧 | <ul> <li>XYパッドで操作するフィクスチャーを一覧で表示しています。</li> <li>機器: フィクスチャーの名前が表示されます。</li> <li>X軸: フィクスチャーが動作できる動作角です。</li> <li>Y軸: フィクスチャーが動作できる動作角です。</li> </ul> |
|-----------|----------------------------------------------------------------------------------------------------|
| <b>+</b>  | <u>フィクスチャーダイアルログ</u> を表示して <u>フィクスチャー</u> を追加します。<br>※ PanとTiltが定義されているフィクスチャーのみがリストに表示されています。                                                      |
|           | フィクスチャーを削除します。                                                                                                    |
|           | 選択したフィクスチャーの動作制限を設定します。                                                                                                    |

#### / 2.1 フィクスチャーの動作制限について

XYパッドでは状況に応じてフィクスチャーの動作制限を行えます。

| 水平/X軸 | • 最小<br>• 最大<br>• 反転 | 動作できる下限を設定できます。<br>動作できる上限を設定できます。<br>動作を反転させます。 |
|-------|----------------------|--------------------------------------------------|
| 垂直/Y軸 | • 最小<br>• 最大<br>• 反転 | 動作できる下限を設定できます。<br>動作できる上限を設定できます。<br>動作を反転させます。 |

#### 3. Presetsタブ

XYウィジェット上にプリセットボタンを表示することができます。表示させたボタンはソロフレーム内と同様に排他的に 動作します。

| Presets<br>list   | プリセットの一覧です。                                                                                                    |
|-------------------|----------------------------------------------------------------------------------------------------|
| Add position      | 下に表示されているXY平面のハンドルを動かして、お好みの位置に調整した後、このアイコンをクリッ<br>クして、新しいプリセットを追加してください。 作成したプリセット名はデフォルトで座標を名前にして<br>登録されます。                                                                                                    |
| Add EFX           | クリックすると <u>ファンクション選択画面</u> が表示され作成済みのEFXを選択できます。<br>OKをクリックすると左の一覧に追加されます。  デフォルトでは、EFX名がそのまま一覧に表示されま<br>す。                                                                                                    |
| Add Scene         | クリックすると <u>ファンクション選択画面</u> が表示され作成済みのシーンを選択できます。<br>OKをクリックすると左の一覧に追加されます。 デフォルトでは、シーン名がそのまま一覧に表示され<br>ます。<br>※ 選択したシーンにPan,Tiltのいずれかのチャンネルの操作が含まれていない場合は追加しようとすると<br>エラーが表示されます。                                     |
| Add Fixture Group | フィクスチャー選択画面が表示されます、グループとして登録したい複数のフィクスチャーを選択し、<br>OKをクリックすると機器グループが作成されます。<br>機器グループを設定すると、XYウィジェット上に機器グループボタンが表示され、XYウィジェットで捜<br>査対象とするフィクスチャーを本番モード中に変更することができます。<br>※ フィクスチャーグループはEFXやシーン再生時には影響せず、XY平面の操作のみ影響します。 |

| ■■ 削除                | プリセットを削除します。                                    |
|----------------------|-------------------------------------------------|
| Preset<br>name       | 一覧、ボタンに表示されるプリセット名を変更できます。                      |
| 外部入力                 | 現在選択されているプリセットの再生を外部入力でコントロールすることができます。         |
| キーボード<br>ショート<br>カット | 現在選択されているプリセットの再生をキーボードショートカットでコントロールすることができます。 |

# 🛷 バーチャルコンソール・ラベル

ラベルは、バーチャルコンソール上の好きな位置にテキストを配置する機能です。ウィジェットの機能名などお好きなテ キストを表示できます。

#### 各種設定

設定項目は、Rename<sup>III</sup>ボタンをクリックすることで変更できます。ここでは、表示するテキストのみ編集ができま す。フォントやスタイルを変更したい場合は、<u>文字書式の編集</u>から変更してください。

# ♪バーチャルコンソール オーディオトリガー

QLC+バージョン4.4.0に追加された、マイクなどのオーディオデバイスの入力を使って、ファンクションをコントロールす る機能です(サウンドアクティブ)

#### はじめに

アイコンをクリックするとバーチャルコンソールにオーディオトリガーが追加されます。 このウィジェットでは、入力されたオーディオを視覚的にモニターすることができます。(巣ペクトラムで周波数帯ごとの 音量を表示します) 下には、QLC +で分析された周波数範囲が表示されます。

#### 設定項目

デザインモード時、ボタンをダブルクリックすることでオーディオトリガーのオプションを変更することができます。 まず最初に、表示したいスペクトラムバーの数と、ライブショーで必要なスペクトルバーの数を設定します。設定できる値 は5~32です。

バーの数を設定すると、他の設定も変更できるようになります。音量バーとスペクトルバーには次のオプションが表示されます。

| 名前              | "ボリュームバー"や"スペクトラムバー"を使用できます。                                                                                                    |
|-----------------|----------------------------------------------------------------------------------------------------|
| タイプ             | <ul> <li>バーに割り当てられる機能の一覧</li> <li>魚し - 割り当て無し</li> <li>DMX - 一つのDMXチャンネルに割り当てます</li> <li>ファンクション - ファンクションに割り当てます</li> <li>部品 - バーチャルコンソール上のウィジェット(ボタン・スライダー・スピードダイヤル・キューの送り)に割り当てます</li> </ul>                                                                    |
| 割り当<br>て        | タイプを選択すると  アイコンが表示されます。クリックすることで機能を割り当てることができます                                                                                                    |
| 状態              | バーに割り当てた機能に関する情報が表示されます<br>選択したタイプに応じた情報が表示されます。                                                                                                    |
| 無効に<br>なる閾<br>値 | ファンクションまたは、部品を選択しているときに有効になる下限のしきい値を設定できます。スペクトル<br>バー、または音量バーがこの数値を下回ると設定したファンクションまたは部品はOFFになります。                                                                                                    |
| 有効に<br>なる閾<br>値 | ファンクションまたは、部品を選択しているときに無効になる上限のしきい値を設定できます。スペクトル<br>バー、または音量バーがこの数値を上回ると設定したファンクションまたは部品はONになります。                                                                                                    |
| Divisor         | 部品を選択し、スピードダイヤルかキューリストを選択しているときにn回スペクトラムバーか音量バーが有効<br>になったときに1回スピードダイヤルかキューリストにtapとして送信されます。例えばドラムのビートをオー<br>ディオに入力したときにn回のビートごとにtapを発生させます。1ビートごとに1tapしたいならば1を、2ビート<br>に1tapしたいならば2を設定します。4分の4小節で1小節ごとに1tapならば4を設定し、4分の4小節で3小節ごと<br>に1tapならば12を設定ます。最大64まで設定できます。 |

#### DMX

現在パッチされているフィクスチャの1つ以上のチャンネルを選択できます。DMXでは、スペクトラムバーや音量バーの長 さに比例してdmxに値が出力されます。

#### 関数

1つ以上のファンクションを設定できます。これらの機能は、音量がそれぞれのスペクトラムバーや音量バーで有効になる 閾値を上回ったときにONになるり、無効になる閾値を下回るとOFFになります。

#### 部品

部品で選択できるのはボタンやフェーダー、スピードダイヤルなどいずれか**1つだけ**です。選択した部品の種類によって設 定できる項目が変わります。

- **ボタン**スペクトラムバーや音量バーが有効になる閾値を上回るとボタンが押下され、無効になる閾値を下回るとボタンが押上されます。
- **フェーダー** DMXを選択した時と同じようにスペクトラムバーや音量バーの長さに比例して上下します。フェダーを選択した場合、閾値は設定できません。
- スピードダイヤル ONになったときにtapします。
- キューリスト ONになるとリストの次のキューが呼び出されます。

**スピードダイヤル**と**キューリスト**の場合、音量がしきい値を超えONになったときに1tapし、音量がOFFのしきい値を下回 るまで再度tapすることはありません。なので、この2つを使用する場合は閾値を少し近くに設定しておくすることをオス スメします。

# 外部入力設定

<u>バーチャルコンソール</u>上のウィジェットには<u>外部入力</u>を割り当てることができます。

このダイアルログには設定済みのUniverseとチャンネルが表示され、簡単に<u>外部入力</u>設定を行うことができます。自動判 別のほか、手動で設定することも可能です。

<u>InputProfiles</u>で正しく設定されている場合は一覧にチャンネルが表示されていますが、一覧表示されない場合は手動で チャンネル番号を入力することができます。 "選択"をクリックし、一覧表示されず"<Double-cliquer ici pour enter le numero du canal manuellement>"と表示されている場合は、この文字列をクリックして数値を入力することで設定できま す。また、<u>外部入力を一覧表示させる方法</u>も確認してみると良いでしょう。

**※:** <u>バーチャルコンソール</u>のウィジェットは全て*自動判別*機能があるので、数値を直接入力しなくても設定できる場合が多いです。

## バーチャルコンソール ウィジェットのスタイルと配置

各ウィジェットは、背景色・フォント・フレーム・重ね順・大きさ・場所などを自分好みに自由に設定できます。 これらの設定はウィジェットを右クリックすることで**変更**ができます。※サイズと配置はウィジェットを直接ドラッグする ことで変更できます。

※バーチャルコンソールのウィジェットを変更できるのは<u>デザインモード</u>の時のみです。本番モードを解除してから編集 を行なってください。

#### ウィジェットの移動

ウィジェットの移動は簡単で、移動したいウィジェットを好きな場所にドラッグ&ドロップするだけです。お使いのPC にはマウスがない?タッチパッドでもドラッグ&ドロップできるかって?詳しく知りたいなら使っているPCの取扱説明書 を見てくれ。

フレームをまたいで移動したい場合には、ドラッグ&ドロップではなく、カット(コピー)&ペーストを使ってください。ド ラッグ&ドロップではフレームを越えることができません。

#### サイズ変更

ウィジェットの右下にカーソルを持っていくとリサイズハンドル⊿が表示されます、このハンドルをドラッグ&ドロップ することで好きなサイズに調整できます。※一部フレームではリサイズハンドルが表示されない場合があります。これはリ サイズロックがかかっているためです。右クリック⇔サイズ変更を許可してください。

#### 背景の変更

**背景色**を変更したい場合には、右クリック⇔**Background**⇔背景色から設定できます。 背景に**画像**を設定することもできます。右クリック⇔**Background**⇔背景画像から設定できます。

背景設定を**デフォルト**に戻すには、右クリック⇔Background⇔デフォルトをクリックしてください。

※お使いのOSによっては背景を変更できない場合があります。その場合は、デスクトップのテーマを変更してみると解決 する場合があります。

#### Widget Foreground

ウィジェットのテキストの色を変更できます。

ボタンウィジェットにはアイコン画像を設定することができます。画像はtextよりも前面に配置されます。 右クリックか ら**アイコンを選択**しお好きな**画像**を設定して下さい。

設定した画像を消したい(デフォルトに戻したい)場合は**アイコン**から**なし**をクリックして下さい。

※ お使いのシステムによっては色やアイコンが設定できない場合があります。そのときはデスクトップテーマを変更すると改善する場合があります。

#### ウィジェットの外縁

ウィジェットの**外縁に浮き出るような影、沈み込むような影**をつけることができます。設定を戻すにはNoneをクリックし て下さい。

※ お使いのシステムによっては色やアイコンが設定できない場合があります。そのときはデスクトップテーマを変更すると改善する場合があります。

#### フォント

全てのウィジェット、フレーム等のフォント、色などを変更することができます。これらの設定は全て独立しており、ウィ ジェットごとにフォント設定を帰ることも可能です。右クリックからフォントをクリックし変更して下さい。デフォルトに 戻したい場合は右クリックからフォント→デフォルトをクリックして下さい。

#### ウィジェットの重なり順

バーチャルコンソール上のウィジェット配置には縦、横方向のほか、ウィジェットを重ねることが可能です。右クリックか ら上面、下面をクリックして調整して下さい。

## ≥シンプル卓

シンプル卓は基本的なコンソールと同じです。画面下部にはキュースタックとプレイバックスライダーを備えています。 シンプル卓は**チャンネルエリア**とプレイバックエリアの2つのエリアで構成されています。

チャンネルエリアのスライダーは今現在出力されているDMX値を全て表示しています。プロジェクトデータ上でフィク スチャーが追加されていないチャンネルであっても操作できます。

また、プロジェクトデータ上でフィクスチャーが割り当てられているチャンネルには機能を表すアイコンが表示されます、 シンプル卓で行なった操作は全てのファンクション等の操作を上書きます、上書きが行われているチャンネルは背景が赤く 表示され、×ボタンをクリックすることで上書きが解除されます。

したがって、本番中にいち早く調整をしなければならなくなったときなどにシンプル卓で調整を行えば必ず出力値が変わり ます。

×ボタンをクリックした時、そのチャンネルをファンクションが操作しているならばファンクションの出力値になり、 ファンクション等で操作されていない場合はゼロに戻ります。

名前は似ていますが、キュースタックはファンクションのキューとは無関係の機能です。

## チャンネルエリア

チャンネルエリアにはすべてのチャンネルのスライダーが表示されています。1画面に入りきらない分のチャンネルは2 ページ目以降に表示されています。デフォルトでは1画面に表示されるスライダーの最大数は32本ですが<u>設定の変更</u>が可 能です。

| F                    | フィクスチャーごとにスライダーを区切って表示させます。この機能を使った時には、フィクスチャーが<br>登録されていないチャンネルが表示されなくなります。 |
|----------------------|------------------------------------------------------------------------------|
| <b>4</b>             | ページを戻します。                                                                    |
| Universe<br>page box | 現在表示されているページ番号を表示します。このテキストボックスに数値を入力するとページ送りがで<br>きます。                      |
| -                    | ページを送ります。                                                                    |
| ×                    | 全てのチャンネルの上書きを解除します。                                                          |
| GM                   | <u>グランドマスター</u> です。                                                          |

# プレイバックエリア

プレイバックエリアにはプレイバックスライダーとキュースタックがあります。 プレイバックで保存していた状態を 呼び出すほか、画面右のキュースタックから順番に呼び出すことが可能です。

| <               | プレイバックスライダーを選択します。                                                            |
|-----------------|-------------------------------------------------------------------------------|
| プレイバック<br>スライダー | 保存された状態を呼び出すためのプレイバックスライダーです。スライダーがゼロまで下げられると再<br>生が停止します。1以上の時に数量的に再生が行われます。 |
| *               | ピアノスイッチ(フラッシュ)と同様の機能です。クリックすると再生されます。                                         |

# キュースタック

選択されたプレイバックスライダーに登録されているキュースタックが表示されます。

| - | 一つ前のキューを再生する                           |
|---|----------------------------------------|
|   | 再生中のキューを停止する                           |
| • | 次のキューを再生する。(最初のキューの場合は再生ボタンの役割を果たします。) |

|               | キューを編集します。選択したキューの編集画面が表示されます。                                                  |
|---------------|---------------------------------------------------------------------------------|
|               | 編集できる項目は、フェードイン・アウトタイム、継続時間、キュー名です。複数のキューを選択した後、<br>設定アイコンをクリックすることで一括で設定ができます。 |
| •             | 現在の出力値をキュースタックに加える                                                              |
| キュース<br>タック一覧 | 作成済みのキュースタックが一覧で表示されます。                                                         |
|               | キュースタックをドラッグ&ドロップすると順番を入れ替えることができます。                                            |

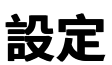

シンプル卓の設定は<u>パラメーターチューニング</u>から行うことができます。

## Input/Output Mapping Howto

This howto document tells you how to patch plugins and their input/output lines (physical input/output devices) to QLC+'s universes.

By default QLC+ provides 4 universes but you can add/remove them as needed. The input/output mapping is saved in the currently loaded project. This allows you to port your project on another computer/OS without the need to reconfigure it every time. If no project is loaded, QLC+ will keep the I/O mapping as a "fallback" configuration.

### Input/Output Manager

画面下部の「入力/出力設定」をクリックしてInput / Output Managerを表示します。 The screen is composed in this way:

- On the left hand side there is the list of internal universes that QLC+ can manage
- On the right hand side there is the list of devices and their mapped inputs, outputs and feedback lines that QLC+ has detected
- On the bottom right hand side there is a panel displaying brief information on the currently selected device

Every device has a checkbox whenever an input, output or feedback line is available. Each QLC+ universe can map a single input, a single output and a single feedback line

Some plugins might require configuration before they can be used' so you might not be able to see all inputs/outputs at first. The configuration button is place next to the information panel and it is enabled if the plugin allows any manual setting.

The button icon is: 🥒

### Adding/Removing universes

QLC+ supports any number of universes, depending on the CPU limit of the device controlling them. On the left hand side of the Input/Output Manager there is a toolbar where you can add/remove, name and configure universes.

| -                | Add a new universe. The universe will have a name like "Universe X", where X is a progressive number assigned by QLC+ (and also the Universe ID).                                                                                                    |
|------------------|----------------------------------------------------------------------------------------------------|
|                  | Remove the currently selected universe.<br><b>Please be careful with this operation as it can compromise your project and cannot be reverted.</b><br>When deleting a universe, if it is currently patched or some fixtures are mapped on it, a popup message will<br>appear asking for confirmation if the operation should be completed or abandoned. |
| Universe<br>name | An arbitrary string that you can set to quickly identify the meaning of a Universe                                                                                                    |
| Passthrough      | 下記を参照してください。                                                                                                    |

### パッチ

To patch a plugin's input/output line to the selected universe, you need to place a checkmark on that particular plugin's input/output line. You can have only one line assigned to a universe at a time, so when you check another line, the checkmark will <u>move</u> from its previous position to the one you just checked.

If you don't see any line on a plugin, it means you don't have any device that QLC+ understands and you're left with the one and only (non-selectable) choice: <u>None</u>.

When an input/output line is checked, the corresponding universe information on the left hand side of the screen will change and will display the new configuration set.

The plugin information on the bottom right hand side of the screen will change as well and will give you the new status of the plugin line.

### **Universe Passthrough**

When passthrough is enabled, universe just forwards what it receives in its input line to its output line. This is useful for several things:

• **Protocol converter**: when you want to use QLC+ to act as a "protocol" converter. For example you can use this feature to transparently map an ArtNet network to a DMX USB adapter or even MIDI.

- Monitor external data: patch fixtures and watch the data in DMX monitor
- Merge data from external controller. Have external lighting desk control some of the channels independently (for example conventionals) and QLC+ control intelligent lights on the same universe.
- **Raspberry Pi**: forward data from QLC+ on PC while programming scenes; when the workspace is transferred, Raspberry becomes main controller; the devices are always connected to RPi

Passthrough data is not affected by QLC+ grandmaster or channel modifiers. It is merged in HTP fashion with QLC+ output if there are any fixtures patched at that channel (Note: it does not use LTP/HTP channel settings). Blackout affects passthrough data.

#### **Input and Feedbacks**

When a plugin input line is checked, it gets enabled right away, so you can perform a basic test to double check if your hardware is working properly with QLC+.

Just move a fader/knob on your external device, and if everything works fine, you will see a 🖤 icon appearing beside the corresponding universe on the left side of the screen.

If your input device supports a return channel, QLC+ can send a visual/mechanical feedback to it. Devices such as Behringer BCF2000 support this feature.

At the moment feedbacks are supported only through MIDI, OSC and loopback.

To learn how to setup your external input device for the best use with QLC+, please continue your reading with the <u>howto</u> <u>for input profiles</u>.

## **Input Profiles Howto**

This howto document tells you how to associate input profiles to input universes and how to edit these profiles. You should first read the <u>howto on input/output mapping</u> so that you can access the input/output manager and know how to edit input universes.

### **Input Profile Manager**

画面下部の「入力/出力設定」をクリックしてInput / Output Managerを表示します。 Select the desired universe on the left part of the screen and then click the <u>Profile</u> tab placed beside the <u>Mapping</u> tab on the top right part of the screen.

#### **Profile assignment**

You will see a list of available input profile definitions, with a check mark on <u>None</u>. This means that the current universe doesn't have a profile assigned yet. To assign a profile to the universe, simply place a check mark on one of the available profiles by clicking on the empty check box. Only one profile can be assigned to one universe at a time, so the check mark will actually <u>move</u> from its previous position to the item that you have just selected.

#### Add/Edit a Profile

It is probable that your input profile is not on the list and you need to create one on your own.

Click the **t** create new input profile button to start making a profile definition for your input profile. Alternatively,

you can edit any existing profile by selecting the appropriate item and clicking the 🦉 edit button. The procedure is exactly the same in both cases from now on.

### **Input Profile Editor**

A dialog is opened with entry fields for Manufacturer, Model and Type.

#### First enter the profile's manufacturer and the model to these fields and select profile type.

Type is one of:

- MIDI for MIDI profiles, usually used with MIDI plugin
- OSC for OSC profiles, used with OSC plugin
- HID for HID profiles, used with <u>HID plugin</u>
- DMX generic DMX profiles
- ENTTEC ENTTEC Wing profiles, used with Enttec Wing plugin

So far, the only difference is that MIDI profiles show MIDI message parameters in the channel editor.

Now click the <u>Channels</u> tab to edit the profile's channels. You have two choices for adding channel definitions:<u>Manual</u> and <u>Automatic</u>:

#### Manual mode

Click the add button to enter individual channel information by hand for each channel.

Click to remove an existing channel

#### Automatic mode

W Click the automatic wizard button to attempt automatic channel detection. You'll receive further instructions from QLC+.

You must have an <u>input plugin</u> assigned to the current universe for this feature to work. Also, you must first stop the wizard to be able to navigate away from this dialog page.

#### **Channel properties**

- Number: The channel number. Since QLC+ supports a wide variety of input plugins, the channel number might not be intuitive, so only edit this if you know what you're doing.
- Name: The channel name. This is an arbitrary string to indicate the purpose of a channel.
- Type: The channel type. This can be: 🔼 Slider, 🍋 Knob, 🔛 Button or 🍋 Encoder

Other types: 🖕 Previous page, 📥 Next Page, 🔶 Set Page are used to control multipage frames.

For MIDI profiles the dialog contains additional fields:

- チャンネル
- メッセージ
- param2
- 注意

where you can enter the channel specification (which translates to channel number) in a more intuitive way.

#### Note that you cannot add the same channel multiple times to one profile.

#### Sliders movement properties

If your input profile includes slider channels, when you click on them you'll notice some extra properties showing up at the bottom of the input profile editor main window. With those, you can set how values received from a slider should act within QLC+.

There are two behaviours: Absolute and Relative.

**Absolute** is the default setting and basically tells QLC+ to use the slider values exactly as they are received from an external controller.

**Relative** is a more advanced behaviour that comes handy when using a HID Joystick with a QLC+<u>XY Pad widget</u> or a <u>Slider widget</u>. Values received from an external controller are treated as relative movement starting from the current position of a Virtual Console widget.

Let's make an example. Suppose you have a XY Pad in your Virtual Console, controlling and monitoring a group of moving heads. During your show you will have a number of scenes moving the heads pan and tilt. At some point you want to slightly adjust the position of the heads of just a few degrees. Here is when the relative movement kicks in. When you move your joystick (or external slider) QLC+ will adjust the heads from their current positions. The direction will depend directly from your external controller. The relative movement will stop when the external controller will return to its origin. Joysticks have a spring for that.

In addition to this, the Input Profile Editor Relative setting allows you to set a **Sensitivity** parameter that will instruct QLC+ about the strenght of your external controller movements. The higher this value is, the slower the movements will occur. The lower, the faster.

#### 💽 Encoder properties

An encoder is an endless rotary control and can be treated only as a relative control. Basically the encoder can start at any position and when turned clockwise or counter-clockwise it will generate positive or negative offsets inside QLC+. When an Input Profile channel is set to the Encoder type, it is possible to specify a **sensitivity** value, which is nothing but the relative offset that will be added to or subtracted from the current QLC+ channel value.

#### **Button properties**

It is possible to change the behaviour of individual buttons from an input profile, and the following properties will be used globally in QLC+. Generate an extra Press/Release when toggled this is a quite specific option used for example when dealing with TouchOSC or the Behringer BCF2000.

QLC+ toggle events are triggered when a high+low sequence is received. This means that QLC+ expects a non zero value (typically 255) followed by a zero value to toggle, for example, a button.

Devices like BCF2000 or softwares like TouchOSC, instead, send just a non zero value when activating a button, and a zero value when deactivating it.

When checking this option, QLC+ will generate the "missing" events to standardize the way some controller work. So, for example, the BCF2000 will look like sending 255+0 when pressing a button, and another 255+0 when pressing it again.

**Custom feedback**: with the "Lower value" and "Upper value" boxes, it is possible to force custom values to be sent when the selected button sends a non-zero and a zero value.

For example, with this option it is possible to set globally how Akai APC devices LEDs should be colored when activated/deactivated.

Note that this option is global in QLC+, but it can be overridden if needed by a specific Virtual Console widget, through its configuration page.

#### Back to the input profile definitions panel

When you're done with channels mapping, click the OK button to accept changes and save the input profile. If you didn't enter a manufacturer/model for the profile, you'll be prompted to enter them before you can continue. Now you should see the profile you just defined in the list of available input profiles. Remember how to assign it to the current universe? Scroll up to <u>Profile assignment</u> if you don't.

To remove any existing input profiles, click the remove button. Note that some profiles are so-called system profiles and cannot be removed unless you're the administrator.

#### 以上です!

Now you can start using your preferred profile. When assigning an input channel to a QLC+ element (like Virtual Console sliders, channel groups, etc..) you will see that your Input profile mapping will be used.

# オーディオの入出力

<u>ション</u>に使用します。

このページでは、QLC+オーディオの入出力デバイスの使い方について解説します。

画面下部の「入力/出力設定」をクリックしてInput / Output Managerを表示します。 画面左で目的のuniverseを選択し、画面右部AudioタブからProfileをクリックしてください。

QLC+で検出されたオーディオデバイス一覧が表示されます。かくデバイスで入力・出力が利用できる場合チェックボック スが表示されます。

一覧には最初にシステムの**デフォルトのデバイス**が表示され、初期状態ではデフォルトのデバイスの入力・出力が有効に なっています。なので、システムのデフォルトのオーディオデバイスを使用する場合は設定を変更する必要はありません。 システムのデフォルトデバイスとは、普段音楽を聞いたりマイクを使る時に使用しているデバイスのことです。

もしお使いのシステムに追加のオーディオカード(PCI,USBなど)があり、システムのデフォルト以外のオーディオデバイス を使用したい場合にはこの設定を変更してください。 基本的にはオーディオ入力は<u>バーチャルコンソールのサウンドアクティブ機能</u>に使用したり、出力は<u>オーディオファンク</u>

オーディオの入出力機能は、QLC+起動時に自動でに有効になります。もし、QLC+がオーディオの入出力機能の起動時に 問題が発生した場合はQLC+を再起動するように促します。

# 対応している外部入力デバイス

以下のデバイスはQLC+で動作することが確認されています。 このリストに載っていないMIDI,OSC機器はほぼ全て使 用可能と思います。動作したデバイスの情報等を<u>QLC+ forum</u>で募集しています。

| デバイス                                        | タイプ         | <u>Midi</u><br>Channel | Input Profile                               | <u>MIDI</u><br><u>Template</u> | Supports<br>feedback | コメント                                                   |
|---------------------------------------------|-------------|------------------------|---------------------------------------------|--------------------------------|----------------------|--------------------------------------------------------|
| Akai APC20                                  | MIDI        | 1-16                   | Akai APC20                                  | APC20<br>Ableton<br>mode 2     | <u>yes</u>           |                                                        |
| Akai APC40                                  | <u>MIDI</u> | 1-16                   | Akai APC40                                  | APC40<br>Ableton<br>mode 2     | <u>yes</u>           |                                                        |
| Akai APC40 Mk2                              | <u>MIDI</u> | 1-16                   | Akai APC40 Mk2                              | APC40 Mk2<br>Ableton<br>mode   | yes                  |                                                        |
| Akai APC Mini                               | <u>MIDI</u> | 1                      | Akai APC Mini                               | APCmini<br>Ableton<br>mode 2   | <u>yes</u>           |                                                        |
| Behringer BCF2000 in default mode           | <u>MIDI</u> | 1                      | Behringer BCF2000                           | none                           | yes                  |                                                        |
| Behringer BCF2000 in<br>Mackie Control mode | <u>MIDI</u> | 1-16                   | Behringer BCF2000 in<br>Mackie Control mode | none                           | yes                  | デフォルトモードよりも<br>多くの制御ができます。                             |
| Behringer BCR2000 in default mode           | <u>MIDI</u> | 1                      | Behringer BCR2000                           | none                           | yes                  |                                                        |
| Behringer LC2412                            | <u>MIDI</u> | 1                      | Behringer LC2412                            | none                           | no                   |                                                        |
| GLP Light Operator 24                       | <u>MIDI</u> | 1                      | Showtec Showmaster 24                       | none                           | no                   | 48chモードでも動作が確<br>認されています。                              |
| Elation MIDIcon                             | <u>MIDI</u> | 1-16                   | Elation MIDIcon                             | none                           | yes                  | 未検証                                                    |
| Elation Stage Setter-24                     | <u>MIDI</u> | 1                      | Showtec Showmaster 24                       | none                           | no                   | should work also with the<br><u>48 channel</u> variant |
| Enttec Playback Wing                        | Enttec      | -                      | Enttec Playback Wing                        | -                              | yes                  |                                                        |
| Enttec Shortcut Wing                        | Enttec      | -                      | Enttec Shortcut Wing                        | -                              | yes                  |                                                        |
| Generic MIDI                                | <u>MIDI</u> | 1                      | Generic MIDI                                | -                              | no                   |                                                        |
| Korg nanoKONTROL                            | <u>MIDI</u> | 1                      | Korg nanoKONTROL                            | none                           | no                   |                                                        |
| Korg nanoKONTROL 2                          | <u>MIDI</u> | 1                      | Korg nanoKONTROL2                           | none                           | yes                  |                                                        |
| Korg nanoPAD                                | <u>MIDI</u> | 1                      | Korg nanoPAD                                | none                           | no                   |                                                        |
| Korg nanoPAD 2                              | <u>MIDI</u> | 1                      | Korg nanoPAD2                               | none                           | no                   |                                                        |
| Logitech Wingman<br>Attack 2                | <u>HID</u>  | -                      | Logitech Wingman<br>Attack 2                | -                              | no                   |                                                        |
| Novation Launchpad                          | <u>MIDI</u> | 1                      | Novation Launchpad                          | none                           | yes                  |                                                        |
| Novation Launch<br>Control                  | <u>MIDI</u> | 1-16                   | Novation Launch<br>Control                  | none                           | yes                  |                                                        |
| Showtec Showmaster 24                       | <u>MIDI</u> | 1                      | Showtec Showmaster 24                       | none                           | no                   | should work also with the <u>48 channel</u> variant    |
| Stairville LC24                             | <u>MIDI</u> | 1                      | Showtec Showmaster 24                       | none                           | no                   | 48 ch モードでも動作が確<br>認されています。                            |
| TouchOSC Automat5                           | <u>OSC</u>  | -                      | TouchOSC Automat5                           | -                              | yes                  |                                                        |
| TouchOSC Mix16                              | <u>OSC</u>  | -                      | TouchOSC Mix16                              | -                              | yes                  |                                                        |
| Zoom R16                                    | <u>MIDI</u> | 1-16                   | Zoom R16                                    | none                           | no                   |                                                        |

# ArtNet plugin 入力 / 出力

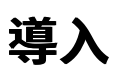

QLC+ ではネットワークを介してパケットの送受信をする<u>ArtNet</u>での入力 / 出力をサポートしています。 Linux, windows, OSX(macOS)のシステムを利用して通信するため、専用の機材は必要ありません。 Artnet pluginは、複数のネットワークカード・仮装アドレス・ループバックアドレス(127.0.0.0)・複数のネットワークから の複数のuniverseにおける送受信をサポートしています。

デフォルトではArtnetは選択されたネットワークインターフェス(例: 102.168.0.255)で6564ポートを使用してUDPでブロー ドキャストアドレスで通信します。ループバックアドレスに通信する場合は1270.0.0.1を使用して送受信を行います。 同じインターフェス上で複数のユニバースを送受信する場合は、デフォルトでniverse番号から1を引いた数値と等しい Artnet Univerese IDで通信します。

例えば: QLC+ Universe 1 --> ArtNet Universe 0 QLC+ Universe 2 --> ArtNet Universe 1

QLC+ Universe 8 --> ArtNet Universe 7

\* Artnet universe IDは0からの連番です。

\* eDMXやODEなどのArtnet nodeではArtnet universe IDは0からの連番でないと正常に動作しません、そのためQLC+上の universeとの数値が1ずれる仕様になっています。

上記の設定で正常にネットワークの通信ができない場合は、次の章を参考にしてください。

### 構成

X Artnet プラグイン設定

**Universes Configuration**: <u>after</u>QLC+でartnet入力もしくは出力にチェックを入れた後、artnetの設定を変更することができます。

入力として使用する場合は設定する項目は少ないですが、出力として使用する場合は以下の設定を変更できます。

 IP Address: Artnetの送受信に使用するIPアドレスを設定します。デフォルトではブロードキャストアドレスが設定 されています(ホストアドレス部が255になります)。また、ホストアドレス部を1-254のいずれかに設定するとArtnet はユニキャストモードで送受信をします。もし、あなたがリピーターハブを使っている場合は出力IPアドレスの設定 は無関係に全ての機器と通信をします。これは、リピーターハブを使っている環境ではブロードキャスト・ユニキャ ストには違いがないためです。一方、スイッチングハブを使う場合は全ての機器がIPアドレスに関連ついているた め、ユニキャストを用いてネットワークの効率化を図るケースが多いです。
 ※: 同一ネットワーク上で同じ出力IPアドレスには設定しないでください、ネットワークループが発生する可能性があ

※: 同一ネットワーク上で同じ出力IPアドレスには設定しないでください、ネットワークループが発生する可能性があ ります。 QLC+を実行しているコンピューター上のArtnet nodeと通信するにはループバックアドレス(127.0.0.1)を設 定してください。

- ArtNet Universe: 設定を変更することで、任意のArtnet universeでの送受信ができます。
- Transmission ModeArt-Netの送信モードを切り替えます。
   "Full" 全てのDMXチャンネルを固定クロック(50Hz)で送信します。 これは、約200Kbit/s の転送速度に相当します。
   'Partial' 1 ch目から使用されているDMXチャンネルまでのみを送信します。(例) 50chをスタートアドレスとするフィクスチャーの3ch(50~53ch)を操作すると、Art-Netでは、先頭の1ch~53chまでしか送信しません、これにより通常よりもリフレッシュレートを上げることができます。※ フィクスチャーがこの機能をサポートしているかどうか確認してください、対応していないフィクスチャーにこの機能を使用すると正常に動作しない可能性があります。

デフォルトでは使用できないフィクスチャーなどの設定データはQLC+ワークスペースで管理され、マルチプラットフォー ムへの移植性の向上などに使用されています。

Nodes Tree: このタブでは、ネットワーク上に検出されたArt-Net機器の一覧を表示しています。

QLC+自身がかならず表示されています。

この一覧に表示させるにはArtPoll / ArtPollReply message に対応している必要があります。機器が表示されない場合は ArtPoll / ArtPollReply message に対応しているか確認してみてください。 ※ Nodes Treeに表示されない場合でもArt-Net自 体の通信は行うことができます。

## eDMX(DMXking社) • ODE(ENTTEC社)

eDMX(DMXking社)・ODE(ENTTEC社)を使う場合には、Art-Netの設定を支援するツールがあります。ツールを使用するこ

とで、QLC+との入出力に関してベストな設定をすることができます。 例えば、eDMXを使ってQLC+からuniverse 3 を最初のポートに出力したい場合は、以下のツールを使用してデバイスの universe address を 2 に変更する必要があります。

各ツールへのリンク DMXKing eDMX Configuration tool ENTTEC Node Management Utility

## 動作確認済み機器

QLC+では以下の機器・ソフトウェアが正常に動作することを確認しています。

- DMXking eDMX1 TX 1 Output device
- DMXking eDMX2 TX 2 Outputs device
- Enttec Open DMX Ethernet (ODE) Input/Output device
- OLA Open Lighting Architecture Input/Output software node
- <u>ArtNet Controller LITE</u> Input controller for Android
- <u>Art-Net Controller LITE</u> Input controller for Android
- <u>Modul8</u>
- Jinx! LED Matrix Control

## DMX USB input/output plugin

# 1 始めに

QLC+ではFTDIベースの以下のデバイスをサポートしています。

- DMXKing USB DMX512-A
- DMXKing ultraDMX micro
- DMXKing ultraDMX Pro
- Enttec DMXUSB Open
- Enttec DMXUSB Pro
- Enttec DMX USB PRO Mk2
- DMX4ALL USB-DMX STAGE-PROFI MK2
- DMX4ALL NanoDMX
- Gus Electronics USB-VL344
- Vince DMX512 USB
- ElectroTAS USB-DMX
- Eurolite USB-DMX512
- Eurolite USB DMX512 Pro
- Eurolite USB-DMX512 Pro Cable
- Eurolite USB DMX512 Pro MK2
- FTDI USBCOM 485+

## 2 設定

USBデバイスを接続するとQLC+が自動的に種類を検出し、入力/出力設定パネルに表示されます。 何らかの理由で検出できなかった場合には、手動で機種を設定することができます。

一覧のデバイスの名前をクリックするか右下の 🗡 をクリックするとと設定ダイアルログが開きます。 一覧には検出された接続済みのデバイス名が表示されています。検出できなかった時には、ドロップダウンメニューからデ バイスを指定することができます 設定項目は以下の通りです。

- Open TX: Enttec USB Open DMX(またはその互換品)を出力として使う
- ProRX/TX: Enttec USB DMX Pro・DMXKing などのデバイス
- ProMk2: Enttec USB DMX ProMk2 2つのDMX出力、1つのDMX入力、1つのMIDI入力、1つのMIDI出力として使う
- Ultra Pro: DMXKing ultraDMX Pro 2つの出力と1つの入力として使う
- DMX4ALL: DMX4ALL USB-DMX STAGE-PROFI MK2
- Vince Tx: Vince DMX512 USB の出力モードで使う

**※OSXをお使いの場合**: デバイスが検出されているのにもかかわらず、DMXが出力されない場合には、<u>よくある質問</u>をご覧 ください。

## 3 動作環境

#### 3.1 Linux

Linux系のシステムをお使いの場合は、 libftdiをインストールする必要があります。Ubuntuなどをお使いの場合はソフト ウェアセンターなどのパッケージマネージャーを用いてインストールすることができます。 デバイスから何も出力されない場合、次のコマンドを使用して、ユーザーを「ダイヤルアウト」グループに追加すると解決 する場合があります。

sudoadduser your\_user\_name dialout

#### 3.2 Mac OS X

Appleのmac製品のOSXを使用している場合はお使いのデバイスにあったドライバーをインストールする必要があるかもし れません。その場合にはD2XXをインストールすると解決する場合があります。この時**VCP drivers**はインストールしない ように注意してください。もし、お使いのシステムに既にVCPドライバーがインストールされている場合には <u>FTDI</u> <u>installation guides</u>を参考にアンインストールしてください。

OSXでデバイスが正しく動作しない問題についての詳しい情報は<u>よくある質問の4つ目</u>を参照してください。

#### 3.3 Windows

Windowsをお使いの場合は、<u>最新のD2XXドライバー</u>をインストールする必要があります。<u>FTDI installation guides</u>を参考 にインストールしてください。 この時 **VCPドライバー**をインストールしないように注意してください。

## 4 ENTTEC DMX USB Proのサポート

QLC+ではDMX USB Proand ProMk2に対応しており、対応状況は以下の表の通りです。

もし、お使いのデバイスが表にない場合にはQLC+がサポートしていないかもしてません。お使いのデバイスの動作状況な どの情報や問題をQLC+ forumへ報告していただけると今後の開発の助けになります。

|              | 1 | 2 | 3 | 4 | 5 | 6 | 7 | 8 | 9 | 10 | 11 | 12 | 13 | 14 |
|--------------|---|---|---|---|---|---|---|---|---|----|----|----|----|----|
| DMX1 IN      | 0 |   |   | 0 |   |   | 0 |   |   | 0  |    |    | 0  |    |
| DMX1 OUT     |   | 0 |   |   | 0 |   |   | 0 |   |    | 0  |    |    | 0  |
| DMX2 OUT (1) |   |   | 0 | 0 | 0 |   |   |   |   |    |    |    |    |    |
| MIDI IN (2)  |   |   |   |   |   | 0 | 0 | 0 |   |    |    | 0  | 0  | 0  |
| MIDI OUT (2) |   |   |   |   |   |   |   |   | 0 | 0  | 0  | 0  | 0  | 0  |

(1) 2universeのDMX出力は、DMX USB Mk2 Proでのみ使用できます

(2)MIDI INとMIDI OUTは、DMX USB Mk2 Proでのみ使用でき、5-way breakoutケーブルを使用できます。MIDI OUT信 号は、 <u>MIDIプラグインのチャンネルマップに</u>記載されているように1から512まで送られます

## 5 Tuning

#### ※ チューニングはどうしてもという状況でのみ行ってください。この操作にはリスクが伴います。

ENTTEC Open DMX などのデバイスのリフレッシュレートを変更することができます(これは隠し設定です)この設定は DMX信号を1秒間に何回送信するかどうかを設定できます。デフォルトでは30Hzが設定されています。 詳しくは <u>パラメーターの手動設定</u>のUSB DMXの頁を参照してください。

## E1.31 input/output plugin

### Introduction

QLC+ は<u>E1.31 protocol</u> (sACN)をサポートしています。 このプラグインはネットワークカードを使用するので、外部デバイス等は必要ありません。 E1.31プラグインは、複数のネットワークカード、仮想アドレス、ループバックデバイス(127.0.0.1)、ネットワークイン ターフェイスごとに複数のユニバースからパケットを送受信できます。 デフォルトでは、E1.31パケットは239.255.0.xのようなマルチキャストアドレスでUDPとして送信されます。「x」はQLC +で選択されたユニバース番号です。使用されるポートは5568です。 ループバックアドレスに通信する場合は1270.0.0.1を使用して送受信を行います。 同じインターフェイス上で複数のユニバースを送信する場合、パケットはデフォルトでQLC +ユニバースと等しいE1.31ユ ニバースIDで送信されます。

For example:

QLC+ Universe 1 --> E1.31 Universe 1 on 239.255.0.1 QLC+ Universe 2 --> E1.31 Universe 2 on 239.255.0.2

QLC+ Universe 8 --> E1.31 Universe 8 on 239.255.0.8

上記の設定で正常にネットワークの通信ができない場合は、次の章を参考にしてください。

## 設定

アイコンをクリックすると 🗡 設定画面が開きます。

QLC +ユニバースは、E1.31入力または出力にパッチが適用され<u>た後</u>、エントリを手動E1.31プラグインによって使用され るべき所望のパラメータを設定することができ、このリストに表示されます。 設定項目は以下の通りです。

| Multicast         | マルチキャストで送信するようになります。<br>オンにすると、このユニバースはこのインタフェース上の選択したマルチキャストグループからパケット<br>を受信します。<br>オフにすると、このユニバースはこのIPアドレスでのみユニキャストパケットを受信します。<br>ユニキャスト入力を選択すると、別の入力ポートを選択できます。                                         |
|-------------------|----------------------------------------------------------------------------------------------------|
| IPアドレス            | これは、このQLC +ユニバースに対して、E1.31プラグインが選択したインターフェイスでリッスンする入<br>力IPアドレスです。<br>入力がマルチキャストに設定されている場合は、239.255.0.1から239.255.0.255までのマルチキャストIPを<br>選択できます。<br>入力がユニキャストに設定されると、IPアドレスは選択されたインターフェイスのIPアドレスでロックさ<br>れます。 |
| 港                 | これはE1.31プラグインがこのQLC +宇宙のために聞く入力ポートです。<br>入力がマルチキャストに設定されている場合、ポートはデフォルトのE1.31マルチキャストポートでロック<br>されます: 5568<br>入力がユニキャストに設定されている場合は、任意のポートを選択できます。                                                            |
| E1.31<br>Universe | E1.31を外部入力としても設定可能です。                                                                                                    |

Input configuration example:

|               |   | MultiCast | IP Address   | Port    | E1.31 Universe | Transmission Mode | Priority |
|---------------|---|-----------|--------------|---------|----------------|-------------------|----------|
| nputs         |   |           |              |         |                |                   | ,        |
| 127.0.0.1     | 1 |           | 127.0.0.1    | 8000    | 4              | •                 |          |
| Outputs       |   |           |              |         |                |                   |          |
| 192.168.0.150 | 2 | ✓         | 239.255.0. 2 | \$ 5568 | 1              | 🕈 Full 🔻          | 100 🌲    |
| 13.0.0.105    | 3 |           | 13.0.0.175   | 7000    | 2              | 🗘 Full 👻          | 100 🌲    |

この例では、アドレス127.0.0.1とポート8000でE1.31パケットを受信すると、E1.31ユニバース4で動作するパケットは QLC +ユニバース1に影響します。

ユニキャストアドレス13.0.0.175ポート7000、E1.31ユニバース2上のマルチキャストアドレス239.255.0.2、E1.31ユニ バース1、QLC +ユニバース3でQLC +ユニバース2を送信しています。

| Multicast            | このチェックボックスを使用すると、マルチキャスト出力とユニキャスト出力を選択できます。<br>オンにすると、このユニバースはこのインタフェース上の選択したマルチキャストグループにパケットを<br>送信します。<br>オフにすると、このユニバースはユニキャストパケットを選択したユニキャストIPアドレスに送信しま<br>す。<br>ユニキャスト出力を選択すると、出力ポートを選択することもできます。                                                                                                    |
|----------------------|----------------------------------------------------------------------------------------------------|
| IPアドレス               | これは、E1.31プラグインがパケットを送信する宛先IPアドレスです。<br>デフォルトでは、上記のようにマルチキャストアドレスが使用されます。<br>出力がマルチキャストに設定されている場合、このパラメータは1~255の範囲で設定できます。<br>これにより、パケットをマルチキャスト範囲239.255.0.1~239.255.0.255に送信することができます。<br>出力をユニキャストに設定すると、任意のIPアドレスを選択できます。<br>QLC +ユニバースをループバックデバイス(127.0.0.1)にパッチ適用すると、ユニキャストパケットは<br>常に127.0.0.1に送信されます。         |
| Port                 | これは、発信パケットが対象とするポートです。<br>マルチキャストE1.31ポートは常に5568です。<br>出力がユニキャストに設定されている場合は、任意のポートを選択できます。                                                                                                    |
| E1.31<br>Universe    | これは、送信されるすべてのパケットに実際に書き込まれるE1.31宇宙です。<br>このパラメータを設定することにより、任意のQLC +ユニバースを使用して、目的のE1.31ユニバースに<br>送信することができます。                                                                                                    |
| Transmission<br>Mode | ここでは、QLC +が完全ユニバースまたは部分ユニバースを送信するかどうかを選択できます。<br>"Full" 全てのDMXチャンネルを固定クロック(50Hz)で送信します。 これは、約200Kbit/s の転送速度に相<br>当します。<br>'Partial' 1 ch目から使用されているDMXチャンネルまでのみを送信します。たとえば、アドレス50のフィ<br>クスチャのチャンネル3を立ち上げた場合、E1.31プラグインは53のDMXチャンネルしか送信しないた<br>め、送信レートのビットレートが制限されます。<br>この設定は、受信E1.31ノードが部分送信をサポートしている場合にのみ使用してください。 |
| Priority             | E1.31ソース優先度。<br>Oは最小優先度、200は最大値、100はデフォルト優先度です。<br>E1.31受信者は、複数のソースから特定のユニバースのデータを取得すると、最も優先度の高いソースの<br>データを使用します。<br>これにより、さまざまなフェイルオーバー方式が可能になります。※入力設定inputprofileがプリンストー<br>ルされています。                                                                                                    |

デフォルトでは使用できないフィクスチャーなどの設定データはQLC+ワークスペースで管理され、マルチプラットフォームへの移植性の向上などに使用されています。

## 動作確認済み機器

QLC +は、以下のE1.31ソフトウェア/デバイスでテスト済みです。

• <u>DMXking eDMX2 TX</u> - 出力デバイス

# HID plugin

## **1.Introduction**

QLC+のWindows版とLinux版では、<u>HID(ヒューマン・インターフェイス・デバイス)</u>でのコントロールをサポートしています。

このプラグインを使うことで、ゲーム用のコントローラーやタッチパッド、特殊なキーボードやマウスでコントロールすることができます。

※ HIDプラグインでは、ジョイスティックとFX5 USB DMX アダプターでの動作を確認しています。

## 2.要求事項

このプラグインには、別途ハードウェアは必要ありません。お使いのコンピューターがデバイスを正しく認識しているか 確認してください。Linuxではカーネルモジュールを、Windowsではデバイスドライバを別途インストールするする必要が あるかもしれません。お使いのデバイスの説明書を参照してください。

# 3.ジョイスティック

QLC+ではバーチャルコンソールのXYパッドなどウィジェットでジョイスティックでのコントロールができるように、自動的に検出を行います。

ジョイスティックとボタンを検出すると以下のように表示されます。

- channel 1: X-axis
- channel 2: Y-axis
- channel 3: Button 1
- channel 4: Button 2
- channel 5: Button 3
- channel 6: Button 4

### 4.FX5 USB DMX

<u>FX5 USB DMX</u>アダプターでのDMX IN に対応しています。デバイスとの接続等でお困りの場合は、デバイスの説明書を参 照してください。

## **MIDI** input/output plugin

# 導入

QLC+は <u>MIDI protocol</u>をサポートしています、しかし実際に使うためにはいくつかの設定をする必要があります。 QLC+ではMIDIコントローラのほか、シーケンサーなどのほぼ全てのMIDIデバイスに対応しています。 コントローラーであればボタンやフェダーを外部入力として使えます。

# 各種設定

設定ボタン🄀からMIDI設定画面を開きます。

設定項目は以下の通りです。

- MIDI Channel: QLC+と通信するチャンネルを設定できます。MIDI チャンネルは1~16のどれかです。 デバイスの説 明書などを参考にしてください。
- Mode: MIDIのモードを設定できます。 3つのパラメータがあります。
  - Note velocity: MIDI notes velocityを使用します。MIDIのベロシティーは0~127ですが、DMXは0~255までの数値を持つので、MIDIのベロシティーを2倍し数値が使われます。
    - Control Change: デバイスとコンピュータ間の通信です。
       詳しくはデバイスの説明書をご覧ください。CCの 範囲は0~127で、0~127の値を持つことができます。DMXは0~255までの数値を持つので、2倍した数値が使 われます。
  - Program Change: プロトコルメッセージ等の設定です。
     詳しくはデバイスの説明書をご覧ください。PCの 範囲は0~127で、0~127の値を持つことができます。DMXは0~255までの数値を持つので、2倍した数値が使 われます。
- Initialization message: これは、QLC +が使用する前にMIDIデバイスを開くときに送信する初期化メッセージを含む プリセット(テンプレート)のリストです。

## Feedbacks

QLC+ではMIDIフィードバックをサポートしています。設定は簡単で<u>入出力</u>設定のフィードバックにチェックを入れるだ けです。フィードバックとMIDI outputを同時に使うことはできません。

デバイスがフィードバックをサポートしている場合は、QLC+上の状況に合わせてデバイスも動作します。 Behringer BCF2000 などのモーターフェーダーがわかりやすい例です。

また、MIDI outputをしようして、外部のシーケンサなどのMIDIデバイスをQLC+からコントロールすることもできます。 こんな感じに

- Input: OSC ---> Output: DMX USB --> Feedback: MIDI
- Input: Enttec Wing --> Output: ArtNet --> Feedback: MIDI

### KORG nanoPAD のX座標の設定

このデバイスは工場出荷時の設定ではQLC+上にX座標のコントロールができません、KORGのホームページからユー ティリティーツールをダウンロードし、設定を変更していきましょう。X座標にCC2(Control Change #2)を設定してくださ い。 <u>詳しくはこちら</u>

## **AKAI APC LED Feedbacks**

このデバイスはフィードバックでLEDカラーを変更できます。

QLC+のデフォルトではvalue = 0: LED off, value = 255: LED greenが設定されています。

これらの設定は"Custom feedback"を使って変更できます。

2つの入力フィードが表示されます。 デフォルトでは0と255に設定されています。

MIDIプロトコルでは0~127までしか設定できないので、MIDIデバイスに送信される際は1/2の数値が送信されます。

#### Value LED color

- 0 Off
- 2 Green
- 4 Green Blinking
- 6 Red
- 8 Red Blinking

10 Yellow

12 Yellow Blinking

14-255 Green

0をより低い値にする必要は必ずしもないことに注意するのは興味深いことです。例えばlower = 6 and upper = 2に設定す ると Function Off -> red LED, Function On -> green LED. になります。

## **MIDI beat clock**

QLC+4.5.0から実装された機能です。<u>MIDI beat clock</u>

<u>MIDIタイムコード</u>ではないことに注意してください。

2つの特別なMIDIチャンネルがQLC +にマッピングされており、 <u>仮想コンソール</u>ウィジェットをビートクロックで制御しま す。

特別なチャンネルについて簡単に説明します:

- **チャンネル530**: ビートクロックが開始または停止すると、このチャンネルに信号が送信されます。
- チャンネル531: この信号はBPMごとに送信されます。QLC +は測定値の通知(例えば3/4、4/4、7/8)をとらないので、MIDIクロックを設定するときにQLC +がどのようにそれを処理するかを考慮する必要があります。

**ヒント**: コントローラが高BPM(たとえば180-200)で動作するように設定されている場合は、開始信号をキャッチするのが難しい場合があります。これを行うための1つのトリックは、停止信号をキャッチすることです。例:

- 1. QLC +仮想コンソールウィジェットの自動検出を有効にする
- 2. MIDIビートクロックを生成するデバイスで再生をヒットします。QLC +はチャネル530を検出し、非常に迅速に531に 切り替わります
- 3. MIDIビートクロックデバイスの再生を停止します。QLC +は再びチャネル530を検出する。
- 4. QLC +仮想コンソールウィジェットの自動検出を無効にする

同様の方法でビート信号もキャッチできます。ビートコントローラーの再生を停止する前に、自動検出プロセスを無効にし てください(ステップ3と4を逆にする)。

### **MIDI** initialization message

MIDIデバイスによっては、初期化メッセージを送信する必要がある場合があります。 MIDIプロトコルのSysExを指します。 これらのメッセージをQLC+上ではXMLファイルで記述しておくことができます。

記法は以下の通りです。

<DOCTYPE MidiTemplate>

<MidiTemplate>

<Creator>

<Author>Your name</Author>

</Creator>

...

<Description>A brief description of that the template does.</Description> <Name>Template name to be displayed by QLC+</Name> <InitMessage>F0 47 00 7B 60 00 04 41 09 00 05 F7</InitMessage> </MidiTemplate>

作成したファイルは、MidiTemplatesフォルダに入れておいてください。 あなたがこのファイルを作成したとき、ついでにQLC+ forumにも報告してくれませんか? みんなの手助けになります。

## QLC+ Channels map

さまざまなMIDIメッセージ(Notes、PC、CCなど)を処理するために、QLC +はそれらを順番に再マッピングします。 <u>入力プロファイルエディタで</u>使用するチャンネル番号<mark>:</mark>

チャンネル MIDI message

- 1 Control Change 1
- ... ... 128 Control Change 128
- NOTE ON/NOTE OFF 1
- 129 NOTE ON/NOTE OFF 1
- 256 NOTE ON/NOTE OFF 128

| 257                                     | NOTE AFTERTOUCH 1                  |  |  |  |  |  |  |
|-----------------------------------------|------------------------------------|--|--|--|--|--|--|
|                                         |                                    |  |  |  |  |  |  |
| 384                                     | NOTE AFTERTOUCH 128                |  |  |  |  |  |  |
| 385                                     | Program Change 1                   |  |  |  |  |  |  |
|                                         |                                    |  |  |  |  |  |  |
| 512                                     | Program Change 128                 |  |  |  |  |  |  |
| 513                                     | Channel Aftertouch                 |  |  |  |  |  |  |
| 514                                     | Pitch Wheel                        |  |  |  |  |  |  |
| 530                                     | MIDI Beat Clock:<br>Start/Continue |  |  |  |  |  |  |
| 531                                     | MIDI Beat Clock: Beat              |  |  |  |  |  |  |
| 532                                     | MIDI Beat Clock: Stop              |  |  |  |  |  |  |
| In OMNI mode, add 4096 * Channel number |                                    |  |  |  |  |  |  |

Page 100

## **OLA output plugin**

### Introduction

OLAプラグインは同じコンピュータ上で動作してる<u>OLA framework</u>と通信できます。

## 要件

OLAをインストールしてください。 OLAはWindowsにはインストールできません、LinuxかMaxを使用してください。 <u>OLAのインストール</u>についてはこちらをご覧ください。 通信を行うためにOLAを起動しておいてください。 システム起動時に実行するオプションを設定している場合は、自 動で起動しています、起動していない場合はterminalで'olad'コマンドを実行してください。

# 各種設定

OLAの設定画面を開くと、マッピング設定ができます。 チェックボタンをクリックするとQLC+上からOLAを起動することができます。

## **OLA Setup**

QLC+上でOLAプラグインの設定を行ったら、OLA上のOutput設定をしましょう。 詳しくはこちら<u>introduction of OLA usage</u> OLAの管理画面には<u>http://localhost:9090</u> or <u>http://127.0.0.1:9090</u> にブラウザでアクセスすることで開けます。

## **OSC** input/output plugin

## Introduction

QLC+ ではネットワークを介してパケットの送受信をする<u>ArtNet</u>での入力 / 出力をサポートしています。 Linux, windows, OSX(macOS)のシステムを利用して通信するため、専用の機材は必要ありません。 Artnet pluginは、複数のネットワークカード・仮装アドレス・ループバックアドレス(127.0.0.0)・複数のネットワークから の複数のuniverseにおける送受信をサポートしています。

デフォルトではOSCの入力にはport 7700から使用し、QLC+上のUniverse番号から1を引いた分のポートを順にしようしていきます、(Universe1 - port 7700, Universe 2 - port 7701,....)

一方出力はport 9000から同様に連番で使用します。

For example:

QLC+ Universe 1 --> OSC input port 7700, output port 9000 QLC+ Universe 2 --> OSC input port 7701, output port 9001

QLC+ Universe 8 --> OSC input port 7707, output port 9007

## 各種設定

🔀 アイコンをクリックすると、port設定画面が開きます。

QLC +ユニバースは、OSC入力または出力にパッチが適用され<u>た後</u>、エントリを手動OSCプラグインによって使用される べき所望のパラメータを設定することができ、このリストに表示されます。

OSCの入力または出力ごとに、次のパラメータを設定できます。

- 入力ポート: パッチされた回線が入力用に開かれている場合、このパラメータは、外部コントローラからOSCデータ を受信するためにQLC +が受信するポートを定義します。
- 出力アドレス: パッチされた回線が入力用に開かれている場合、これは外部コントローラにフィードバックを送信するために使用される宛先IPアドレスです。 パッチ適用された回線が出力用に開かれている場合、これはネットワーク上でOSCデータを送信するために使用される宛先IPアドレスです。 OSC出力パケットは、次のようなOSCパスを取得するように構成されます。/QLC + universe - 1 / dmx / DMX channel - 1 たとえば、QLC +ユニバース4のチャネル12には、次のパスがあります。/3 / dmx / 11 OSCプラグインによって送信されるすべての値は、float型を使用します。
- 出力ポート:パッチされた回線が入力用に開かれている場合、これは外部コントローラにフィードバックを送信するために使用される宛先ポートです。パッチ適用された回線が出力用に開かれている場合、これはネットワーク上でOSCデータを送信するために使用される宛先ポートです。

**注:** Input + Feedback回線にパッチを当てるときは、変更する必要のある出力IP /ポートは「Inputs」セクションのものです。Just leave the 'Outputs' section as default.

## 5 コントローラ

QLC +は以下のOSCコントローラでテスト済みです:

<u>TouchOSC</u>。ミックス16のレイアウトには、あらかじめ定義された入力プロファイルを使用する準備ができています。

# Peperoni output plugin

### 1 始めに

USB-DMXデバイス<u>Peperoni Light</u>などを使いたいときにはいくつかの作業が必要です。

#### 手順

#### 3.1 Linux

Linux系のシステムをお使いの場合は、 libftdiをインストールする必要があります。Ubuntuなどをお使いの場合はソフト ウェアセンターなどのパッケージマネージャーを用いてインストールすることができます。

#### 3.2 Mac OS X

Macをお使いのあなたはラッキーです、作業を行わなくてもコンピュータとつなぐだけで使えます。

#### 3.3 Windows

<u>Peperoni USBDMX Windows drivers</u>を参考にドライバーをインストールしてください。 このドライバーはデバイス購入 時にCDで付いてきます、箱の中を確認して見てください。

デバイスドライバーをインストールしたのにそれでもダメな場合は、usbdmx.dllをQLC+のシステムフォルダ内に入れて おくと使える場合があります。

- CD内のドライバパッケージをコンピュータ内に解凍してください。
- デバイスをコンピュータに接続してください。
- 32bitOSをお使いの場合は新しいハードウェアの検出からwindows/i386のドライバーを検索してください。
- 64bit OSの場合は同様の手順でwindows/ia64 もしくは windows/amd64を検索してください。

## uDMX output plugin

## 1 始めに

<u>Anyma uDMX</u>をLinux, Macでは使用することができます。

# 2 要件

### 3.1 Linux

Linux系のシステムをお使いの場合は、 libftdiをインストールする必要があります。Ubuntuなどをお使いの場合はソフト ウェアセンターなどのパッケージマネージャーを用いてインストールすることができます。

#### 3.2 Mac OS X

Appleのmac製品のOSXを使用している場合はお使いのデバイスにあったドライバーをインストールする必要があるかもしれません。

#### 3.3 Windows

Windowsではこのデバイスを使うことはできません。

## 3 Tuning

パラメーターチューニングからDMXのリフレッシュレートを設定できます。この設定はDMX信号を1秒間に何回送信す るかどうかを設定できます。デフォルトでは30Hzが設定されています。 詳しくは <u>Manual parameters tuning</u> を参照してく ださい。

# Velleman output plugin

### 1 始めに

Windowsをお使いの場合には<u>Velleman</u> K8062D output pluginを使用できます。

### 動作要件

#### 3.3 Windows

<u>K0862D.dll</u>をQLCのメインフォルダに入れてください。Cドライブ直下にインストールしてある場合には、c:\QLC+フォル ダ内に入れてください。

# ループバック入出力

### 導入

ループバックプラグインは、<u>バーチャルコンソール</u>の<u>ファンクション</u>をコントロールするためのプラグインです。 QLC+が出力しているデータを入力として扱うことができます。 出力universeと入力先のuniverseはもちろん異なるもの になります。

このプラグインでは、最大で4universeまで扱うことができます。

このプラグインは上級者向けの機能です。ある程度の理解があることを前提として設計されています。このプラグインで は実際のデバイスにDMX値を出力することはありません。

#### 各種設定

ループバックプラグインには、いくつかの設定項目で任意のuniverse間をループバックで関連づけることができます。

#### 例

#### ボタンを設定して、サブマスターなどのフェダーをあらかじめ決めておいた位置に動かすサンプル

このボタンには、フェードタイムを設定することもできます。

手順:

- 1. ループバックプラグインで、Universe1の出力をuniverse2に入力します。ここで、14 chに関連付けるとすると。
- 2. universe1の14chを追加します。チャンネル設定からLTPに設定しておきます。(これにより、ボタンが離されても値が維持されます。)
- universe1の14chを任意の位置に動かすファンクションを作成します。ここでファンクションにフェードタイムを設定 することもできます。
- 4. ボタンにファンクションを割り当てます。

#### **≧**ãf•ã,£ã,<sup>−</sup>ã,¹ãfãf£ãf¼å®šç¾©ã,¨ãf‡ã,£ã,¿

ãf•ā,£ā,<sup>−</sup>ā,¹āfāf£āf¼ā,¨āf‡ā,£ā,¿ā§ā¯ā€<u>āf•ā,£ā,<sup>−</sup>ā,¹āfāf£āf¼ā®å®šç%©</u>ā,'ā™ā,‹ā"ã¨āŒā§ā†ã"ã"ā§ā½œæ^ã—

al allan al allan al allan allan Allan allan allan allan allan allan allan allan allan allan allan allan allan allan allan allan allan allan alla Allan allan al

ãf•ã,£ã,<sup>−</sup>ã,¹ãfãf£ãf¼ã,¨ãf‡ã,£ã,¿ã,'èµ·å«•ã™ã,<ã¨ã€æ–°è¦ãf•ã,£ã,¯ã,¹ãfãf£ãf¼ä½œæ^ç"»é¢ã«ãªã,Šã¾ã™ã€,

※æ§ĩã€...ā°ç†ç"±ā‹ā,%ā″ä″ā§ä½œæ°ã—āŸå®šç%©äf‡āf¼ā,¿ā,'ā,'āf†āf af‡āf•ā,©āf«āf°ã®āf•ā,©āf«āf€āf¼ā«à¿å\*ā™ā,&'äā§ã¯a,a,Šā%ā»ā,"á€, ç†ç"±ā®ā°ä°ä¤ā«ã¯ã€QLC+ā,'ä,cāf³ā,¤āf³ā,'äf″āf%āf«ā—āŸéš>ā«à½œæ°ã—āŸå®šç%©ãf‡āf%ā,¿ā,"å,€ç-'ä«å‰Šé™¤ā•ā,Œā¦ā—ã%ā, ã—āŸāŒā£ā¦ā€å®šç%©āf‡āf%ā,¿ã¯āf‰ā,āf¥āfjāf°āf•ā,©āf«āf€ãªã©ā«a¿å°ã™ā,‹ä"ã°ā,'ā,ªā,'ā,'ā,fjā—â¾ã™ã€, è©°ā—ā,ā"ã°ā

#### è¨å®šé ...ç»®

| 9  | æ–°è¦āf•ā,£ā,¯ā,¹āfāf£āf¼ā®å®šç¾©ā,'ā½œæ°ā—ā¾ā™ā€,āf•ā,£ā,¯ā,¹āfāf£āf¼ā,¨āf‡ā,£ā,¿āf¼ā§æ–°ā—ā,定義ā,'ā½œæ°ā§āā,<ā,°ā†ā«āªā,Šā¾ā™ā€, |
|----|----------------------------------------------------------------------------------------------------|
|    | 作æ^æ,^ã¿ã®å®šç¾©ãƒ‡ãƒ¼ã,¿ã,'é–‹ãã¾ã™ã€,é–‹ãã¨ã€ãƒ‡ãƒ¼ã,¿ã®å†…容ãŒãƒ•ã,£ã,¯ã,¹ãƒãƒ£ãƒ¼ã,ïデã,£ã,¿ãƒ¼ã«è;¨ç¤ºã•ã,Œã¾ã™ã€,             |
|    | ç¾åœ"ç∵集ã—ã¦ã"ã,‹å®šç¾©ãƒ‡ãƒ¼ã,¿ã,'ä,Šæ>,ãä¿å~ã—ã¾ã™ã€,                                                                           |
| 1  | ç¾åœ"ç∵集ã—ã¦ã"ã,‹å®šç¾©ãƒ‡ãƒ¼ã,¿ã,'â´¥åä¿å~ã—ã¾ã™ã€,                                                                              |
| ãf | a,£ã, <sup>~</sup> ã,¹ãfãf£ãf¼ã,¨ãf‡ã,£ã,¿                                                                                        |

<u>ăf+ā£ā, ā¦āfāf£āf¼ā."āf‡ā£ā,2āf¼ā¯å..."è`¬, 機ç®æf...å±, āfāf£āf\*āfāf«, āf¢āf¼āf‰ā,"ā,¤āf\*ā,¢ā,\*</mark>ā®№+ā¤ā®a,¿āf–ā\$æ\$‹æ`ā•ā,Œä¦ā,ã¾ā™ā€,</u>

#### å...¨è^¬ã,¿ãf–

ã"ã®ã,¿ãf−ã§ã<sup>−</sup>ã,£ã,<sup>−</sup>ã,¹ãfãf£ãf¼ã®åŸ⁰本çš,ãªæf…å ±ã,'è"定ã—ã¾ã™

| General Ph   | ysical Channels Modes Aliases |            | āf•ā,£ā,¯ā,¹āfāf£āf¼ā®āfjāf¼ā,«åā,"指å®\$ā§āā¾ā™ā€,QLC+ā§ā¯æ—¢å-<br>¯ā®āf•ā,£ā,¯ā,¹āfāf£āf¼å®\$ç%©ā®āfjāf¼ā,«ā,"ä"⮿-‡åå^_—ā§å°¤æ–ā,—ā¦ā,ã¾                                                                                          |  |  |
|--------------|-------------------------------|------------|----------------------------------------------------------------------------------------------------|--|--|
| Manufacturer | SGM                           | ãfiãf¼ã,«å | ä®äfjäf¼ä,¶äf¼äŒä½œœ°ä—ä€QLC+ä«äf‡äf+ä,©äf«äf*ä§ä<br>¥££älä,ä,«å®s義äf±äf¼ä,∠ä°äŒä°äfjäf¼ä,«ä®è;`è¯ä,'ä—ä®ä'ä,Œã°å°¥äfjäf¼<br>ä-ä,Œä¦ä—ä¾ä,ä¾ä™ä€,<br>(ä¾√lä¾«ä °ä*ë"IMG Stageline"ä¬"img stageline"ä,,"IMG-Stageline"ä§ä¯å°¥äfjäf∦ |  |  |
| Model        | Idea Beam 300                 |            |                                                                                                    |  |  |
| Туре         | 🛃 Moving Head 🔹               |            | ã•ã,Œã¦ã—ã¾ã,ã¾ã™ã€,                                                                                                    |  |  |
| Author       | John Doe                      | 機種å        | ãf•ã,£ã, <sup>−</sup> ã,¹ãfãf£ãf¼ã®åž<番ã,'指定ã§ãã¾ã™                                                                                                    |  |  |
| Addior       | John Boe                      | ã,¿ã,¤ãf—  | āf∙ā,£ā,¯ā,¹āfāf£āf¼ā«ā,ā£āŸā,¿ā,¤āf—<br>ā,'é,œŠžāļāā ā•ā,ā€ā"ā,œā«ā,"ā,ŠQLC+a,Šā§āf∙ā,¡āf³ā,¯ā,∙āf§āf³ā,"ā½œā,<ā"āāªā©ā                                                                                                    |  |  |
|              |                               | 作è€        | ã"ã®å®šç¾©ãƒ‡ãƒ¼ã,¿ã®ä½œæ^者ã,'è <sup>·∽</sup> å…¥ã™ã,‹ã"ã¨ãŒã§ãã¾ã™                                                                                                    |  |  |

#### 機種æf...å ±ã,¿ãf-

ã"ã®ã,¿ãƒ–ã§ã¯æ©Ÿç¨®æƒ…å ±ã®ã,°ãƒãƒ¾ãƒãƒ«è¨å®šãŒã§ãã¾ã™ã€,

a aosa, aj -asa aosi ç ozej ...a zaoz, aj aj xaj aj xa aj az xa aj az xaj az xa aj az xaj az xa aj az xaj az xa â,°āfāf/vāfāf «e`i8ošā"ā tēcī •ā,Eā,¯ā,'āfāf£āf'vāgoāfcāf'vāf%āe«-cā,ā,‰āsåo‰åŒ-ā—dā,e`â®sé ...,çv®ā@ā\*ā`ā5ā™ā€a¾«ā^â\*āf\*ā,Eā,¯ā,'āfāf£āf¼ā«ā,`ā£ā,iā āf cāf¼āf‰ āšà•«ä¼xæb§`äŒåo‰åŒ-ā™ā,‹ācā,ā—a,Œa¾»ā,\*äŒaf •ā,Eā,¯ā,'āfāf£āf'v⮢‡ā\*ā,"åo§äã•āŒåo‰åŒ-ā™ā,‹ā\*ā\*ā¯ā,ā,Šā¾āva,\*ä€,ä\*a®ā,\*a†a≪a,åo‰ā°é ...,çv®ā, å@šç¾©ã™ā,‹ā,ā®ā§ā™ā€, āf cāf¼āf‰æ¯Žā®&€«ā¥e`å®sā¯āfcāf¼āf‰ā,\*āf‡ā,Eā,¿ā‹ā,‰e)Œa£ājāā ā•ā,a€,

| General Physical                               | Channels Mode    | es Aliases |                                |           |                        |                                                                                                    |
|------------------------------------------------|------------------|------------|--------------------------------|-----------|------------------------|----------------------------------------------------------------------------------------------------|
| Bulb<br>Type                                   | Philips MSR GOLD | 300 -      | Dimensions<br>Weight<br>Width  | 38,50kg   | 剿°                     | <ul> <li>ã,¿ã,¤ãf —:: 剿ºã@ç`@éižã,'ê'å@šä§ãã¾ã™(LED, āfăfã,²ãf³ç‰)</li> <li>ãf «ãf¼afiãf³: 剿ºã@à‰é‡ã,'ãf «ãf¼ãfiðf³ā§è'å@šä§ãã¾ã™</li> <li>色æ,©åº¦ (K): 剿ºã@色æ,©åºjã,'指定ä§ãã¾ã™è©³ã—<br/>ãã<u>Wikipedia</u>ã,'å,ç§ã—a¦ãã ã•ã,ã€,</li> </ul> |
| Lumens<br>Colour Temp (K)                      | 23000<br>7200    | v          | Height<br>Depth                | 390mm ‡   | ãf¬ãf³ã,°              | <ul> <li>åå‰: ãf¬ãf³ã,°ã®ç"@éjžã,'è'定ā§ãã¾ã™</li> <li>最å°ç§å°,,è§'å°j; ç§å°,,è§'ã®ã, 'é™ã,'è'定ā§ãã¾ã™</li> <li>最å°ç§å°,,è§'å°j; ç§å°,,è§'ã®ã, Šé™ã,'è'定ā§ãã¾ã™</li> </ul>                                                                   |
| Lens                                           | Frespel          |            | Head(s)                        | Head      | 電気é−<br>¢ä¿,           | <ul> <li>œ¶<sup>°</sup>è<sup>3</sup>»év»åŠ:: 最大æ¶<sup>°</sup>è<sup>3</sup>»év»åŠiā,'è'å®§ä§äā¾ã™</li> <li>DMXä,³äfã,<sup>−</sup>ã,¿: ã,³äfã,<sup>−</sup>ã,¿å½¢çжã,'è'å®§ä§ää¾ã™</li> </ul>                                                  |
| Min Degrees<br>Max Degrees                     | 22,0<br>22,0     |            | Pan Max Degr<br>Tilt Max Degre | ees 631 ‡ | 形状                     | <ul> <li>é‡ā•: é‡ā•ā,'è'⮚ā\$äā¾ā™</li> <li>å¹: å¹ā,'è'⮚ā\$äā¾ā™</li> <li>é«'ã•• é«'ã•ā,'è'⮚ā\$äā¾ā™</li> <li>ék'ã•• é«'ã•ā,'è'定ā\$äā¾ā™</li> <li>奥è;Œā: 奥è;Œāä,'è'定ā\$äã¾ā™</li> </ul>                                                      |
| Electrical<br>Power Consumpti<br>DMX Connector | on 780W          | ×          |                                |           | ãf <sup>~</sup> ãffãf‰ | <ul> <li>ā.¿ā.pāf—: āf~ãf fāf‰ã@ç~®é;žā.'è"å@šā§āā¾ã™</li> <li>å.«ä½œè§'(Pan): Panā®å.«ä½œè§'ä,'è"å@šā§āā¾ã™</li> <li>å.«ä½œè§'(Tilt): Tiltā®å.«ä½œè§'ä,'è"å@šā§ãã¾ã™</li> </ul>                                                            |
|                                                | - F              |            |                                |           |                        |                                                                                                    |

#### ãfãf£ãf³ãfãf«ã,¿ãf-

äfäf£äf³äfåf«ä,"äf‡ä,£ä,¿ä§ä¯ä€DMX機å™"䮿©Ÿèf½(色ã€ä,′äfœã€äf—äfªã,ºäf ªªã©)ä`範åシä,'è`å®sä™ä,«ä"ä"äŒä§ää¾ã™ã€,ãf•ã,£ã\_"ä,'äfäf£äf½ã®DMXäfäf£äf³äfäf«ä¯ã€å,äf•ã,£ã,"ã,¹äfäf£äf¼ã®ãfžäf«ãf¥ã,¢äf«ã,'å,ç…§ã—ã¦ãã ã•ã,ã€,

| General Physical Channels Modes Aliases             | <u> </u>    | a 🔒    | <u>fãf£ãf³āfãf≪ã,"ãf‡ã,£ã,¿</u> ã§ãfãf£ãf³ãfãf≪ã,'è¿½åŠ ã—ã¾ã™                         |
|-----------------------------------------------------|-------------|--------|----------------------------------------------------------------------------------------|
| Name                                                | Group *     | é<br>ã | ,択ā—āŸāfāf£āfāf«ā;削除ā—<br>%ā™∄€,â‰*ā,Šâ½*äjäjä,ā,«āf¢āf%āf‰ā«ā,‰ā,,削除ā•ā,Œã%ã™         |
| <ul> <li>Pan fine</li> <li>Tilt</li> </ul>          | Pan 📃       | 🖊 é    | 択ā—āŸāfāf£āf³āfāf«ā.'āfāf£āf³āfāf«ā."āf‡ā£ā.⊱ā§c."集ā—ā%ā™                              |
| 🔸 🏮 Tilt fine                                       | Tilt        |        |                                                                                        |
| Speed pan/tilt                                      | Speed       | e é    | .択ā—ãŸāfāf£āf³āfāf«ā,'ā, <sup>—</sup> āfªāffāf—ãfœāf¼ãf‰ã«ā,³āf"ãf¼ã—ã¾ã™              |
| > 😓 Color Wheel                                     | Colour      |        |                                                                                        |
| Rotating gobos, cont. rotation                      | Gobo        | ã,     | , <sup>~</sup> ãfªãffãf—ãfœãf¼ãf‰ã‹ã,‰ãfšãf¼ã,¹ãf^ã—                                   |
| > 🚱 Shutter, Strobe                                 | Shutter     | ã ã    | ¾ã™ã€,åŒæ™,ã«ï¼'ã¤ä»¥ä,Šã®ãf•ã,£ã, <sup>−</sup> ã,¹ãfãf£ãf¼å®šç¾©ãf•ã,jã,¤ãf«ã,'é–«ã,ã |
| > 💡 Dimmer                                          | Intensity   | ã      | ,¦ã,£ãf³ãf‰ã,¦é–"ã§ã,³ãf"ãf¼ãf»ãfšãf¼ã,¹ãf^ã®ã,"ã,Šã¨ã,ŠãŒã§ãã¾ã™ã€,                   |
| Rotating gobo index, rotating gobo rotation         | Gobo        |        |                                                                                        |
| Colour macros - CMY and colour wheel                | Effect      | a a    | fãf£ãf³ãfãf«ãfªã,¹ãf°ã,'ǎ"ã¦ǎ±•é–<ãf»é–‰ã°ã,<                                          |
| X Lamp on/off, Reset, Internal programs             | Maintenance |        |                                                                                        |
| Frost                                               | Prism       |        |                                                                                        |
| Pan/Tilt movement Mode                              | Speed       |        |                                                                                        |
| 🔸 😪 Color Wheel Fine                                | Colour      |        |                                                                                        |
| Cyan Color                                          | Intensity   |        |                                                                                        |
| Cyan Color Fine                                     | Intensity   |        |                                                                                        |
| M Magenta Color                                     | Intensity   |        |                                                                                        |
| Magenta Color Fine                                  | Intensity   |        |                                                                                        |
| Yellow Color                                        | Intensity   |        |                                                                                        |
| Yellow Color Fine                                   | Intensity   |        |                                                                                        |
| Rotating gobo indexing Fine                         | Gobo        |        |                                                                                        |
| 🔸 💡 Fine Dimmer intensity                           | Intensity   |        |                                                                                        |
| Speed Of CMY & Colour macro Speed                   | Speed       |        |                                                                                        |
| > 🚖 Rotating Effect index, rotating Effect rotation | Effect      |        |                                                                                        |
| A Detating Effect indexing Sine                     | Effort 🔹 👻  |        |                                                                                        |

#### ãfãf£ãfãf«ã,¨ãf‡ã,£ã,¿

āfāf£āf³āfāf«ā,"āf‡ā,£ā,¿ā\$ā¯ã€DMX機å™"⮿©Ÿèf½(色ā€ā,"āfœā€āf—āfªā,ºāf āªā©)ā"ç<sup>—</sup>,å₂ã,'è`ā®šā™ā,‹ā®āā8āã%ā™ā€, āf•ā,£ā,¯à,ªāfāf£āf¼ā®DMXāfāf£āf³āfaf«ā¯ã€å,āf•ā,£ā¯à,ªāfāf£āf¼ā®āfžāf«āf¥ā,¢āf«ā,'å,Ç...§ā—ā¦āā ā•ā,ã€,

|             |                       |                              |                                  | Name                      | Stop / Strobe |                                                  |                   |  |  |  |  |
|-------------|-----------------------|------------------------------|----------------------------------|---------------------------|---------------|--------------------------------------------------|-------------------|--|--|--|--|
|             |                       |                              |                                  | Preset                    | 🖊 Custom      | - Type 😡 Shutter                                 | · •               |  |  |  |  |
|             |                       |                              |                                  | Default value             | 0             | Role                                             | ASB) 🔿 Fine (LSB) |  |  |  |  |
|             |                       |                              |                                  | Capabilities              |               |                                                  |                   |  |  |  |  |
|             |                       |                              |                                  | Minimum value Description |               |                                                  |                   |  |  |  |  |
|             |                       |                              |                                  | 000                       | 003           | Closed                                           |                   |  |  |  |  |
|             |                       |                              |                                  | 004                       | 103           | Strobe (slow 1 flash/sec to fast 12 flashes/sec) |                   |  |  |  |  |
| Name        | Magenta               |                              |                                  | 104                       | 107           | Open                                             |                   |  |  |  |  |
| Drocot      | Maganta (Inten        | with Magazata)               | Tuno 14 Maganta                  | 108                       | 207           | Pulsation (Slow 30rpm to fast 360rpm)            |                   |  |  |  |  |
| Preset      | M Magenta (Inten      | isitymagenta)                | Type Magenta                     | 208                       | 212           | Open                                             |                   |  |  |  |  |
| Default val | lue 0                 |                              | Role   Coarse (MSB)   Fine (LSB) | 213                       | 225           | Random slow strobe                               |                   |  |  |  |  |
| Capabilitie | IS .                  |                              |                                  | 226                       | 238           | Random medium strobe                             |                   |  |  |  |  |
| Minimun     | n value Maximum value | e Description                | A 🗖                              | 239                       | 251           | Random fast strobe                               |                   |  |  |  |  |
| 000         | 255                   | Magenta intensity (0 - 100%) |                                  | 252                       | 255           | Open                                             |                   |  |  |  |  |
|             |                       |                              | 2                                |                           |               |                                                  |                   |  |  |  |  |
|             |                       |                              |                                  |                           |               |                                                  |                   |  |  |  |  |
|             |                       |                              |                                  |                           |               |                                                  |                   |  |  |  |  |
|             |                       |                              |                                  |                           |               |                                                  |                   |  |  |  |  |
|             |                       |                              | ✓ OK © Cancel                    | Preset                    |               | StrobeFreqRange                                  | -                 |  |  |  |  |
|             |                       |                              |                                  | Value 1 1,00              | Hz 🗘 Value 2  | 12,00Hz 🗘                                        |                   |  |  |  |  |
|             |                       |                              |                                  |                           |               |                                                  | ✓ OK Ocancel      |  |  |  |  |
| Name                | Colour Wheel    |                                                                                                    |                                                                                                    |                                   | Name                                                                                                    | Static Gobo                                                                                                    | Change                                                                                                    |                                                                                                    |                                                                                                    |                                                                                                    |            |
|---------------------|-----------------|----------------------------------------------------------------------------------------------------|----------------------------------------------------------------------------------------------------|-----------------------------------|----------------------------------------------------------------------------------------------------|----------------------------------------------------------------------------------------------------|----------------------------------------------------------------------------------------------------|----------------------------------------------------------------------------------------------------|----------------------------------------------------------------------------------------------------|----------------------------------------------------------------------------------------------------|------------|
| Preset              | 🖊 Custom        |                                                                                                    | - Type 😜 Colour                                                                                                    | Ŧ                                 | Preset                                                                                                    | 🖊 Custom                                                                                                    |                                                                                                    | - Type 🙆 G                                                                                                    | iobo                                                                                                    | •                                                                                                    |            |
| Default val         | ie 0 🗘          |                                                                                                    | Role  Coarse (MSB)  Fin                                                                                                    | e (LSB)                           | Default value                                                                                                    | 0 0                                                                                                    |                                                                                                    | Role   Coa                                                                                                    | arse (MSB) O Fine (LS                                                                                                    | 5B)                                                                                                    |            |
| Capabilities        |                 |                                                                                                    |                                                                                                    |                                   | Capabilities                                                                                                    |                                                                                                    |                                                                                                    |                                                                                                    |                                                                                                    |                                                                                                    |            |
| Minimum             | value Maximum v | value Des                                                                                                    | cription                                                                                                    |                                   | Minimum v                                                                                                    | alue Maximu                                                                                                    | m value                                                                                                    | Description                                                                                                    | A                                                                                                    |                                                                                                    |            |
| 000                 | 004             | White                                                                                                    |                                                                                                    |                                   | 000                                                                                                    | 003                                                                                                    | White                                                                                                    | Description                                                                                                    |                                                                                                    |                                                                                                    |            |
| 005                 | 008             | White + Red                                                                                                    |                                                                                                    | 2                                 | 004                                                                                                    | 007                                                                                                    | Gobo 1                                                                                                    |                                                                                                    | 2                                                                                                    |                                                                                                    |            |
| 009                 | 012             | Red                                                                                                    |                                                                                                    |                                   | 008                                                                                                    | 011                                                                                                    | Gobo 2                                                                                                    |                                                                                                    |                                                                                                    |                                                                                                    |            |
| 013                 | 017             | Red + Orange                                                                                                    |                                                                                                    |                                   | 012                                                                                                    | 015                                                                                                    | Gobo 3                                                                                                    |                                                                                                    |                                                                                                    |                                                                                                    |            |
| 018                 | 021             | Orange                                                                                                    |                                                                                                    |                                   | 016                                                                                                    | 019                                                                                                    | Gobo 4                                                                                                    |                                                                                                    |                                                                                                    |                                                                                                    |            |
| 022                 | 025             | Orange + Aquamarine                                                                                                    |                                                                                                    |                                   | 020                                                                                                    | 023                                                                                                    | Gobo 5                                                                                                    |                                                                                                    |                                                                                                    |                                                                                                    |            |
| 026                 | 029             | Aquamarine                                                                                                    |                                                                                                    |                                   | 024                                                                                                    | 027                                                                                                    | Gobo 6                                                                                                    |                                                                                                    |                                                                                                    |                                                                                                    |            |
| 030                 | 034             | Aquamarine + Green                                                                                                    |                                                                                                    |                                   | 028                                                                                                    | 031                                                                                                    | Gobo 7                                                                                                    |                                                                                                    |                                                                                                    |                                                                                                    |            |
| 035                 | 038             | Green                                                                                                    |                                                                                                    |                                   | 032                                                                                                    | 035                                                                                                    | Gobo 8                                                                                                    |                                                                                                    |                                                                                                    |                                                                                                    |            |
| 039                 | 042             | Green + Light Green                                                                                                    |                                                                                                    |                                   | 036                                                                                                    | 039                                                                                                    | Gobo 9                                                                                                    |                                                                                                    | v                                                                                                    |                                                                                                    |            |
| Preset<br>Color 1 2 | Color 2         | ColorDoubleMacro                                                                                                    |                                                                                                    | Cancel                            | Preset<br>Picture<br>Fig. 4                                                                                                    |                                                                                                    | GoboMacro                                                                                                    |                                                                                                    | OK SCanc                                                                                                    | cel                                                                                                    |            |
| åå‰                 |                 | ãfãf£ãf³ãfãf«å                                                                                                    | .'è"定ã§ãã¾ã™ã€ã"ã.Œã                                                                                                    | ‰ã«á                              | a<br>a af a f £ a f 3 a                                                                                                    | ăfãf«ã®æ                                                                                                    | e©Ÿè <i>f1</i> ∕⁄ã.'c¤⁰ã™åå                                                                                                    | ‰ã,'ã¤ã'ã!ããã¾ã—ã.‡ã                                                                                                    | †ã€.                                                                                                    |                                                                                                    |            |
| ãf—ãfªð             | ,»ãffãf^        | a¦asaa QLC+asa<br>ã€ãf ãf¼ãf"ãf³ã<br>ãf—ãfªã,»ãffãf<br>ã¦ãã ã•ã,,ã€,1¼'ãf                                                                                                    | BYessa«aj•a,£a, a,'a,'a,'a,'a,'a,'a,'a,'a,'a,'a,'a,'a,'a,'a                                                                                                    | f 4a,<br>ăf ³ã,<br>i®ã¿ã<br>i≪åŒ⁰ | æ*a½œa™a<br>ã,∙ョンãªá<br>iŒé–¢ä¿,ã–<br>²å^‡ã£ã¦æ"ä                                                                                                    | a, <es>a«LE<br/>ã©ã§å¤‱<br/>–ã¦ã"ã,&lt;æ™<br/>½œã™ã,&lt;</es>                                                                                                    | :Daf`af %a®e‰a, a<br>化ã•ã>ã, a «ã "ã "ã, ,ã§<br>™,ã®ã¿ã «ä½¿ç""ã–<br>ã, ã†ãªå ´å^㯠"Cos                                                                                                    | Į,«ãſ©ãſ¾ãſ'nſ'nſ'nſ'nſĭ<br>jãã†ã, ã†ã«ãªã,Šã¾ã™ãi<br>–<br>tom"ã«è¨å®šã—ã¦ãŠã"ã¦                                                                                                    | isa¤‰æ> asaa,<<br>€,<br>ãã ã•ã"ã€,                                                                                       | ∶a, a⊺a«a"a±aγa,S                                                                                         |            |
| ã,¿ã,¤ãf            | _               | afaf£af³afaf«ac<br>aka, a£afafafafafa<br>aka, a£afafaf£afa<br>aka, a£afafaf£afa<br>bhill<br>bhill<br>b | Dā, ¿ā, ¤āf — ā, é, 択ā§āā¾<br>"af ār «@@āf žā f ¼ā, af cā f 1<br>Dāf ¼āf af £ā f ³ā fā f «ā «ā T<br>P†āf •ā, £ā, ¯ā, ¹ā fā f £ā f ¼ā<br>ā€L TP†RG Bā®ā@ā60 ¼ ša<br>-a, Šāsā f •ā, jā f ³ā, ¯ā, āf sā f<br>Jolorāšā ¯ā®āāClitensityā, ë' 2<br>Dāf ¼āf af £ā f ¾ā f ¼ā Rā<br>-ā, Žāsā f •ā, jā f ¼ā Rā<br>-ā, Žāsā f •ā, jā f ¼ā Rā<br>-ā, Žāsā f •ā, jā f ¼ā Rā<br>-ā, Žā f ½ā / ¾ / ¾ (ā «ā a<br>jf ³ā / ‰ā f 2ā f ¼ā Rā<br>-ā, af ½ā / ¾ā / ¾ (ā «ā a<br>-ā, af ½ā / ¾ / ¾ (ā «ā a<br>-ā, af ½ā / ¾ / ¾ (ā «ā a<br>-ā, af ½ā / ¾ / ¾ (ā æ "ā ½ cœā m<br>-ā, af 3, æ "ā ½ cœā m ¾, āf ā f £ā<br>-ā, af ¼ä, æ "ā ½ cœā m ¾, āf ā f £ā<br>-ā, af ¼ä, æ "ā ½ cœā m ¾, āf ā f £ā<br>-ā, af ¼ā, æ "ā ½ cœā m ¾, āf ā f £ā<br>-ā, af ¾ (ā, æ "ā ½ cœā m ¾, āf ā f £ā<br>-ā, af ¾ (ā, æ "ā ½ cœā m ¾, āf ā f £ā<br>-ā, af ¾ (ā, æ "ā ½ cœā m ¾, āf ā f £ā<br>-ā, af ¾ (ā, æ a ) ½ cœā m ¾, āf ā f £ā<br>-ā, af ‰ ad , ā £ā ] ā a → a, æ<br>-ā, af af ‰ ad , ā £ā ] ā a → a, æ<br>-ā, af af ‰ ad , ā £ā ] ā a → a, æ<br>-ā, af af ‰ ad , ā £ā ] ā a → a, æ<br>-ā, af af ‰ ad , ā £ā ] ā a → a, æ<br>-ā, af af ‰ ad , ā £ā ] ā a → a, æ<br>-ā, af af ‰ ad , ā £ā ] ā a → a, æ<br>-ā, af af ‰ ad , ā £ā ] ā a → a, æ<br>-ā, af af ‰ ad a -ā a -ā, aœ<br>-ā, af af ‰ ad a -ā a -ā, aœ<br>-ā, af af a -ā a -ā, aœ<br>-ā, af a -ā a -ā, aœ<br>-ā, af a -ā a -ā, aœ<br>-ā, af a -ā a -ā, aœ<br>-ā, af a -ā -ā, aœ<br>-ā, af a -ā, aœ<br>-ā, af a -ā, aœ<br>-ā, af a -ā, aœ<br>-ā, af a -ā, aœ<br>-ā, af a -ā, aœ<br>-ā, af a -ā, aœ<br>-ā, af a -ā, aœ<br>-ā, af a -ā, aœ<br>-ā, af a -ā, | ã™ã€<br>(4ā/‰<br>(TPãO<br>@â      | é, 択a—a`<br>áŒè‡ªå‹e,š<br>Ee`å®sā•a,0<br>‰āæ•°é‡çi<br>äf£áf³āfāf<br>œæ°ā™ā,á<br>mā,a; a†a*a;<br>ā <sup>13</sup> a1‰a72<br>ā <sup>13</sup> a1‰a72<br>ā <sup>13</sup> a1‰a73<br>f©āf <sup>1</sup> ‰a74<br>a®sā—a*a,<br>isāfāfaf∡āe<br>a,ŝa,āf°af<br>isāfafa <aœ<br>ā@e⮚ā—<br/>â*a=Effecti<br/>"â*a=Effecti<br/>af+ā,£ā,ā,à<br/>;æŒàŸa*a,å*<br/>á[œā*û*a*a<br/>æŒaŸa*a,å*<br/>afafaf<br/>a;æŒaša=a*a,<br/>if «āf *afaf£</aœ<br> | Ýa, ¿ā, oā, fa,<br>"ā«LTPā Eā€ Š, ā«ào‰å «ā«ī¼'è‰ «ā«ī¼'è‰ «āa'ā¼'è‰ «āa'ā¼'è‰ a'āā, «āf ā.'ā, ¿āf¼iā ā.'ā, ¿ā a'āa'a a.'ā, à; āa a'āa'a a.'ā, à; āa a'āa'a a.'ā, à; āa a'āa'a a.'ā, à; āa a'āa'a a.'āa'a, a, a; a'aāa, a; a'aāa, a; a'aāa, a; a'aāa, a; a'aāa, a; a'aāa, a; a'aāa, a; a'aāa, a; a'aāa, a; a'aāa, a; a'aāa, a; a'aāa, a; a'aāa, a; a'aāa, a; a'aāa, a; a'aāa, a; a'aāa, a; a'aāa, a; a'aāa, a; a'aāa, a; a'aāa, a; a'aāa, a; a'aāa, a; | —ā«ā, ā, ŠQLC+a, Š<br>ā€ <u>HTP</u> ā«È'சā•ā, C<br>(Œ–ā™ā, čāfāf£āf%<br>°āŒâ‰?ā, Šā½"aļā,<br>°@āf¼āf'āf ¬āffāf'<br><u>āŒèžā; ā°ā, â</u> , <u>a tā s</u><br>ā™ā€,<br>āf <sup>1</sup> a•ā, ŒāŸè‰²ā, <u>a</u> tā<br>4€ā@ā <sup>*</sup> ā <sup>™</sup> ā°, <u>a</u> a <sup>*</sup> ā, <u>a</u><br>4āāā, <u>a</u> a, <u>a</u> ē,<br>1€,<br>—aļašā, aļāā ā•a, <u>a</u> ē,<br>1€,<br>~ājāf x aŒašāā, a <sup>*</sup> ā tā<br>*ājāf x aŒašāā, a <sup>*</sup> ā, <u>a</u><br>«ā, <sup>*</sup> ā a <sup>*</sup> ā, <sup>*</sup> ā,<br><sup>*</sup> ā, <sup>*</sup> ā a <sup>*</sup> ā, <sup>*</sup> ā,<br><sup>*</sup> ā, <sup>*</sup> ā, <sup>*</sup> ā, <sup>*</sup> ā,<br><sup>*</sup> ā, <sup>*</sup> ā, <sup>*</sup> ā, <sup>*</sup> ā, <sup>*</sup> ā,<br><sup>*</sup> ā, <sup>*</sup> ā, <sup></sup> | §§ä®å«à¹½œãŒæ±°ã¾ä<br>Eä¾ā™ă€, ä/äf «ã«è`定ā—ä¦ää ā•<br>‰a,Œâ¦ä,ä,a' á °ã °ā °ä °a °a °a ïä,'a¹½¿ç‴ ä§ää,‹ä, °â †ä ïä «ä'<br>a° <u>â£â¦ä,ä%ä™</u> ä*ä,Œā«ä,'<br>a° <u>â£â¦ä,ä%ä™</u> ä*ä,Œā«ä,'<br>a° <u>ñ£â¦ä,ä%ä™</u> ä*ä,Œā«ä,'<br>a° <u>ñ£â¦ä,ä%ä™</u> ä*ä,Œāáäã â•<br>y coloră,'è`定ā—ā¦ää ã•<br>; ñä½*ā«é–Cã™ā,‹äfäf£āf<br>ï äŒâ,ã,ɑʿaä,ä—<br>¨å®šā— §§ã—a¦ää ā•ã,ã€,<br>â ′â~a,a <sup>-</sup> a*a∞a~. | ι,Šā€ā•ā,‰ā«ā,¿<br>ā,<br>ā,¿ā,¤āf—ā,'è'å(<br>*ā,šāājā,"ā'å<br>'சā—<br>•ā,ā€,<br>āf‰ā,'æ"作ā'<br><sup>3</sup> āfāf≪ā«è''定i | ,ā,¤āƒ—<br>®Šā—ā¦āā ā•ā,ā€,ā"ā®ā,¿ā,¤<br>≥žœāŒā,ā,Šā¾ā™ā€,※â<br>™ā,‹āƒāƒ£āƒ³āƒāƒ«ā«è"⮚ž<br>ā—ā¦āā ā•ā,ā€, | ã <i>f</i> |
| Default v           | alue            | ãf ãf¼ãf"ãf³ã,°ã<br>定ã<ã,‰æŒ‡å@                                                                                                    | ªã©ã€ä½•ã,,ã—ãªã,,ã¨ãã«dr<br>≫ã§ãã¾ã™ã€,多ãã®ãƒã                                                                                                    | nx値<br>f¼ãf'                      | ¤ãŒ0ã§ã¯ãª<br>'ンã,°ã§ã¯ã                                                                                                    | lää»»æ"ã@<br>lf'ãf³ãf»â                                                                                                    | ®ã€¤ã,'å–ã,‰ã>ãŸã<br>àfãf≪ãf^å…±ã«dm>                                                                                                    | "a´a^ã«ã¯ã"ã®è¨-<br>x値ã®ä_央ã®127ã.'è¨-                                                                                                    |                                                                                                    |                                                                                                    |            |

| a) a) , ab , ab a second a land al a land an an an a ba a ba a ba a ba a ba a |
|-------------------------------------------------------------------------------|
|                                                                               |

|                       | $a_1 a_2 a_3 a_4 a_1 a_1 a_2 a_1 a_2 a_3 a_4 a_4 a_4 a_5 a_3 a_4 a_5 a_6 a_6 a_6 a_6 a_6 a_6 a_6 a_6 a_6 a_6$                                 |
|-----------------------|----------------------------------------------------------------------------------------------------|
|                       | ౕ°ã‹āªæ"作ãŒå¯èf½ãª16bitæ"作ãŒã§ãã,‹å ´âˆãŒã,ã,Šã¾ã™ã€,ã,€ѐˆ¬ã«Panãf»Tiltãf»RGBãf» <b>ã,´ãfœ</b> ãf» <b>ã,fªã,∞ãf¼ã,«ã,</b> ¹ãªã©ãŒå¯¾å¿œã—     |
|                       | ä¦ä"ä,å ′å^äŒä,ä,Šä¾ä™ä€,詳a—ää¯äf∙ä,£ä,¯ä,¹äfäf£äf¼ä®å–扱谬æ <sup>∼</sup> Žæ>,ä,'å,ç…§ä—ä¦ää ã∙ä,ä€, ä,,ä—                                      |
| Role/Control          | ã€ãf•ã,£ã, <sup>−</sup> ã,¹ãfãf£ãf¼ãŒDMX1chã«ï¼¹ã¤ã¥ã¤ã®æ©Ÿèf½ã—ã‹å‰³ã,Šå½"ä¦ã,‰ã,Œã¦ã,ãªã,8bitæ"作ã®å ´âˆā¯æ`™æº– (MSB,ä,Šä½ãfã,¤ãf´)ã,'é,択ã- |
| Byte(16bitæ"作ã®å ´å^) | ã¦ãã ã•ã"ã€,ãf•ã,£ã,¯ã,¹ãfấf£ãf¼ãŒDMX2chã,'使ã,æ"作ã™ã,<16bitæ"作ã«å¯¾å¿œã—                                                                      |
|                       | ä¦ä"ã,å ′å^ã«ã <sup>−</sup> ã€ã¾ãšå¤§ã¾ãఁã«æ"作ã,'ã™ã,‹ä,Šä½8bitã®DMXãƒãƒ£ãƒ³ãƒãƒ«ã«æ™™æ⁰– (MSB, ä,Šä½ãƒã,¤ãƒ′)ã,'è`定ã—ã€æ¬jã«ç                |
|                       | ´°ã∢ã.æ"作ã.ả™ã.‹ä ‹ä½8bitã®DMXãƒãƒ£ãƒ³ãƒãƒ«ã«ã, ⁴ã,㠤ン (LSB.ä ‹ä½ãƒã ¤ãƒ)ã.'è`定ã—ã¾ã™ã€ã.ããã.ā‹ã‰ãªã.å ´å`ã«ã æ™™æ⁰–                           |

| DMXâEnā«â¿œā ā'ÿæ©'i¢f/x       ä,«áf@āf%āf%ā,"af@áf%āf%āff£affåfafafafafafafafafafafafafafafafaf                                                                               |                     | $(\text{MSB}, \tilde{a}, \tilde{a}^{a}/\tilde{a}, \tilde{a}^{a})^{\tilde{a}}(\tilde{a}^{a})^{\tilde{a}}(\tilde{a}^{a}))^{\tilde{a}}(\tilde{a}^{a})^{\tilde{a}}(\tilde{a}^{a})^{\tilde{a}}(\tilde{a}^{a$ |
|----------------------------------------------------------------------------------------------------|---------------------|----------------------------------------------------------------------------------------------------|
| QLC+ā«ā ā/—ā/ªā,»ā/fā/ ā, ā/?ā. Ēd?ā. Ēd?ā. Ēd?ā. Ēd?ā. Ēd?ā. Ēd?ā, ē"ā. Ēd? = ā/?ā, vā. [d] ā/ ā/£ā/?āf/ā.d. ve"ašā. (c"ā.šāā, a, a tā a a a ā, ā a ā a ā a ā a ā a ā a ā a ā | DMX値ã«å¿œã~ãŸæ©Ÿè∱½ | ā,«āf©āf¼āf>ā,¤āf¼āf«ā,"ā€ā,″āfœāªā©ā€āfāf£āf*āfāf«å†ā,'段階çš,ā«âœ°å°‡ā,Šæ©Ÿèf½ā,'割ā,Šâ½″ä¦ā,«ā,°ā†āªå ´å°ā¯ā£ã"ā®è°å®šā,'ā—<br>ā¦āā ā•ā,ã€,⾫ã°ã°O-15ā,'白ãf»16-32ā,'é'āªā©ã€,<br>詳ā—āā¯āf•ā,£ā,¯ā,?āfāf£āf¼ā®āfžāf<āf¥ā,¢āf«ā,°ç¢°ªā—ā¦āā ā•ā"ā€,<br>ā,¦ā,£āf‰ā,¦ā«ā¯ā,ªāf—āf¬āffāf‰ā,°āf¼āf^ã®ā,"ā†āªœ§<æ°ā«āªā£ā¦ā,ā¾ā™ā€,Tabā,āf¼āªā©ā,'ç‴ā,ā¦ç-"é>†ā™ā,<ā"āïāœã§āā¾ā™ā€,                                                                                                    |
| é,択ā—āŸéçv®ā,'削除ā—ā¾ā™           Ž         ã,¯ã,¤āffā,¯ä½œæ^ā,¦ã,£ã,¶āf¼āf‰ā,'表示ã—ã¾ā™                                                                                         | āf—āf®ā,»ăffăf^     | QLC+ä«ä ãf—áf°ä,»äffäf³ä,äf³ä,äf³ä,äf³äææè¼‰å+ä,Œälä,ä¾ä™ã€,ä*ä,Œä,ç‴ä,äläfäf£äf³äfäf«ä,ç°iå*ä«ä½çç‴ä§ää,ä,åfää«ä*ä,Šä¾ä™ã€,<br>ä¾ää ä*ã€"Shutter Open*ä ä,䆿∞°kef¼äÆä*ä æ*ä ™å,á 'å ä*ä äÆäf—äf*ä,%ä "ShutterOpen*ä,'è*å®§ä—<br>ä¦äSää*ä ä§QLC+a, Šä§äf*ä,iåf³ä, ä, åf§äf³ä,'è‡*å«rç°Yæ*ä ™ä,ä*ä äÆä§ää¾ä™ã€,<br>äf—áf*ä,»äffäf*ä«ä 以a, da®ä, a®aÆä,ä,šää*ä,i*ä,iäf*ä,iäf*ä,iäf*ä,iäf*ä,ä*ä Säää%ä™ã€,<br>af —áf*ä,»äffäf*ä«ä 以a, da®ä, a®aÆä,ä,šää*ä,ä*ä ä&ä§ää%ä™ã€,<br>af —áf*ä,»äffäf*ä«ä ä,ä*ä,ä*ää,ä*ää,ä,ä*ä,iäf*ä,iäf*ä,iäf*ä,iäf*ä,äf*ä,                                                                                                    |
| Ž ã,¯ã,¤ãffã,¯ä½œæ^ã,¦ã,£ã,¶ãf¼ãf‰ã,'èj¨ç¤⁰ã—ã¾ã™                                                                                                    | -                   | é,択ã—ãŸé …çv®ã,'削除ã—ã¾ã™                                                                                                    |
|                                                                                                    | 2                   | ã,¯ã,¤ãƒƒã,¯ä½œæ°ã,¦ã,£ã,¶ãƒ¼ãƒ‰ã,`èj¨ç¤⁰ã—ã¾ã™                                                                                                    |

#### DMX値ã«å¿œã~ãŸæ©Ÿèf½ã,'ã¾ã¨ã,ã¦è¿½åŠ

ã\*ā®ā,ļā£ā,¶āf¼āf‰ā§ā¯ā€ç°ļå"ā«āfāf£āf³āfāf«à†…ā®è¤‡æ•°ā®æ©Ÿèf½ā,'ç°¦å"ā«ā¾ā"ā,ā¦è¿½ÅŠ ā§āā¾ā™ā€, ā\*⮿©Ÿèf½ā,'ç‴ā,ā¦ā ā,āŸā,ā®è`定ā,'æ¸â¾ā—ā€é©å®œa¿®æ-£ã™ă,ā®āŒè‰¯ā,ā§ā—ā,‡ā†ā€,

| Values                               |                     |                                                                                                    |
|--------------------------------------|---------------------|----------------------------------------------------------------------------------------------------|
| Start 10 🗘 Width 15 🗘 Amount 4 🗘     |                     |                                                                                                    |
| Name                                 |                     |                                                                                                    |
| Gobo #                               |                     |                                                                                                    |
| Sample                               | 開始値                 | 機能ã,'割ã,Šå½″ã¦ã,‹dmx値ã®ä,‹é™ã,'è`定ã—ã¦ãã ã•ã"                                                                                                 |
| [10 - 24] Gobo 1                     | å¹                  | Ĩ¼'機èf½ā«å‰²ā,Šå½²ä¦ā,‰ã,Œä¦ā,,ã,‹dmx値ā®à¹…ã,'è'定ã—<br>ā¦āā ā•ā,,ã€,ã"⮿•°å€¤ā"ā`⫿©Ÿèf½ā,'å`†ā'ä¦ā,,ãā¾ā™ã€,                                   |
| [25 - 39] Gobo 2                     | æ•°                 | 作æ^ã™ã,‹æ©Ÿèf½æ•°ã,'è∵定ã—ã¦ãã ã•ã"ã€,                                                                                                    |
| [40 - 54] Gobo 3<br>[55 - 69] Gobo 4 | åå‰                 | 儿©Ÿèf½ā«è‡ªå«•ç\$"ā«ā¤ā'ā,«àâ‰ā,'è"சā—ā¦āã ā•ā"ā€,※âå‰ā« # ā;å¥åŠ›ā—<br>a¦āŠāā"āā®éf″å^†ā¯è‡®å«•ç\$"ā«é££ç•ªā®æ•°ā–ā«ç½®æ»ā—ā¦è"⮚ā•ā,Œā¾ā™ā€, |
|                                      | ãf—<br>ãf¬ãf"ãf¥ãf¼ | OKã,'押ã™ã"ã,Œã,‰ã®æ©Ÿèf½ãŒä½œæ°ã•ã,Œã¾ã™ã€,                                                                                                   |
| • OK O Cancer                        |                     |                                                                                                    |

#### ãf¢ãf¼ãf‰ã,¿ãf-

äfcäf¼äf‰ä,¿äf–ä§ä¯ä€äf•ä,£ä,¯ä,¹äfäf£äf¼ä«æè¼‰ã•ä,Œä¦ä,ä,<u>«äfcäf¼äf‰</u>將替機èf½ä«å¿œã″ä¦QLC+ä®äf•ä,£ä,¯ä,¹äfäf£äf¼ä,'èa¿æ•`ã™ã,œ©Ÿèf½ä§ã™ã€,

| Name                                              | Channels Heads |                    |                                                                                                    |
|---------------------------------------------------|----------------|--------------------|----------------------------------------------------------------------------------------------------|
| <ul> <li>Standard v1.1</li> </ul>                 | 19             |                    |                                                                                                    |
| <ul> <li>Base v1.1</li> </ul>                     | 17             |                    |                                                                                                    |
| <ul> <li>Extended v1.1</li> </ul>                 | 27             |                    |                                                                                                    |
| <ul> <li>Standard v1.0</li> </ul>                 | 18             |                    | ç·ˈ集ä,-                                                                                                    |
| <ul> <li>Base v1.0</li> </ul>                     | 16             |                    | ā®āf•ā,£ā, ā,¹āfāf£āf¼ā®āf¢āf¼āf‰āŒä,€è¦§ā§è;"示ā•ā,Œā¦ā"ã¾ā™ā                                                                                                    |
| 🐡 Pan                                             | 1              |                    | °è¦ä½œæˆã®ă´ăˆã 何ã,,èj¨ç¤ºã•ã,Œã¾ã₂ã,"ã€,                                                                                                    |
| \$ Tilt                                           | 2              | ãf¢ãf¼ãf‰ãfªã.¹ãf^ | <ul> <li>aa‰: af¢af¼af‰aaŒei ç¤⁰a•a,Œa¾a™</li> </ul>                                                                                                    |
| Speed pan/tilt                                    | 3              |                    | <ul> <li>āfāf£āf³āfāf«: āf¢āf¼āf‰ă†ā«è"-</li> </ul>                                                                                                    |
| 🕼 Color Wheel                                     | 4              |                    | 㮚ã•ã,Œã¦ã,"ã,<ãƒãƒ£ãƒ³ãƒãƒãƒ≪æ•°ãŒè¡"示ã•ã,Œã¾ã™                                                                                                    |
| < Cyan Color                                      | 5              |                    | • ãf ãf fãf‰: ãf ¢ãf¼ãf‰ă†ã«ă-                                                                                                    |
| M Magenta Color                                   | 6              |                    | ĨăœĨã™ã,<ãfĨãff‰ã®æ•°ãŒè¡"示ã•ã,Œã¦ã"ã¾ã™                                                                                                    |
| Y Yellow Color                                    | 7              |                    |                                                                                                    |
| Rotating gobos, cont. rotation                    | 8              |                    | æ–°å—a"af¢af¼af‰a,' <u>af¢af¼af‰a, af‡a,£a,¿</u> a§a½œæ`a—a¾a™                                                                                                    |
| 🙆 Rotating gobo index,rotating gobo rotation      | 9              |                    |                                                                                                    |
| Shutter, Strobe                                   | 10             |                    | é,択ã—ãŸãf¢ãf¼ãf‰ã,'削除ã—ã¾ã™                                                                                                    |
| 💡 Dimmer                                          | 11             |                    |                                                                                                    |
| 🚖 Rotating Effect index, rotating Effect rotation | 12             |                    | é æŠžã—ãŸãf¢ãf¼ãf‰ã.'ãf¢ãf¼ãf‰ã."ãf‡ã.£ã.¿ã§ç."é>†ã—ã¾ã™                                                                                                    |
| V Frost                                           | 13             |                    | o, word and tal tal man wat tal man and tal tal tal tal tal tal tal tal tal tal                                                                                                    |
| Speed Of CMY & Colour macro Speed                 | 14             | 5                  | 4                                                                                                    |
| 🚖 Colour macros - CMY and colour wheel            | 15             |                    | $e_{a} = \frac{1}{2} = \frac{1}{2$ |
| 🔀 Lamp on/off, Reset, Internal programs           | 16             |                    |                                                                                                    |
| Extended v1.0                                     | 26             |                    | å¨ã¦ã®éç>®ã,'展é–<・閉ã~ã¾ã™                                                                                                    |
|                                                   |                |                    |                                                                                                    |
|                                                   |                |                    |                                                                                                    |
|                                                   |                |                    |                                                                                                    |
|                                                   |                |                    |                                                                                                    |
|                                                   |                |                    |                                                                                                    |

### ã,¨ã,¤ãfªã,¢ã,¹ã,¿ãf−

āfāf£āfāfāf«ā«ā, ā£āļā¯ā€ā»—ā®āfāf£āf³āfāf«ā«çжæ...‹ā«ā, ā£ā¦āfāf£āfāf kā®ā½³å‰?āŒā¤‰åŒ–ā™ā, œ©Ÿef½ā, 有ā—āŸāf•ā, āf³āf³ā, ¯ā, āf§āf³āŒå¯åœ"ā— ā¾ā™ā€,āā,Œā,‰ā®æ©Ÿef½ā,QLC+ā§æ‰±ā"ā, cā "ātā«ā™ā, d®āŒā,"ā pāfªā, cā, '機ef½ā§ä™ā€, 例ā^â°ā€5chā«ā,"āf•ā,§ā, ¯āf^āŒā€6chā«ā¯āā@ā,?āf³āf^āfāfkāf«āŒå¾?ā,Šå½"äļā,‰ā,ŒāŸāf•ā,Eā,¯āfāfāf£āf¼ā®æ™,ā«ã€5chā§ā,µā,¦āf³āf‰ā,cā,¯āf†ā,£āf–機ef½ā,'å¼å³å‡°ā āŸæ™,ā«6chā¯å応æ,Ÿå¶ā,`eª¿æ• ā™ā,cāfāf£āf³afaf«ā«āªā,Šā¾ā™ā€,ā¾ā?äā€afafafafafafafāfaf,`ā,'â¼ā3凰ā—ā?æ™,ā«ā¯6chāŒā,"āf\*ā,?āf\*ā,?āf\*ā,?āf\*a,?āf\*a,?āf\*a,?āf\*a,?āf\*a,?āf\*a,?āf\*a,?āf ?ā™ā,cāŸā,ā®āfāf£āf³afaf«ā«ã®ā,Šā¾ā™ā€,ã¾ā™ā€,ā%ā?å£?åfafafafafafafafafafafa\*a,?ä,?å®@āfafafafafa€a%ā\*a,?ä

| General | Physical      | Channels    | Modes        | Alias | es       |      |               |                  |
|---------|---------------|-------------|--------------|-------|----------|------|---------------|------------------|
| Alias   | Built-in Prog | grams - Bla | ckout [0-9]  |       |          |      |               |                  |
| In mode | 3 Channel     | replace     | Built-in Pro | grams | with     | Buil | t-in Programs | •                |
| Alias   |               |             |              |       | Mode     |      | Base channel  | Override channel |
| Built-i | n Programs ·  | Auto PAR    | [10-31]      |       | 3 Channe | 1    | No function 2 | Auto PAR         |
| Built-i | n Programs ·  | Auto PAR    | [10-31]      |       | 3 Channe | 1    | No function 3 | Program Speed    |
| Built-i | n Programs    | Auto Lase   | r [32-65]    |       | 3 Channe | 1    | No function 2 | Auto Laser       |
| Built-i | n Programs    | Auto Lase   | r [32-65]    |       | 3 Channe | 1    | No function 3 | Program Speed    |
| Built-i | n Programs ·  | Auto Flash  | n LED [66-95 | ]     | 3 Channe | 1    | No function 2 | Auto Flash LED   |
| Built-i | n Programs ·  | Auto Flash  | n LED [66-95 | ]     | 3 Channe |      | No function 3 | Program Speed    |
| Built-i | n Programs ·  | Auto MIX    | [96-127]     |       | 3 Channe | 1    | No function 2 | Auto MIX         |
| Built-i | n Programs ·  | Auto MIX    | [96-127]     |       | 3 Channe | 1    | No function 3 | Program Speed    |
| Built-i | n Programs ·  | Sound PA    | R [128-159]  |       | 3 Channe | 1    | No function 2 | Sound PAR        |
| Built-i | n Programs ·  | Sound PA    | R [128-159]  |       | 3 Channe | 1    | No function 3 | Program Speed    |
| Built-i | n Programs ·  | Sound Las   | ser [160-191 | ]     | 3 Channe | 1    | No function 2 | Sound Laser      |
| Built-i | n Programs ·  | Sound Las   | ser [160-191 | ]     | 3 Channe | 1    | No function 3 | Program Speed    |
| Built-i | n Programs ·  | Sound Fla   | sh LED [192  | -223] | 3 Channe | 1    | No function 2 | Sound Flash      |
| Built-i | n Programs -  | Sound Fla   | sh LED [192  | -223] | 3 Channe | 1    | No function 3 | Program Speed    |
| Built-i | n Programs ·  | Sound MI    | X [224-255]  |       | 3 Channe |      | No function 2 | Sound MIX        |
| Built-i | n Programs ·  | Sound MI    | X [224-255]  |       | 3 Channe | 1    | No function 3 | Program Speed    |
|         |               |             |              |       |          |      |               |                  |

| Alias      | ã,"ā,¤āf°ã,Cã,¹ā®ãf©ãf™ãf«ãŒèj°ç¤ºã•ã,Œã%ã™ã€ãf©ãf™ãf«ã®æ§‹æ°ã¯[ãfãf£ãf³ã<br>- [機èf½å] - [DMX値ã®ç¯,å²] ã§èj°ç¤ºã•ã,Œã¾ã™ã€, |
|------------|----------------------------------------------------------------------------------------------------|
| ln<br>mode | äf•ä,£ä,¯ä,²äfäf£äf¼ä«è¤‡æ•°ã®äf¢äf¼äf‰ãŒå*åœ`ä™ä,‹å´â`ã¯ä"äjä,‰ã‹ã,‰è`-<br>å®sä§ää¾ã™                                      |
| replace    | é,択ã—ãŸãfãf£ãf³ãfãf«ã«ç½®æ>ã•ã,Œã¾ã™                                                                                        |
| with       | ã,¨ã,¤ãfªã,¢ã,¹å‹•作æ™,ã€é,択ã—ãŸãfãf£ãf³ãfãf«ã¨ç½®æ>ã•ã,Œã¾ã™                                                                |
| <b>.</b>   | ã,∵ã,¤ãfªã,¢ã,¹ã,'追Ŋ ã—ã¾ã™ã€,                                                                                              |
|            | é,択ã—ãŸã,ïā,¤ãfªã,¢ã,¹ã,'≊除ã—ã¾ã™                                                                                           |
|            |                                                                                                    |

# ãf¢ãf¼ãf‰ã,¨ãf‡ã,£ã,¿ãf¼

ãf¢ãf¼ãf‰ã,¨ãf‡ã,£ã,čã<sup>−</sup>ãf•ã,£ã,<sup>−</sup>ã,¹ãfâf£ãf¼ãŒä½¿ç‴ã™ã,<chæ•°ã,'変æ∕ã§ãã,‹æ©Ÿèf½<u>(ãf¢ãf¼ãf‰)</u>ã,'有ã– ä¦ä"ä、ä"ää«ä€QLC+ã§å¯¾å¿œã™ä,<ãŸä,ã®æ©Ÿ¢f½ã§ã™ã€, ã,"ãf‡ã,£ã,¿ãf¼ã**¯ãfãf£ãf³ãfáf«**ãf**ȋfãffåf%**ãf**Ⱦ©Ÿç`®æf…å**±ã®i¼«ã¤ã®ã,¿ãf– ã§æ§<æ^ã•ã,Œã¦ã,ã¾ã™ã€,

## ãfãf£ãf³ãfãf«

äfãf£ãf³ãfãf«ã,¿ãf–ã§ã¯ãf•ã,£ã,¯ã,¹ãfãf£ãf¼ã«å‰²ã,Šå½"ä¦ã,‰ã,Œã¦ã,ã,å...∵ã¦ã®æ©Ÿèf½ã,'追åŠ ã—ã¦ãã ã•ã,ã€ã"ä"å§ã¯ãf¢ãf¼ãf‰ã®ã"ã"ã,`æ,è-~ã™ã,‹å¿…è¦ā¯ã,ã,Šã¾ãã,"ã€, 次ã®ã,¹ãf†ãffãf—ã§ã"ã"ã§è¿½åŠ ã—ãŸæ©Ÿèf½ã,'ãf¢ãf¼ãf‰ã«å‰²ã,Šå½"ã¦ä,ãã¾ã™ã€,

| Mode Name 11 Cha                                                                                                    | nnel                                                                                                    |                                                                                                    |                                                                                                    |
|----------------------------------------------------------------------------------------------------|----------------------------------------------------------------------------------------------------|----------------------------------------------------------------------------------------------------|----------------------------------------------------------------------------------------------------|
| Channels Heads                                                                                                    | Physical                                                                                                    |                                                                                                    |                                                                                                    |
| Number         Name           001         8         Red 1           002         6         Green           003         8         Blue 1           004         6         Red 2           005         6         Green           006         8         Blue 2           007         6         Green           008         6         Green           008         6         Green | Physical 22                                                                                                    |                                                                                                    |                                                                                                    |
| 010 Strobe                                                                                                    | s e Speed<br>eer Control                                                                                                    | Cancel                                                                                                    |                                                                                                    |
| ãf¢ãf¼ãf‰å                                                                                                    | ãf¢ãf¼ãf‰åã,'è¨å®šã—ã¦ãã ã•ã"ã€,(é‡è¤‡â                                                                                                    | ă—ãŸ                                                                                                    | åå‰ã,'ä»~ã'ã,‹ã"ã¨ã¯ã§ãã¾ã›ã,")                                                                                                    |
| ãfãf£ãf³ãfãf«                                                                                                    | ãf¢ãf¼ãf‰ã«è¿½åŠ ã•ã,ŒãŸãfãf£ãf³ãfã                                                                                                    | f «ã,'d                                                                                                    | lmxé †ã«èj¨ç¤⁰ã—ã¾ã™                                                                                                    |
| ÷                                                                                                    | <ul> <li>äfcäf¼äf‰ã«â‰²ä,Šâ½"äjä,‹äfäf£äf³äfäf<br/>äf•ä,£ä. a.¹äfäf£äf¼ä."äf‡ä,£ä,¿äf¼ä®äfä<br/>äfœä,¿äf³ä,"ä, "äfªäffä,"ä™ä,‹ä"å·¦å³ä«ä,€ê<br/>e â·¦ä®äfäf£äf³afäf«ãŒèi"礰ä•ä,Œää<br/>aja®äfäf£äf³afäf«ãŒèi"礰ä•ä,Œää<br/>—ajä,ää¾ã™ã€,<br/>e â³ä®äfªä,¹äf^ã~ç."e›†ä,ä®äfcäf¼äf‰<br/>—ajä,ä,ä′å "årä«ã~最åĩä 何ã,èi"礰<br/>ä"ä"ä«à³ä®äfªä,¹äfîã,ä,‰ãfäf£äf³äfä<br/>äfäf£äf³äfäf«ã~ä,央ã®ãfœã,¿ãf³ã,'押ä</li> </ul> | «ã,'è¿<br>f <b>£ãf</b> <sup>3</sup><br>¦§ãŒ<br>ă,¨ãf‡<br>"ã¾ã <sup>†</sup><br>"ã¾ã <sup>†</sup><br>a,ã«å%<br>çã•ã,Œ<br>f «(æ@<br>f <sup>a</sup> ã,¹ã<br>ã—ã¦ã | ĿŀŁġŚ /ç.¨é>†ā§āā¾ā™ā€,ä"ä"ā§è¿ŀ½åŠ ã™ā,‹āfāf£āf³āfāf«ā¯ä°‹å‰ā«<br>Ĵ <b>āfāf«</b> ā,¿ãf–ā§ä½œæ°ã—ā¦āŠāå¿è¦āŒā,ā,Šã¾ã™ă€,<br>è;¨ç¤°ā•ā,Œā¾ā™ā€,<br>¤ā,£ā,¿āf¼ā®āfāf£āf³āfāf«ã,¿ãf–ā§ä½œã£āŸå<br>™ā€, ä"ä"ā‹ā,‰ç.¨é>†a¸ā®āfCāf¼āf‰ã«å‰²ā,Šâ½"ä¦äŸā,āfāf£āf³āfāf«(機èf½)ā,'é¸æŠžã<br>。²ā,Šâ½"ä¦ā,‰ã,Œâ¦ā,ā,‹āfāf£āf³āfāf«ãŒè;¨ç¤°ā•ã,Œã¾ã™ā€ āf¢āf¼āf‰ã,'æ–°è¦ä½œæ°ã<br>Ξâ¦ā,ā¾ð-ā,"ã£<br>©Ÿèf½)ā,'dmxã®āfãf£āf³āfāf«é †ã«ãªã,‹ã,~ã†ã«à,¦ã¹ā¦ā,ãã¾ã™ã€,<br>i∫ŕé–"ä,'ç§»å<•ā§ãã€ãf‰āf©ãffã,°&ãf‰ãfãffãf—ã§ç§»å<•ā§ãã¾ã™ã€,<br>jã ā•ã,ã€, |
|                                                                                                    | é¸æŠžã—ãŸãfãf£ãf³ãfãf«ã,'削除ã—ã                                                                                                    | ¾ã™                                                                                                    |                                                                                                    |
| 1                                                                                                    | é,択ã—ãŸãfãf£ãf³ãfãf«ã,'ä,Šã«ç§»å«•ã–                                                                                                    | –ã¾ã                                                                                                    | тм                                                                                                    |
| +                                                                                                    | é,択ã—ãŸãfãf£ãf³ãfãf«ã,'ä,‹ã«ç§»å‹•ã—                                                                                                    | -ã¾ã¹                                                                                                    | м                                                                                                    |

## Heads ã,¿ãf-

52

ãf~ãf fãf‰ã,¿ãf−ã§ã<sup>−</sup>ã€ĩ¼'å°ã®ãf•ã,£ã,<sup>−</sup>ã,¹ãfãf£ãf¼å†…ã«è¤‡æ•°ã®<u>ãf~ãffãf‰(</u>発å…‰éf¨)ãŒå″åœ‴ã™ã,‹å ´å^ã« QLC+ä,Šã§ç‹¬ç«‹ã— ãŸãf•ã,£ã,¯ã,¹ãfãf£ãf¼ã®ã,ĩã†ã«æ‰±ã†ã‴ãĩã§æ"作ã—ã,"ã™ãã—ãŸã,Šã€ã¾ãĩã,ã¦ãf•ã,£ã,¯ã,¹åfãf£ãf¼ã,°ãf«ãf¼ãf —ã®ã,^ã†ã«æ"作ã™ã,<ã"ã"ã,,ã§ãã¾ã™ã€,

#### 

ã¾ã†ã¨å>°ã,<ã®ã¯æœªæ¥ã®è‡ªå^†ã§ã™ã€,

| lode Name                  | 11 Chan   | nel                    |                      |           |            |               |
|----------------------------|-----------|------------------------|----------------------|-----------|------------|---------------|
| Channels                   | Heads     | Physical               |                      |           |            |               |
| Head                       |           |                        |                      |           |            |               |
| <ul> <li>Head 1</li> </ul> | (1, 2, 3) |                        |                      |           |            |               |
| 1: Re                      | ed 1      |                        |                      |           |            |               |
| 2: Gr                      | een 1     |                        |                      |           |            |               |
| 3: BI                      | ue 1      |                        |                      |           |            |               |
| <ul> <li>Head 2</li> </ul> | (4, 5, 6) |                        |                      |           |            |               |
| 4: Re                      | ed 2      |                        |                      |           |            |               |
| 5: Gr                      | reen 2    |                        |                      |           |            |               |
| 6: BI                      | ue 2      |                        |                      |           |            |               |
| <ul> <li>Head 3</li> </ul> | (7, 8, 9) |                        |                      |           |            |               |
| 7: Re                      | ed 3      |                        |                      |           |            |               |
| 8: Gr                      | reen 3    |                        |                      |           |            |               |
| 9: BI                      | ue 3      |                        |                      |           |            |               |
|                            |           |                        |                      |           |            |               |
|                            |           |                        |                      |           |            |               |
|                            |           |                        |                      |           | √ OK       | © Cancel      |
| lead<br>ist                | 定ç¾       | i©æ,^ã¿á               | å®ãf~ãffãf%          | ₀ãŒè¡¨ç¤  | ⁰ã•ã,Œã¦ã, | ,ã¾ã™         |
| -                          | ãf~ãf f   | ʿãf‰ã,' <mark>ã</mark> | <u>f~ãf f ãf‰ã,"</u> | ãf‡ã,£ã,¿ | ã,'使ã£ã    | i¦è¿½åŠ ã—ã¾ã |

|   | é¸æŠžã—ãŸãƒ~ッドã,'削除ã—ã¾ã™                                             |
|---|-----------------------------------------------------------------------|
|   | é¸æŠžã—ãŸãf~ãffãf‰ã,' <u>ãf~ãffãf‰ã,"ãf‡ã,£ã,¿</u> ã§ç·¨é›†ã—ã¾ã™/TD> |
|   | é¸æŠžã—ãŸãf~ãffãf‰ã,'上ã«ç§»å«•ã—ã¾ã™                                  |
| + | é¸æŠžã—ãŸãf~ãffãf‰ã,'下ã«ç§»å‹∙ã—ã¾ã™                                  |

#### ãf~ãffãf‰ã, ``ãf‡ã,£ã,¿

āf~ãf fāf‰ã."āf‡ā£ā,¿ā§ā¯āf•ā,£ā,¯ā,¹āfāf£āf¼å®šç¾©ā«<u>āf″āf fāf‰</u>ã,'追åŠ āf»ç."ó›†ā§ăā¾ā™ã€, ã"ã"ã§è¿½åŠ ã™ã,‹ãfāf£ãf³ãfāf «ã**¯āfãf£ãf³ãfãf «**ã,¿ãf–ã§ä⁰‹å‰ã«ä½œæ^ã—ã¦ãŠãå¿…è¦ãŒã,ã,Šã¾ã™ã€,

ç∵集方法ā¯ç°¡åŤã§ã€ç∵集ä¸ã®ãf˜ãffã∱‰ã«å‰²ã,Šå½′ä¦ãŸã,ãfãf£ãf³ãfáf«ã®å¦ã®ãfâ,Sãffã,¯ãfœãffã,¯ã,¹ã«ãfã,Sãffã,¯ã,å…¥ã,Œã,ã ãťã§ã™ã€, 

‰é‡ã®4chã®è¨12chã,ã,Œã°å•éjŒã,ã,Šã¾ã)ā,"ãŒã€,ãf″ッドã"ã″ã«ã¯RGBã®3chã—ã‹ãªãã€ãƒ•ã,£ã,¯ã,¹ãƒãƒ£ãƒ¼å…."ä½"ã®å…‰é‡ã,' 1chā§å´¶å¾;ã™ã,ċ``10chã®āf•ā,£ã,¯ã,¹āfãf£ãf¼ã®å´å`ã¯â...‰¢‡ã®ãfãf£ãf³ãfāf«ã,ïāf″ãffãf‰ã«å‰²ã,Šå½″ã¦ã¦ã¯ã,ããªã,ã"ãã&æ³`æ,ã—ã¦ãã ã•ã,ã€,

| Channel    | Name           |
|------------|----------------|
| ✓ 1        | Red 1          |
| ✓ 2        | Green 1        |
| <b>v</b> 3 | Blue 1         |
| 4          | Red 2          |
| 5          | Green 2        |
| 6          | Blue 2         |
| 7          | Red 3          |
| 8          | Green 3        |
| 9          | Blue 3         |
| 10         | Strobe Speed   |
| 11         | Dimmer Control |
|            |                |
|            |                |
|            |                |
|            | ✓ OK Ocancel   |

| cel |                       | c¾åœ¨ã®ãf¢ãf¼ãf‰ã«è¿½åŠã•ã.Œã!ã.ã.∢ãf˜ãffãf‰ãŒèi¨c¤ºã•ã.Œã¾ã™ã€.æ– |
|-----|-----------------------|--------------------------------------------------------------------|
|     | afaf£af³afaf«afªa,¹af | °è¦ä½œæˆã®å´åˆã¯ä½•ã,,èj¨ç¤⁰ã•ã,Œã¾ãシã,"ã€,                        |

#### 機種æf...å ±

â"ā®ā,¿āf–ā¯āf•ā,£ā,¯ā,'āfāf£āf¼ā,ïāf‡ā,£ā,¿a,Šā«ā,ā,‹ã,°āfāf¼āfāf«<mark>機ç`®æf…å ±</mark>ā,¿āf–ā¨ā»ā¼åŒāïā§ā™ā€, ã"ā"ā§ā¯āf¢āf¼āf‰ā,'å°‡ā,Šæ>¿ãĩā,‹ä"äïā«ā,°ā£ä¦āf āf¼ãf"āf³ā,°āfĩāffāf‰ã®å‹•ཛྷè§`äªā©æ©Ÿç`®æf…å ±ā®é …ç>®ãŒå¤‰åŒ– ã™ā,«å ′â^ã®ā¿ç·∵ó+†ā™ā,‹å¿…è¦āŒā,ā,Šā¾ã™ā€å¤‰åŒ–ã—ãªā,å ′âˆā¯**ā,°āfāf¼āfāf«è'定ā,'ä½çç''"ā™ā,‹**ā«âfā,§āffā,¯ãŒå…¥ã£â¦ā,a,Œã°OKā§ã™ã€,è'-定ã,'変æ>´ã™ã,‹å ´âˆā**¯ãf¢ãf¼ãf‰å´¥è¨å®šã,'使ç"¨ã™ã,**܋Njfã,§ãffã,<sup>¯</sup>ã,'å…¥ã,Œã¦ãŠãã¾ã—ã,‡ã†

# シーン作成のチュートリアル

このチュートリアルではフィクスチャーを作るところから、シーンやボタンの作成までを扱います。

このチュートリアルを読む前に<u>Main window</u>などのページに目を通すことをオススメします。

あとは習うより慣れろです!

# フィクスチャマネージャ

#### このアイコンシャクリックするとフィクスチャーマネージャーが開きます。

フィクスチャーマネージャはQLC+の心臓のようにとても重要な概念です。必ず覚えましょう。画面左には現在プロジェクトデー タに追加されているフィクスチャーの一覧が表示されています。新規状態では何も表示されません。 画面右には、選択したフィ クスチャーの詳細が表示されています。画面上部のツールバーには各種機能を持ったアイコンが表示されています、機能は以下の 通りです。

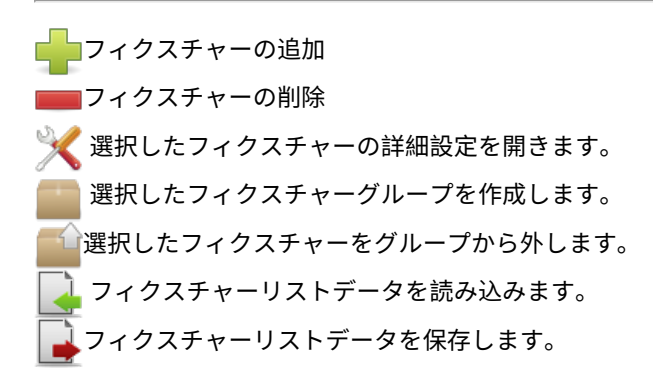

# フィクスチャーを追加してみよう

## 🛑 アイコンをクリックしてフィクスチャーを追加してみましょう。

ダイアルログ左にQLC+に用意されているフィクスチャーの一覧がメーカー名、機種名でソートされ表示されています。リストか らフィクスチャをクリックすると、右側の<u>Channels</u>フィールドが変更され、選択したフィクスチャに必要なDMXチャンネルの数 が表示されます。また、 <u>Channels</u>ボックスの直下にあるフィクスチャのチャンネルのリストもあります。

#### ここではFuturelight社のDJScan250を追加してみましょう、ウィンドウ上でDJScan250を探し、選択した状態にしておきましょ う、ここでまだOKをクリックしないように注意してください。

フィクスチャーの追加ダイアルログからDJScan250を選択し、画面右で詳細を変更しましょう。<u>Name</u>で灯体を識別しやすいよう に名前をつけることができます。ご自身でわかりやすい名前にしておけば大丈夫です。Modeからフィクスチャーに応じてモード を選択して下さい。フィクスチャーによっては<u>モード</u>設定ができます、プルダウンメニューから選択できます。今回の DJScan250ではMode1しかないのでそのままで構いません。Addresでフィクスチャーの<u>ヘッダーアドレス</u>を設定して下さい。 QLC+では1つのPCから複数の系統の出力ができます、<u>Universe</u>では出力したいユニバースを指定して下さい。現在の設定を確認 するにはは入出力タブをご覧ください。

同じ種類でフィクスチャーが複数台ある場合は<u>数</u>から台数を指定することで一括でプロジェクトデータに追加することができま す。また、各フィクスチャーのアドレスが連番になっておらず、間隔が空いている場合は<u>アドレス間隔</u>を調整して下さい。**この** チュートリアルではそのままにしておきましょう。

DMXのアドレスについてあまり理解していない場合はフィクスチャーのマニュアル等を読んで理解するようにしてください。 DMXのヘッダーアドレスについてもう少し詳しく説明していきましょう。多くの場合フィクスチャーはいくつかのチャンネルを 使ってコントロールしていきます。例えばDJScan250では6つのチャンネルを組み合わせることで操作します。この時に1つの フィクスチャーのチャンネルの一番初め(小さい) チャンネルのDMXアドレスをそのフィクスチャーのヘッダーアドレスと呼びま す。また、フィクスチャーごとにDMXのチャンネルが重ならないようにする必要があるので、今回の場合では7ch以降のアドレス を次のフィクスチャーのヘッダーアドレスとして設定します。この時にフィクスチャー間のチャンネルに間隔を空けるかどうかを 設定できますが、**特に理由がなければ1のままにしておくことでアドレスを昇順で連番にすることができます。** 

# フィクスチャーを追加したら確認してみましょう

#### OKをクリックし、プロジェクトデータに追加します。

画面左のフィクスチャー一覧に無事追加されたと思います。フィクスチャーを選択すると画面右にそのフィクスチャーの詳細が表示されます。この設定を修正したいときはConfigureアイコンをクリックし、ダイアルログを表示させます、また、ダブルクリックでも表示可能です。

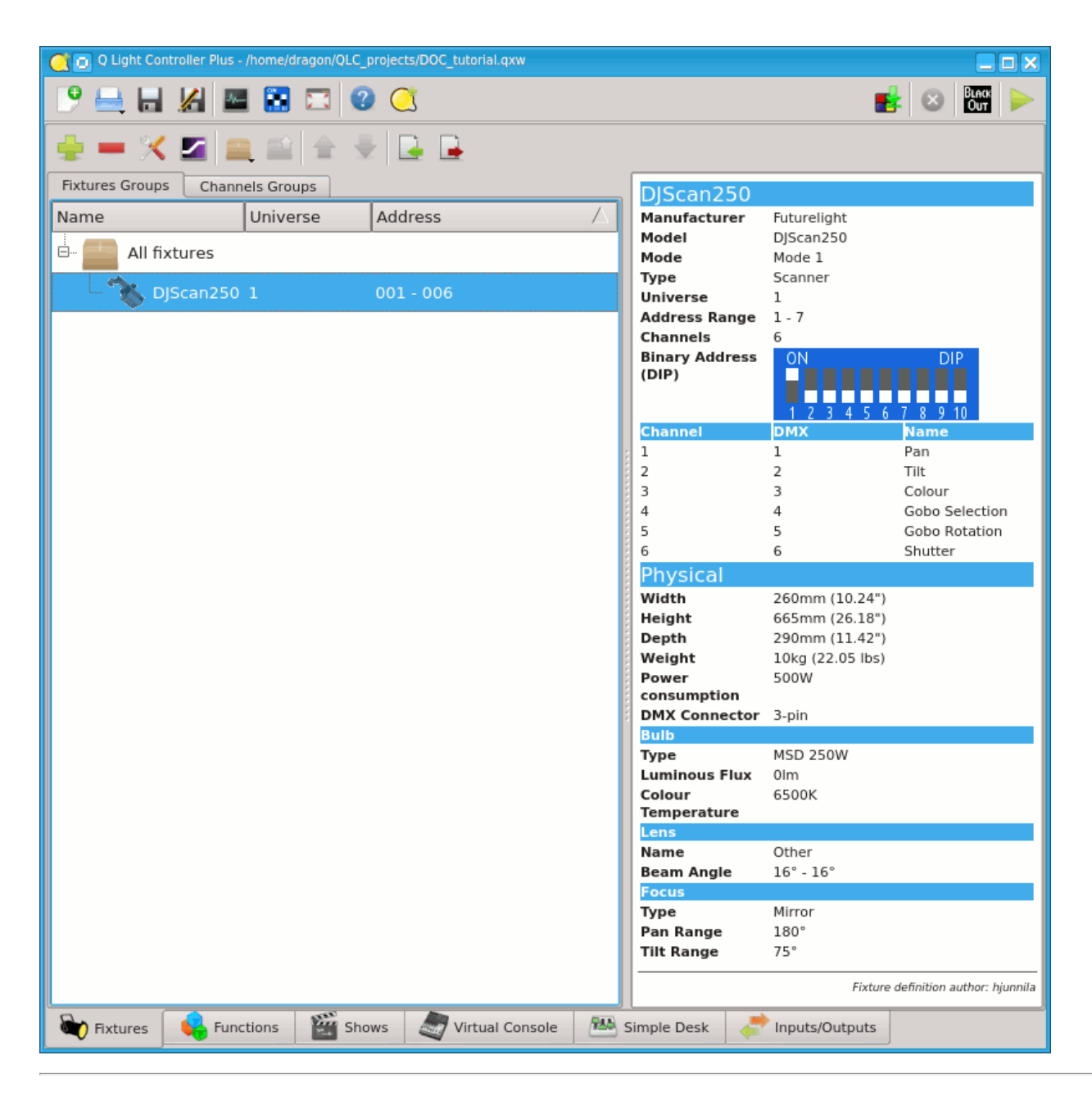

# ファンクションにふれてみよう

画面下部ファンクションタブ 🔂 をクリックしてファンクションマネージャーを開きましょう。

QLC+においてフィクスチャーマネージャーは心臓のように大事な要素でした、ファンクションマネージャーは脳みそのように大 事な要素です。ファンクションマネージャーでは照明の動きを追加したり削除したりできます。ツールバーの機能は以下の通りで す。

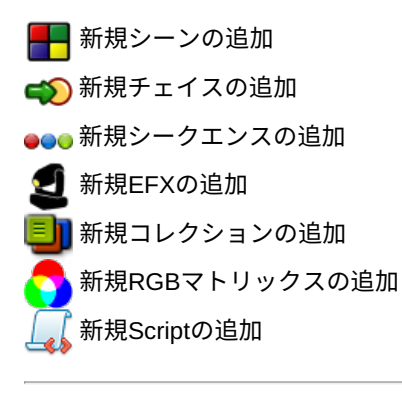

ファンクションウィザードを開きます。選択したファンクションをコピーします。

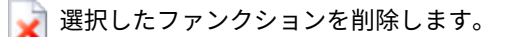

ツールバーの下にはファンクションの一覧が表示されます。 まだファンクションを作っていないので何も表示されていないと思 います。

# シーンを作って行きましょう

#### 📕 アイコンをクリックして新規シーンを作成しましょう。

フィクスチャーの各チャンネルの出力値をシーンとして保存しておくことが出来ます。画面左にはシーンを含むファンクションの 一覧が表示されていきます。シーンを追加/削除、チャンネルの有効化/無効化を切り替えることもできます。 画面右にはチャンネルグループが表示されています。このチュートリアルではこのチャンネルグループ機能については説明しません。

# アイコンをクリックして、操作対象のフィクスチャーを選択して下さい。ここでは先ほど追加したDJScan250を追加してOKを押してみましょう。

では、実際にシーンを作っていきましょう。先ほどフィクスチャーを追加したので<u>全般</u>タブの横にフィクスチャー名の DJScan250と名前のついたタブが作られたと思います**DJScan250タブを開いてください。** 

タブ内には今回は6本のスライダーやボタンが表示されていると思います。シーンに登録したいチャンネルにチェックを入れて下 さい。チェックのないチャンネルの値はシーンに記録されません。今回のチュートリアルではスキャナーを扱うので色のチャンネ ルのみにチェックを入れることで、チャンネルにゴボ、光量、パン、チルトなどの設定には影響を及ぼさずに独立したシーンを作 ることができます。

#### 今回チュートリアルでは3,4,6チャンネルにチェックを入れてみます。

チェックを入れるとスライダーのグレーアウトがなくなり、スライダーを動かせるようになります。アイコンをクリックすると、 そのチャンネルに割り当てられた機能を簡単に呼び出すことができます。チュートリアルではDJScan250の3chで色、4chでゴ ボ、6chでシャッターを操作します。

スライダーのほか、3chの色のチャンネルのような段階的に機能が区切られているチャンネルの場合はアイコンをクリックするこ とで機能が表示され、値を指定することができます。実際にやってみたほうが分かりやすいですね。

#### 3chにあるアイコン<mark>ちん</mark>をクリックしオレンジ色をクリックしてみて下さい。

するとスライダーが自動的に80のところに移動したと思います、このようにスライダーのほかアイコンをクリックすることで指 定できるチャンネルもあります。このチュートリアルでは扱っていませんが、すでに入出力設定で出力が設定され、フィクス チャーと正しく接続されているならば、シーンの作成中の値に合わせて実際のフィクスチャーが動作しているかもしれません、こ のように実際の様子を見ながらシーンを作っていきます。まだ出力の設定をしていなくてフィクスチャーが動かなくても落ち込ま ずに先へ進みましょう、このチュートリアルではシーンを作るスキルを手に入れればいいのです。

#### 同様にゴボ 🔊 を設定していきましょう。今回のチュートリアルではGobo 7を設定しましょう、スライダーが126に自動的に移

#### 動します。 光量 🈓 もShutter openにしておきましょう、255になります。

これでDJScan250の3chが80、4chが126、6chが255のシーンを作りました。<u>General</u>タブをクリックして確認してみましょう。 ファンクション一覧に咲く詠したシーンが表示されていますね。

作ったシーンにあなたが分かりやすいような<u>名前</u>をつけましょう。**今回はDJScan250 Orange Gobo 7という名前をつけてみま す。** 

このシーンを再生する時にフェードインさせたいならば秒数を設定することで実現できます。

ツールバーからこのアイコン 🕜をクリックするとフェードイン、フェードアウトの時間を設定できます。では試しにフェード インに5と入力してみましょう、自動的に単位のsが入力され5秒のフェードインが設定されます。

もう一度アイコン 🖓 をクリックすると時間設定画面を閉じます。

## ファンクション一覧に追加されたか確認してみよう。

さて、今一度ファンクションマネージャーを見て見ましょう、先ほど作成したDJScan250 Orange Gobo 7といシーンが一覧に表 示されたと思います。

ファンクションの上で右クリックしてもツールバーと同じような機能を呼び出すことができます。もちろん別のファンクションを 作ることも編集することもできますがこのチュートリアルではどんどん先に進みましょう。

# 試しに自分でファンクションをつくってみましょう。

ここで、あとで使いたいのでもう一つだけシーンを作ってみましょう、DJScan250 Zeroという名前で3,4,6ch全てを0にしてシー

ンを作ってみて下さい。できたら次へ進みましょう。

| 🥂 👩 Q Light Controller Plus - /home/dragon/QLC_projects/DOC_tutorial.qxw                                                                                                    | X |
|----------------------------------------------------------------------------------------------------|---|
|                                                                                                    |   |
|                                                                                                    |   |
| 🗄 🐢 🚥 🗳 📕 🏏 🗐 🔀                                                                                                    |   |
| Function                                                                                                    |   |
| 🖻 📕 Scene                                                                                                    |   |
|                                                                                                    |   |
|                                                                                                    |   |
| Image: Constraint of the second second se |   |
| 👻 Fixtures 😽 Functions 🎬 Shows 🥏 Virtual Console 🕮 Simple Desk 🥏 Inputs/Outputs                                                                                                    | ſ |

# バーチャルコンソール

先ほどフィクスチャーマネージャーとファンクションマネージャーはQLC+における心臓と脳みそぐらい大事なことだと説明しま した、次は便利な手足を生やしてみましょう。 QLC+の手足はバーチャルコンソールです。バカな話はここまでにして先ほど作っ たDJScan Orange Gobo 7シーンを再生するボタンを作ってみましょう。

## 画面下部のタブからバーチャルコンソール

# ボタンを作ろう

はじめにバーチャルコンソールを開くとやはり何も表示されていません。 ここにボタンを配置してみましょう。画面上の<u>ツール</u> <u>バー</u>から様々なウィジェットを<u>追加</u>したり<u>編集</u>したりしていきますまたバーチャルコンソール上で右クリックしてもツールバーと 同様の機能を呼び出すことができます。

では、ツールバーからアイコン をクリックし、<u>ボタン</u>を追加してみます。

バーチャルコンソールにまだ何も機能を割り当てていない空のボタンが現れたと思います。

## ボタンに機能を割り当てていきましょう

# 現れたボタンをダブルクリックするか、一度クリックして選択したあとツールバーからこのアイコン 🖌 をクリックしてみましょう。

ボタンのプロパティが開きます

\* <u>名前</u>ボタン名を設定できます。

\* <u>ファンクション</u> ボタンに割り当てたいファンクションを設定できます。

\*<u>キーボードショートカット</u>ボタンをクリックではなくキーボードのキーに割り当てることでピアノタッチのように物理ボタン としてコントロールします。\*<u>外部入力</u>入出力設定で設定した入力をボタンに割り当てます、MidiコントローラやArt-Net入力等 でコントロールします。

\* <u>押された時の動作</u> ボタンを押したときの動作を選択できます。

このアイコン 「たいファンクションを設定します。今回は先ほど作ったDJScan Orange Gobo 7シーンをダブルクリックして設定しましょう。

必須ではありませんが、ボタン名を設定分かりやすいようにボタン名を設定しても構いません。

#### OKをクリックしてプロパティの画面を閉じましょう。

## ボタンの見た目の微調整をしてみよう

ボタン名が長すぎるとボタンに入りきらないので途中で省略されてしまうことがあります。ボタン自体を大きくしたりすると合わ せてボタン名が表示される文字数も変化します。ボタンの大きさはボタン右下の角をドラッグすると調整できます。では、つぎに ボタンの色を変えてみましょう。

## ボタンをクリックで選択し、ツールバーからアイコン 🌋 をクリックするとカラーパレットが表示されるので好きな色に変更で

#### きます。ここではオレンジにしてみましょう。

ボタンの背景色がオレンジに変化したと思います。では、つぎに作成するボタンと座標が被らないように適当な位置に動かしてお きましょう。

# もう一つボタンを作ってみましょう

#### ではこの調子で先ほど作ったDJScan250 Zeroシーンのボタンも作ってみましょう、背景は黒、テキストは白にしてみましょう。

## では作ったボタンを実際に動かしてみましょう

今回のチュートリアルでは入出力の設定をしていませんね、もし自分で設定が完了しているならば実際にフィクスチャーを動かす ことができますが今回は実際には動かさずに、DMXの出力をモニターして動作していることを確認する程度にしておきましょ う。This is OK for now. 実際にフィクスチャーを動かしたくなったら、このチュートリアルが終わった後にでも<u>入出力設定のやり</u> <u>方</u>を参考に設定してみてください。

#### では、早速DMXの出力をモニターしてみたいと思います。画面上部のこのアイコン 🚛 をクリックしてみてください。

DJScan250という項目が数値が2段とアイコンと共に表示されていると思います。 上段の数値はチャンネルを表し、下段の数値 は出力値をあらわしています。では早速シーンを再生してみましょう。

#### 画面上部の右端にあるアイコン 🥟 を押し、本番モードに切り替えます。

では、DMXモニターに注目しながら

#### バーチャルコンソール上に作成したボタンをクリックしてみてください。どうですか?DMXモニターの数値は変化しましたか? 変化したならば成功です!お疲れ様です、

※ 試しに先ほど作ったボタンを2つ同時に再生してみましょう、オレンジ色のファンクションとZERO(暗転)のシーンを同時に再 生するとどうなるかって?残念な結果になるだけだよ。このように同時に再生しても大丈夫なファンクションと、ダメなファンク ションがあるってことを理解してもらえれば結構。再生したファンクションの再生を止めるにはもう一度ボタンをクリックすれば OFFにできるから、OFFにしてからもう一方のシーンを再生した方が良策だね。お疲れ様でした、なんとなくシーンの作り方な どを理解できたならこのチュートリアルは成功だ、もっと詳しく知りたくなったならマニュアルの他のページを見るといいし一番 は実際にいじってみることだよ。

| 🔾 💿 Q Light Controller Plus - /home/dragon/QLC_projects/DOC_tutorial.qxw      | _ <b>D</b> X |
|-------------------------------------------------------------------------------|--------------|
|                                                                               | BLACK<br>Out |
| 100% 🔲 🔜 🗠 🖂 🔚 🗐 🦳 🏈 🐰 🗇 🛍 😒 💋 🖕 🛬 🏂 📼 🎎                                      | A 🔀          |
| DJScan250<br>Orange Gobo 7 DJScan250 Zero                                     | ×            |
| DJScan250<br>001 002 003 004 005 006<br>000 000 000 000 000                   |              |
| GM 1                                                                          |              |
| Fixtures 🙀 Functions 🞬 Shows 🦪 Virtual Console 🕮 Simple Desk 📌 Inputs/Outputs |              |

# フレームのページをMIDI機器でコントロールするチュートリ アル

このチュートリアルはMIDIコントローラーを用いてフレームのページ機能を操作できるようになろうというものです。 フレームのページ機能を扱えるようになるとごちゃごちゃしがちだったバーチャルコンソールをスッキリと使いやすくす ることができます。

今回はMIDIコントローラーとしてBehringer社のBCF2000を使用します。今回使用するBCF2000はフェーダー内部にモー ターを備えており、フェダーが自動で動きます。

※: 過去のQLC+ではページ切り替えをMIDIコントローラで操作するためにはMIDIプロファイルを編集する必要があり面倒 でした。この問題はすでに修正されています。安心して作業を進めていきましょう。

## 事前準備

準備をしていきます、すでにコントロールしたいページ付きのフレームがある場合は準備バッチリなので、ここは飛ばして いきましょう。

- フレームを作成し、プロパティーからページ機能を設定します。これでページ機能が使えるようになりました。
- フレーム内にウィジェットをどんどん追加していきましょう。
- 以上で準備は完了です。

## 手順

大まかな手順は以下の通りです。

- 初期設定をしましょう。
- ページ付きのフレームを作成しましょう。
- 外部コントロールの設定をしていきましょう。
- 便利な使い方を教えちゃいます。

# 初期設定をしましょう

まずはプロジェクトデータの初期設定をしていきましょう。今回のフィクスチャーは32台のParライトでやっていきましょう。1ch~32chまで設定しておいてください。今回のMIDIデバイスはBCF2000です、このデバイスには8本のフェダーが付いています。この8本のフェダーにParライトを割り当ててるので全部で4ページ必要ですね。あくまでもチュートリアルなので、32台もParライトが無いよ!って時も怒らないで、1ページに2台ずつにするとか、DMXモニターで出力だけ確認するとか、いくらでもやりようはあります。

フィクスチャーマネージャー 📷 で追加できましたか?次に進みます。

| Ö                       | Q Light Controller                                                                                                    | Plus - New Workspace * - +                                                                     | × |
|-------------------------|----------------------------------------------------------------------------------------------------|------------------------------------------------------------------------------------------------|---|
| 9 🖴 🗖                   | i bbA                                                                                                    | fixture - + x                                                                                  |   |
| 🚔 — %                   | Fixture Model                                                                                                    | Fixture Properties                                                                             |   |
| Fixtures Group:<br>Name | <ul> <li>Movitec</li> <li>Nicols</li> <li>PixelRANGE</li> </ul>                                                                                                    | Name     Dimmers       Mode     Generic         I fixtures.                                    |   |
| All fixtu               | <ul> <li>Pro-Lights</li> <li>Proel</li> <li>QTX</li> <li>ReelEfx</li> <li>Robe</li> <li>Rosco</li> <li>Sagitter</li> <li>Scanic</li> <li>SGM</li> <li>Showtec</li> <li>Stairville</li> </ul> | Universe 1: None (None)  Address 1 Channels 32                                                 |   |
|                         | <ul> <li>▷ Stellar Labs</li> <li>▷ Varytec</li> <li>▷ Venue</li> <li>▽ Generic</li> <li>Generic RGB</li> </ul> Fixtures found: 303                                                           | Multiple Fixtures         Quantity       1         Address gap       0         Cancel       OK |   |
| 😂 Fixtures 🚺            | 🔓 Functions 🛛 🎬 Shows 🧟 V                                                                                                    | 'irtual Console 🔠 Simple Desk 💸 Inputs/Outputs                                                 |   |

次はバーチャルコンソールのを開いてください。

# ページ付きのフレームを作成しましょう。

まずは、新規フレームを作成します。フレームのプロパティーを開きましょう。<u>"ページタブ"</u>を開きましょう。ページ 機能を有効化し、4ページ作成してください。設定が完了したらOKでプロパティーを閉じます。

|                    | Frame Propertie | es. | -                         | + | × |
|--------------------|-----------------|-----|---------------------------|---|---|
| Frame name         |                 |     |                           |   |   |
| Appearance Pages   | ]               |     |                           |   |   |
| 🗹 Enable           |                 |     |                           |   |   |
| Number of pages:   |                 | 4   |                           | Ŷ |   |
| Clone first pag    | je widgets      |     |                           |   |   |
| External Input - F | Previous page   |     | Key Combination           |   |   |
| Input universe     | None            |     |                           |   |   |
| Input channel      | None            |     |                           |   |   |
|                    | Auto Detect Cho | ose | <u>5</u>                  |   |   |
| External Input - M | lext page       |     | Key Combination           |   |   |
| Input universe     | None            |     |                           |   |   |
| Input channel      | None            |     |                           |   |   |
|                    | Auto Detect Cho | ose | <u>-</u>                  |   |   |
|                    |                 |     |                           |   |   |
|                    |                 |     | <u>C</u> ancel <u>O</u> I | < |   |

Page 120

次はスライダーを追加していきます。1ページあたり8本のスライダーを追加してください。この調子で、全てのページに 8本のスライダーを追加しましょう。追加し終わったら次に、全てのスライダーチャンネルフェダーにして1~32chを全て のスライダーに順番に設定していきましょう。

| $\bigcirc$ | Q           | Light C     | ontrolle    | er Plus -   | New Wo      | orkspace    | *           | -           | + ×    |
|------------|-------------|-------------|-------------|-------------|-------------|-------------|-------------|-------------|--------|
| 96         |             |             |             |             |             | 1           | 8 8         | BLACK       |        |
| 100%       |             |             |             | 0           |             |             | Ø.          | × 📖         | »      |
|            | R           |             |             |             |             | -           | Page        | :1          |        |
|            | 000         | 000         | 000         | 000         | 000         | 000         | 000         | 000         |        |
|            |             |             |             |             |             |             |             |             |        |
|            |             |             |             |             |             |             |             |             |        |
|            |             |             |             |             |             |             |             |             |        |
|            | Slider<br>1 | Slider<br>2 | Slider<br>3 | Slider<br>4 | Slider<br>5 | Slider<br>6 | Slider<br>7 | Slider<br>8 |        |
|            |             |             |             |             |             |             |             |             |        |
| GM         |             |             | _           |             |             |             |             |             |        |
| 🟹 Fiz      | xtures      | 🔒 Funct     | ions 👔      | Shows       | 5 🥭 V       | /irtual Co  | nsole (     | 🚻 Simp      | le ୶ 🕨 |

設定が終わったら本番モードにして正しく設定できたか確認しておきましょう。

## こんなに面倒なことやってられるかって?大丈夫簡単にやる方法があります。

ページの設定をする前にまずフレームの中に8本のスライダーを追加し、そのあとでフレームのプロパティーから1ページ めを複製するにチェックを入れて4ページ作成すればもう終わり!あとはちまちま全てのスライダーをチャンネルフェダー にしていけばOK

# 外部コントロールの設定をしていきましょう。

ではいよいよ外部入力の設定をしていきましょう。

入出力設定を開き、MIDデバイスを正しく認識させましょう。Universe2の入力にMIDI の BCF2000を追加し、フィード バックにもチェックを入れましょう。

次にバーチャルコンソールを開きフレームのプロパティーを開きましょう。ここで、ページの戻しと送りに外部入力を設定 しておきましょう。自動検出を使うと楽に設定できますよ。今回はMIDIデバイスのButton 9 Topをページの戻しに、Buton 10 Topをページの送りに設定しておきました。設定が完了したらOKを押しましょう。これでページがMIDIデバイスで操作 できるようになりました! どうですか? 使えるようになりましたか?

それでは、同じ要領でスライダーにも外部入力を設定していきましょう。全てのページの全てのスライダーが外部入力でき るようになりましたか?フィードバックのないコントローラを使っている場合はページ機能を使うと思いもよらない挙動を するかもしれません。

では設定も終わったので、本番モードにして試して見ましょう。どうですか?ページ切り替えに応じてフェダーが勝手に動 けば成功です、お疲れ様でした。

# ヒントとトリック

#### ソロフレームでページ機能を使う

ソロフレームでページ機能を使うとページをまたいでソロ再生します。

#### 実装中の機能ですが、ページを呼び出すボタンを作っておくこともできます。

# サウンドコントロールのチュートリアル

このチュートリアルでは、サウンドコントロール(サウンドアクティブ)ができるようになるためのものです。

## 手順

- 1. 🦕 ファンクションマネージャで政全てのステップの継続時間が無限の<u>チェイス</u>を作りましょう。
- 2. MINーチャルコンソール にキューリストを作りましょう。
- 3. *人*バーチャルコンソールに<u>オーディオトリガー</u>ウィジェットを追加しましょう。
- オーディオトリガーウィジェットのプロパティー画面を開き の対応させる キューリストを設定しましょう。設定できたら "next"ボタンをクリックしてください。
- 5. オーディオトリガーのプロパティーを設定していきましょう。
  - 。 有効になる閾値: この値を超えると設定したファンクションが再生されます。
  - 無効になる閾値: この値を超えると設定したファンクションの再生が停止されます。この設定をしっかりと行うことで音声のリズムにあった照明演出をすることができます。
  - divisor: オーディオの拍とQLC+上のファンクションのイベントが発火するタイミングの調整です、何拍で1回 発火するかを設定できます。
- 6. プロパティーを閉じ、実際に本番モードにして使って見ましょう。

文書だけのチュートリアルでは不満ですか?大丈夫です、<u>ビデオチュートリアル</u>もあります。

オーディオトリガーウィジェットを使いこなせば複雑な演出でも、簡単に扱うことができます。詳しくは<u>こちらを参照</u>して ください。

# **BCF2000 and LC2412**

このチュートリアルはベリンガー社の<u>LC2412</u>と<u>BCF2000</u>をMIDIケーブルを使ってディジーチェイン接続するチュートリア ルです。<u>BCR2000</u>でも同様に接続できます。

コントローラー(BCF2000 + LC2412)の概要です。

- 8本のモーターフェーダー
- 8個のエンコーダー
- 30の普通のフェーダー
- いくつかのボタン

コントローラーを使えばマウスを使わずにコントロールができます。

#### 手順

- 1. 2 つの機器をMIDIケーブルで接続しましょう。[LC2412] ⇔ [BCF2000] BCF2000とコンピュータをUSBケーブルで接続しましょう。
- 2. BCF2000をU-2 モードにしていきましょう。
  - 。 EDIT を長押ししてSTOREボタンを押します。
    - 。 ボタンを離します
    - 。 一番左のエンコーダーを使ってu-2を選択してください。
    - 。 EXIT ボタンで決定します。
- 3. QLC+を起動してください。
- 4. 入出力タブを開いて設定をしていきます。
  - 。 BCF2000 MIDIのport1をUniverse1に設定します。 "入力" と "フィードバック"にチェックを入れ、MIDIプロファ イルがBCF2000になっていることを確認してください。
  - 。 BCF2000 MIDIのport2をUniverse2に設定します。 こちらは"入力"だけにチェックを入れましょう。LC2412 に はフィードバック機能がありませんからね。LC2412 のMIDIプロファイルを設定しましょう。
- 5. 設定は以上です、これでどちらのコントローラーでも操作ができるようになりました。

# コマンドラインの起動オプション

QLC+はコマンドラインからの起動時にオプションを付与することで、様々な機能を有効化することができます。 お使いのコンピュータのシステムによってはコマンドラインから起動することが難しい場合があります。

- Linux ターミナル(端末)を開き qlcplus と入力し、それに続けて以下のオプション追記して下さい。
- Windows QLC+の実行ファイルを右クリックしショートカットを作成する必要があります。(デフォルトの設定では QLC+は C:\QLC+ にインストールされています) 作成したショートカットを右クリックし、プロパティを開きます。 リンク先の項目に C:\QLC+\qlcplus.exe のようなものが表示されていると思います。そこにオプションを追記して下 さい。オプションを追記し終わったら OK をクリックし有効化して下さい。

| (例) 言語設定 <sup>。</sup>            | をチェコ語にする                                            |   |
|----------------------------------|-----------------------------------------------------|---|
| 👧 Q Light Contro                 | oller Plus <mark>Properties</mark>                  | X |
| Security<br>General              | Details Previous Versions<br>Shortcut Compatibility |   |
| <u>ର</u> ୍ଗ ବା                   | Light Controller Plus                               |   |
| Target type:<br>Target location: | Application QLC+                                    |   |
| Target:                          | C:\QLC+\qlcplus.exe I cz_CZ                         |   |
| <u>S</u> tart in:                | C:\QLC+                                             |   |
| Shortcut key:                    | None                                                |   |
| <u>R</u> un:                     | Normal window                                       |   |
| Comment:                         |                                                     |   |
| Open <u>Fi</u> le Lo             | cation Change Icon Advanced                         | 1 |
|                                  |                                                     |   |
|                                  |                                                     |   |
|                                  |                                                     |   |
|                                  |                                                     |   |

• OSX macをお使いの場合は.appパッケージにバンドルされているため、少し手順が複雑です。ターミナルを起動し cd /Applications/QLC+.app/Contents/MacOS と入力しEnter

そしてqlcpuls と入力し、続けてオプションを追記します。

## -c or --closebutton

**機能** バーチャルコンソールにQLC+の終了ボタンを追加します。この機能は後述する、キオスクモードも同時に有効化し た際、ウィンドウマネージャーなしにフルスクリーンにした際に機能します。

**パラメータ** x,y,w,h バーチャルコンソール上に表示するボタンの座標位置と大きさをカンマ区切りで各数値の間にはスペー ズを開けずに追記します。

**例:** ボタンを(x400, y500)に、大きさは(w70, h50)で作成する qlcplus -c 400,500,70,50 qlcplus --closebutton 400,500,70,50

# -d or --debug

機能デバッグモードを有効化し、パラメータで出力レベルを設定します。※ バージョン4.8.0以前のバイナリーには DEBUG (0) は含まれていませんのでご注意ください。

**パラメータ:** レベルを設定します。(<u>QtMsgType</u>) ※翻訳元の英語版マニュアルではリンク切れしていました。詳細はQtのマ ニュアルをご覧ください。

#### 例:

デバッグモードを有効化し、レベル 0 を指定します。 qlcplus -d qlcplus --debug

デバッグモードを有効化し、レベル3を指定します。 qlcplus -d 3

### -f or --fullscreen

機能:フルスクリーンモードで起動します。

パラメータ: 'normal' もしくは 'resize' を指定できます。

#### 例:

ウィンドウマネージャーを用いて画面いっぱいに表示します。 qlcplus -f qlcplus --fullscreen qlcplus -f normal qlcplus --fullscreen normal

ウィンドウマネージャーを用いずに画面いっぱいに表示します。(ウィンドウマネージャーのないX11などの環境で便利な 機能です) qlcplus -f resize qlcplus --fullscreen resize

## -g or --log

機能:デバッグログを\$HOMEディレクトリに出力します。

**パラメータ:** このオプションにはパラメータはありません。

**例:** デバ・

デバッグモードを有効化する。 qlcplus -d 0 -g qlcplus --debug 0 --log

### -h or --help

機能: ターミナル(端末)上にヘルプを表示します。(Linux, OSXでのみ有効な機能です)

**パラメータ**:このオプションにはパラメータはありません。

**例:** コマンドラインからヘルプを表示します。 qlcplus -h qlcplus --help

### -k or --kiosk

機能: キオスクモードで起動します。(<u>バーチャルコンソール</u>のみが表示され、<u>本番モード</u>で固定されます。

**パラメータ**:このオプションにはパラメータはありません。

#### 例:

キオスクモードで起動します。 qlcplus -k qlcplus --kiosk

## -l or --locale

機能:表示する言語の設定をします。

**パラメータ:** 表示したい言語を指定します。(以下の言語をサポートしています。: ca\_ES, cz\_CZ, de\_DE, en\_GB, es\_ES, fi\_FI, fr\_FR, it\_IT, ja\_JP, nl\_NL, pt\_BR)

#### 例:

フィンランド語を表示する qlcplus -l fi\_Fl qlcplus --locale fi\_Fl

### -n or --nogui

機能: GUIを表示せずに起動します。(raspberry pi用のQLC+でのみ有効な機能です)

パラメータ:このオプションにはパラメータはありません。

**例:** GUIなしで起動します。 qlcplus -n qlcplus --nogui

### -o or --open

機能:プロジェクトファイルを開きます。

パラメータ: プロジェクトファイルのパスを指定します。

#### 例:

mydesk.qxwを開きます。 qlcplus -o mydesk.qxw qlcplus --open mydesk.qxw

### -p or --operate

機能:<u>本番</u>モードで起動します。

パラメータ:このオプションにはパラメータはありません。

例:

本番モードで起動します。 qlcplus -p qlcplus --operate

#### -v or --version

機能: QLC+のバージョンを表示します。

パラメータ:このオプションにはパラメータはありません。

**例:** qlcplus -v

qlcplus --version

## -w or --web

**機能:** QLC+をwebでリモートコントロールが出来るようにします。(動作ポートは9999です)

**パラメータ**:このオプションにはパラメータはありません。

例:

qlcplus -w qlcplus --web

# キオスクモード

プロジェクトの編集や、接続設定を一切表示せずビジュアルコンソールのみを表示するモードです。QLC+をよく理解して いないが間違って設定を変更してしまうことのないようなモードです。 このモードでは、バーチャルコンソール以外は表 示されないためプロジェクトデータの編集は一切できません。

キオスクモードで起動するには以下のコマンドオプションをつけてください。

qlcplus -k -f -o workspace.qxw -p -c 500,10,32,32

- -k キオスクモードを有効化
- -f フルスクリーンモードで起動
- -o workspace.qxw 開くプロジェクトファイルを指定します。
- -p 本番モードで起動します。
- -c 500,10,32,32 QLC+の終了ボタンを設置できます。4つの数値で座標と大きさを指定します。(X,Y,W,H)です。

パラメータは必要に応じて調整してください。終了ボタンが必要ないならば-c オプションを省略し、フルスクリーンにし ないならば-f オプションを省略してください。

その他のコマンドラインからの起動オプションはこちらを参照してください。

# Webインターフェース

QLC+にはwebブラウザから遠隔操作する為のサーバー機能が実装されています。

QLC+を画面の無いサーバー(ヘッドレス環境)で実行している場合に便利な機能です、もちろん画面のあるシステム上で実 行していても遠隔操作のためにこの機能を便利に利用できます。

webインターフェイスはデフォルトでは無効になっています。有効にするためには起動オプジョンとして" -w "もしくは" -web "オプションをつけて実行してください。起動オプションの詳しい説明は<u>こちら</u>を参考にしてください。

webインターフェイスにはモダンブラウザであればPCに限らず、タブレットやスマートフォンなどのデバイスからでもア クセスできます、ブラウザはQLC+と通信する際にwebsoketsを使用します、websoketsに対応したブラウザを使用してく ださい、基本的には最新バージョンのブラウザを使用していれば使用可能と思いますが、どうしても利用できない場合には 最新のGoogle Chromeを試してみてください。

QLC+のリモートコントロールに加え、webAPIを公開しているので自作のwebページから遠隔操作することが可能です。 webAPIの<u>動作サンプルはこちら</u>です。

自作のwebインターフェイスではなく、QLC+にデフォルトで用意されているwebインターフェイスにアクセスする場合は 以下のアドレスにアクセスしてください。

## http:// [IPアドレス]:9999

[IPアドレス]は、QLC+が動作しているコンピュータのIPアドレスです。(例)http://192.168.0.100:9999 デフォルトのwebインターフェイスは3つのページで構成されています。

- バーチャルコンソール
- シンプル卓
- 各種設定

# バーチャルコンソール

バーチャルコンソールは、アクセスすると最初に表示され実際のQLC+のバーチャルコンソールとほぼ同じ画面が表示され ます。

既にQLC+でプロジェクトデータが開かれているときにはアクセスした時点でブラウザ上のバーチャルコンソール画面には プロジェクトデータで作成してあったウィジェットが表示されていると思います。また、プロジェクトデータを開いていな い状態でアクセスするとブラウザ上のバーチャルコンソールには何も表示されません。

ブラウザ画面上部のLoad projectをクリックするとプロジェクトデータを指定してブラウザ上からプロジェクトデータを開 くことができます。この時表示されるプロジェクトデータはQLC+を実行しているコンピュータではなくブラウザを実行し ているコンピュータ上のファイルを扱います。

プロジェクトデータはwebネットワークでQLC+を実行しているコンピュータに送信されます。 QLC+の各種設定を行なうには**Configuration**をクリックしてください。

# シンプル卓

webインターフェイスのシンプル卓は、実際のQLC+上のシンプル卓の簡易版です。32ch毎にページで区切られたスライ ダーがブラウザ上のシンプル卓には表示されますまた、チャンネル毎のリセットボタンも表示されています。 更に、ユニバース内のチャンネル全てを一括でリセットするボタンも表示されています。

## DMXキーパッド

シンプル卓上部の"DMX Keypad"をクリックすると数値でDMXの出力を10キーで操作することができます。 キーパッドは1つ1つのチャンネルの出力値を正確に設定するのに便利です。10キーの右側にはいくつかの機能を持った コマンドキーがあります。

| Кеу  | 機能                                                                                                    |
|------|----------------------------------------------------------------------------------------------------|
| AT   | 出力値の設定 チャンネルから出力したい値を指定できます。<br>(例) <b>13 AT 148</b> (13chからDMXの値148を出力します)                                           |
| THRU | 範囲選択 DMXのチャンネルを範囲で一括で指定できます。(2~5の"〜"と置き換えて考えるとわかりやすいで<br>す。)<br>(例) <b>3 THRU 15 AT 133</b> (3ch~15chをDMXの値133を出力します) |
| FULL | DMXの値をフル(255)にする<br>(例) <b>18 FULL</b> (18chをDMXの値255を出力します)<br>(例) <b>1 THRU 10 FULL</b> (1ch~10chのDMXの値255を出力します)   |
| ZERO | 出力をゼロ(0)にする<br>(例) <b>4 ZERO</b> ()                                                                                   |

# 飛び飛びでチャンネルを選択する THRUで指定した範囲の中からBYで指定した間隔を開けた飛び飛びのチャンネ BY ルを指定します。 (例) 1 THRU 10 BY 2 AT 100 (1, 3, 5, 7, 9chが選択されこれらのDMXの値100を出力します)

また、以下の事に注意してください。

- コマンドはすべてENTERをクリックするまで送信されません、ENTERを押す前ならば修正が可能で、ENTERを押さ ないと動作しません。
- DMXチャンネルは1Universeが1~512です、さらに2Universe目はここでは512のバイアスをとって2Universeの1chは 513chと表現され、2Universeは513~1024chと表現され、これ以降のUniverseも同様です。
- -% +% キーは表示されていますが、いま現在機能が実装されていません。将来的には一定量の増し引きの機能を実装する予定ですが、今はただのハリボテです。
- 上でいくつかのコマンドキーの説明をしました、これらの機能はコマンドキーをつかわずにテキストボックスに手入力しても同じ機能を動かすことができます、あなたが上級者ならば手入力した方が楽と感じるかも知れません。

# 各種設定

各種設定ではQLC+に関する3つのことを設定できます。

- 入出力設定: 各ユニバースの入出力設定をすることができます。これは実際のQLC+と同様の機能です。 プロジェクトデータには入出力設定も保存されるのでわざわざwebインターフェイスで設定をする必要もないかもし れませんが、webインターフェイスでも設定出来ることを覚えておくことに越したことはありません。
- オーディオ入出力設定: オーディオの入出力デバイスを設定できます。このときオーディオが入出力するのは QLC+がインストールされているコンピュータからです。ブラウザを表示しているコンピュータでないことに注意し てください。
- ユーザー定義のフィクスチャーデータの読み込み: ユーザー自身で作ったフィクスチャーデータをブラウザから QLC+に送信して使用することができます。
   Load fixtureをクリックするとフィクチャーデータを選択する画面が表示されます。 フィクスチャーデータはwebネットワークを通りQLC+を実行しているコンピュータに送信されます。 新しいフィクチャーデータを送信した後はプロジェクトデータを開きなおすことをオススメします。

設定が完了したらBackをクリックしてページを戻ります。

# webインターフェイスでできないこと

webインターフェイスはまだまだ開発中の機能です、以下に挙げるもの以外にもwebインターフェイスには未実装の機能が あるかもしれません。

- スピードダイヤル、XYパッド、アニメーション、時計ウィジェットは未実装です。
- ノブ(つまみ)タイプのスライダーは未実装です。
- クリック&GOは未実装です。
- ソロフレーム機能は未実装です。
- 右クリックメニューから段階的に機能が割り振られたスライダーを操作することは未実装です。
- キューリストとクロスフェードは未実装です。
- キューリストとPlay/Stopは未実装です。
- キューリストのLive編集は未実装です。
- バーチャルコンソールのグランドマスタースライダーは未実装です。

QLC+ユーザーからのトピックスを元に紹介しています。詳しい情報は公式の<u>FTDIアプリケーションノート 134</u>をご覧くだ さい。

# 7 OSX10.9以降でシステムのデフォルトのVCPを無効化する

OSX10.9以降では、OSにFTDI USB シリアルコンバータのドライバーやカーネルが組み込まれています。通常であれば、 OSXではこの組み込まれたドライバ(AppleUSBFTDI.kext)を読み込みます。しかし、D2XXなどの独自のFTDIドライバを使 用したい場合には、OSXに組み込まれているデフォルトのドライバを無効化する必要があります。

## 7.1 名前を変更して無効化する (OS X 10.9 と 10.10 でのみ有効な手段です)

※ この方法は、OSX10.9 MavericksとOSX10.10 Yosemiteでのみ可能な手段です

ターミナルを起動してください(アプリケーション>ユーティリティ>ターミナル)そして以下のコマンドを実行します。

cd /System/Library/Extensions/IOUSBFamily.kext/Contents/Plugins sudo mv AppleUSBFTDI.kext AppleUSBFTDI.disabled sudo touch /System/Library/Extensions

実行後、再起動してください。 再度このシステムのドライバを使いたい時には以下の手順で、AppleUSBFTDI.kextへ名前を戻してください。

cd /System/Library/Extensions/IOUSBFamily.kext/Contents/Plugins sudo mv AppleUSBFTDI.disabled AppleUSBFTDI.kext sudo touch /System/Library/Extensions

実行したら再起動してください。

## 7.2 一時的に無効化します。(全てのバージョンで利用可能な方法です)

※この方法は全てのバージョンで利用可能です。

この方法では次回再起動をするまでの間のみシステムのドライバを無効化することができます。

sudo kextunload -b com.apple.driver.AppleUSBFTDI

※警告メッセージが表示され、無効化できない場合は、一度再起動しもう一度上のコマンドを実行してみてください 再度 有効化するには、以下のコマンドです。

sudo kextload -b com.apple.driver.AppleUSBFTDI

これらのコマンドはカレントディレクトリに関わらず実行できます。(cdコマンドを使う必要はありません)

## 7.3 D2xxHelperで無効化する(OS X 10.9以降で有効な手段です)

※ この手段は10.11 El Capitanでも有効な唯一の手段です。この方法では、永続的に無効化されます。

(D2xxHelper.kext) はFTDIチップが接続された時に、システムのドライバが読み込まれることをブロックする役割を持って いますこれにより、システムのデフォルトのドライバではなくD2XXドライバを動作させることができます。 1.全てのFTDIデバイスをコンピュータから取り外します 2.D2xxHelperのインストーラーをダウンロードしインストールします。<u>https://www.ftdichip.com/Drivers/D2XX.htm</u> 3. 再起動します。

4.そして、FTDIデバイスをコンピュータに接続してください。

# パラメータチューニング

パラメーターチューニングでは、QLC+上に設定画面が表示されない応用的な項目の設定を変更することができます。 なぜQLC+上に設定画面がないのかを考えてから設定していきましょう。

#### パラメーターチューニングで変更できる設定にはQLC+の重要な項目である可能性があります。れらの項目の設定を変更すると起動 できなくなったり、動作が不安定になる場合があります。十分理解した上で設定して下さい。

## 1設定ファイルの場所

#### Linux

QLC+とフィクスチャーエディターの設定ファイルは以下のパスに保存されています。

\$HOME/.config/qlcplus QLC+とフィクスチャーエディターの2つの設定ファイルがあります。

#### Windows

レジストリを書き換えることで設定を変更できます。 レジストリエディタを起動しqlcplusで検索してみてください。

#### Mac OSX

設定ファイルは以下のパスに保存されています。 通常このディレクトリは不可視ファイルになっているため、Finderのメニューから直接アクセスして下さい。 \$HOME/Library/Preferences OLC+の設定ファイルはnet.sf.O Light Controller Plus.plist、フィクスチャーエディターの設定ファイルはnet.sf.Fixture Definition Editor.plistです。

**これらの設定ファイルはシステムにキャッシュされています。** 一般的にmacOSはシステム起動時に全ての設定ファイルを読み込みます、従って設定を変更しても即時に反映されないことがありま す。その時は以下のコマンドから設定ファイルを再読み込みして下さい。

killall -u {yourusername} cfprefsd {yourusername}にはmacOSにログインしているユーザー名を入力して下さい、このコマンドで設定ファイルを強制的に再読み込みさせることができます。

## 2 変更した設定をデフォルトに戻す

全ての設定をデフォルトに戻したい場合は以下の手順に従って下さい。 設定ファイルの場所については上で解説しています、まずはそちらをお読み下さい。

LinuxとmacOSの場合は設定ファイルを削除して下さい。
 Windowsの場合はqlcplusのレジストリを削除して下さい。

## 3 設定ファイルの書式

Qtの仕様から、お使いのシステムにより設定ファイルの形式が異なります。

#### Linux

設定ファイルはプレーンテキストなのでお好きなテキストエディタで編集することができます。書式は以下の通りです

[category] name=value

#### Windows

設定ファイルはなく、レジストリを書き換えます。windowsのバージョンによりレジストリエディタの使い方は異なりますが、できることは同じです。

レジストリは階層構造を持ち、categoryはレジストリのディレクトリに相当します。レジストリのディレクトリのなかにparameterに相当するものが入っており、その設定の値がvalueに相当します。

#### Mac OSX

設定ファイルはプレーンテキストなのでお好きなテキストエディタで編集可能です。設定ファイルの書式は以下の通りです。

<key>category.name</key> <string>value</string> or <integer>42</integer>

## 4 パラメータの一覧

以下のパラメータが設定ファイル内にない場合は最後に追記して下さい。

#### 4.1 Simple Desk

Default: 15

Category: simpledesk Name: channelsperpage Type: integer Description: シンプルデスクの1ページに表示するスライダーの本数を設定できます。 Default: 32 Category: simpledesk Name: playbacksperpage Type: integer Description: set the number of playback sliders displayed per page

#### 4.2 DMX USB Enttec Open frequency

Category: enttecdmxusbopen Name: frequency Type: integer Description: プレイバックに表示するスライダーの本数を設定できます。 Default: 30

#### 4.3 DMX USB Enttec Open channels number

Category: enttecdmxusbopen Name: channels Type: integer **Description:** Enttec社のOpenDMXなどが出力するDMXを何chまで送信するかを設定できます。機器によってはリフレッシュレートを高めるために256chなどの512に満たないch数で送信しても動作で **Default:** 512

#### 4.4 uDMX frequency

Category: udmx Name: frequency Type: integer Description: uDMXが出力するDMXのリフレッシュレートを設定できます。 Default: 30

#### 4.5 Master Timer frequency

Category: mastertimer Name: frequency Type: integer Description: QLC+内部で動作する時計のクロック周波数を設定できます。 Default: 50

# GUIのカスタマイズ

QLC+4.5.0で、GUIをカスタマイズする機能が実装され、お好みの表示にカスタマイズできます。 GUIカスタマイズファイルが見つからない場合は、QLC+デフォルトのスタイルで表示されます。

# GUIカスタマイズファイル

まず、qlcplusStyle.qssという名前でファイルを作成してください。 次に、作成したファイルを指定のフォルダに移動してください。

- Linux: \$HOME/.qlcplus
- Windows: Your user folder/QLC+
- OSX: Library/Application Support/QLC+

WEBと同じように、CSSと同じ構文でカスタマイズすることができます。 QLC+ではGUIをQtで実装しています。カスタマイズファイルを記述する際のセレクターはQtのリファレンスを参照して ください。 <u>Qt Style Sheets</u>

#### Qt Style Sheets Examples

ユーザーが好きにGUIをカスタマイズすることができます。素晴らしいスタイルが作れたら是非<u>QLC+ forum</u>でみんなと 共有しましょう!!

# QLC+ dark blue style example

QLC+のGUIをダークテーマにカスタマイズする例をお見せしましょう。 以下のコードをコピーして、qlcplusStyle.qssを作成し、適切なフォルダに入れるだけです。ね、簡単でしょ。

```
QMainWindow, QDialog
{
background-color: #404B57;
color: #E6E6E6;
}
QTreeWidget
{
background-color: #3A444F;
alternate-background-color: #404I
```

```
alternate-background-color: #404B57;
color: #E6E6E6;
}
```

```
QTextBrowser
{
background-color: #3A444F;
color: #E6E6E6;
}
```